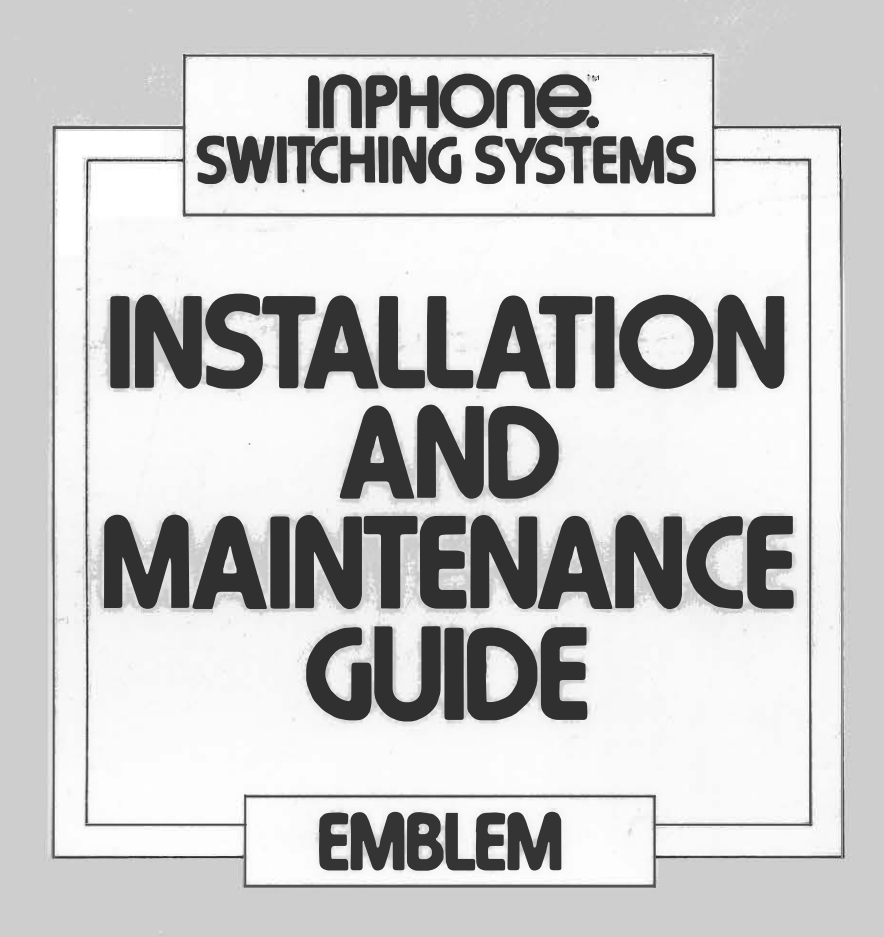

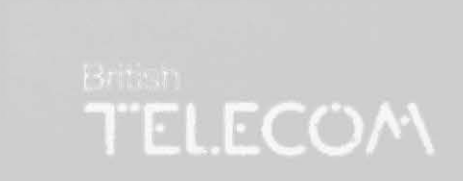

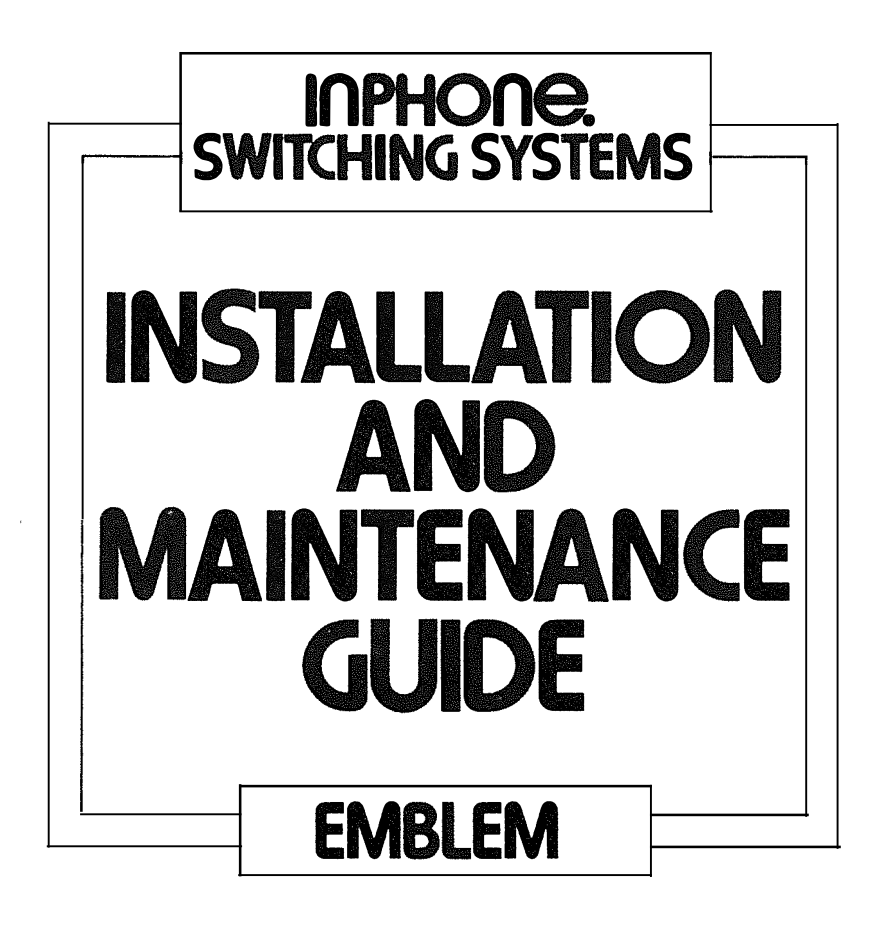

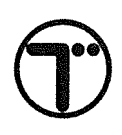

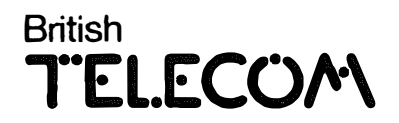

Published by British Telecom Technical Publications.

All possible care has been taken in the preparation of this publication, but British Telecommunications Plc accepts no liability for any inaccuracies that may be found.

British Telecommunications plc reserves the right to make changes without notice both to this publication and to the product which it describes.

If you find any errors in this publication or would like to make suggestions for improvement, then please write to:

BT Technical Publications Anzani House Trinity Avenue FELIXSTOWE Suffolk IP11 8XB

Telephone: Felixstowe (0394) 693787 Telex : 987062 BTANZ G

Issue No: 5a (8/88) Publication No: CP/MS296

**NOTE** Three item code numbers have been added to page 138 that were missing from the previous issue.

#### © British Telecommunications plc 1988

No part of this publication may be reproduced, transmitted, transcribed, stored in a retrieval system or translated into any human or computer language in any form by any means without the prior permission of British Telecommunications plc.

**British Telecom** is a trading name of British Telecommunications plc.

British Telecommunications plc Registered Office 81 Newgate Street LONDON EC1A 7AJ Registered in England No. 1800000

Printed in UK

# EMBLEM

# Switching System

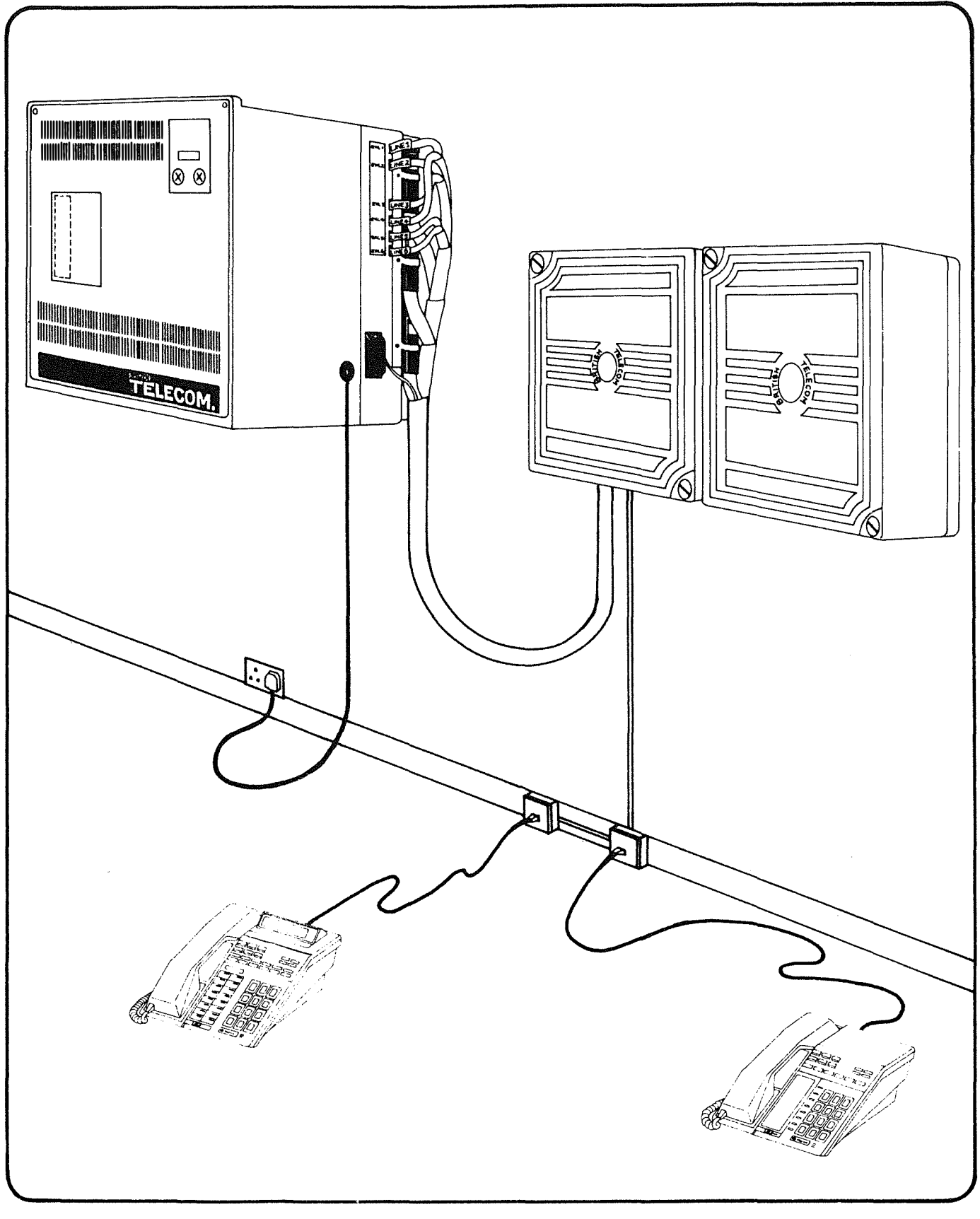

<u>4</u>\_\_\_\_\_

WARNING This Equipment Contains Electrostatic Sensitive Devices

Electrostatic Sensitive Devices (ESDs), which may also be known as Static Sensitive Devices (SSDs) are those devices which may be damaged either catastrophically or partially by inadvertent discharge of static electricity from a charged body to the device.

ESDs include MOS devices, hybrid circuits containing ESDs, PWBs containing ESDs etc. These devices may all have breakdown voltages as low as 50V. Electrostatic voltages in excess of a kilovolt may easily be produced which will cause damage to these devices.

All units in the equipment described herein which contain ESDs are identified by a yellow warning marking, typically a yellow equilateral triangle, which may have a representation in black of a hand with a bar across it.

The circuit diagram referring to the unit will also carry a warning note or a representation of the warning triangle. Wherever ESDs have been identified, basic precautions as set out in Section 1.2 should be rigorously adhered to. <u>6</u>\_\_\_\_\_

The following requirements are mandatory under the terms of the Approval.

Terminal Line connections must be via a box connection 252A.

Terminal plugs and sockets must not be compatible with normal Linejack Units. The terminal must be connected using Linejack Units 2/3C.

Terminal wiring must be independent of normal building distribution wiring.

An earth must be provided using permanent earth connection as described in Section 2.7.

Central equipment must be within 15m cable distance from box connection 252A, ie: cable run between 252A and 340A maximum cable length 13m.

Power fail regulations require 20% of exchange lines to be equipped for power fail working.

8\_\_\_\_\_

,

\_

•

|         |                                               |                                                                                                    | Page                                   |
|---------|-----------------------------------------------|----------------------------------------------------------------------------------------------------|----------------------------------------|
| WAR     | NING:                                         | ELECTROSTATIC SENSITIVE DEVICES                                                                                                    | 5                                      |
|         |                                               | LEGAL CONNECTION REQUIREMENTS                                                                                                    | 7                                      |
| SECTION | 1                                             | GENERAL INFORMATION                                                                                                    | 13                                     |
|         | 1.1<br>1.2                                    | INTRODUCTION<br>ANTI STATIC PRECAUTIONS<br>1.2.1 MOS Devices                                                                                                    | 15<br>15<br>16                         |
|         | 1.3<br>1.4<br>1.5<br>1.6                      | SITE PREPARATION<br>STORES INFORMATION<br>COLOUR<br>NUMBERING SCHEME                                                                                                    | 10<br>17<br>17<br>17<br>17             |
|         | 1.7<br>1.8<br>1.9                             | GENERAL SYSTEM DATA<br>ADVICE NOTE FLOW CHART<br>DOCUMENTATION                                                                                                    | 17<br>17<br>18                         |
| SECTION | 2                                             | INSTALLATION                                                                                                    | 21                                     |
|         | 2.1                                           | EQUIPMENT GENERAL DESCRIPTION<br>2.1.1 Main Equipment<br>2.1.2 Standard Terminal<br>2.1.3 Standard Terminal with Loudspeech<br>2.1.4 Executive Terminal                                                                          | 23<br>23<br>26<br>26<br>26             |
|         | 2.2                                           | <ul> <li>2.1.5 Terminal Numbers</li> <li>EQUIPMENT CONFIGURATION</li> <li>2.2.1 Power Fail Operation</li> <li>2.2.2 Box Connection</li> <li>2.2.3 Central Equipment Wall Mounting</li> <li>2.2.4 Terminal Connections</li> </ul> | 26<br>29<br>29<br>32<br>35<br>35       |
|         | 2.3<br>2.4<br>2.5<br>2.6<br>2.7<br>2.8<br>2.9 | 2.2.5 System Connections<br>SITE CABLING<br>EXCHANGE LINE CONNECTION<br>PW CONNECTIONS<br>PROGRAMMING PABX LINES<br>PROTECTIVE EARTH CONNECTIONS<br>INSTALLATION AND REMOVAL OF PWB<br>SYSTEM INITIALIZATION                     | 36<br>36<br>36<br>37<br>39<br>39<br>39 |
|         |                                               | <ul><li>2.9.1 General Checks</li><li>2.9.2 Switch-on Procedure</li><li>2.9.3 LED Diagnostic Checks</li><li>2.9.4 System Default Program</li></ul>                                                                                | 39<br>40<br>43<br>44                   |

|         |                                                                                                    |                                                                                                    | Page                                               |  |  |  |  |  |  |
|---------|----------------------------------------------------------------------------------------------------|----------------------------------------------------------------------------------------------------|----------------------------------------------------|--|--|--|--|--|--|
| SECTION | 3                                                                                                    | PROGRAMMING                                                                                                    | 45                                                 |  |  |  |  |  |  |
|         | 3.1<br>3.2<br>3.3                                                                                                    | SYSTEM PROGRAMMING INSTRUCTIONS<br>PROGRAM ENTRY AND EXIT<br>PROGRAMMING CUSTOMER CONFIGURATION                                                                                                    |                                                    |  |  |  |  |  |  |
|         |                                                                                                    | <ul> <li>1-1 OUTGOING EXCHANGE LINE ACCESS</li> <li>1-2 ACCESS TO CALLS ON HOLD</li> <li>1-3 TRUNK QUEUEING/LINE GROUPS</li> <li>1-4 INCOMING EXCHANGE LINE-AUDIBLE<br/>SIGNAL</li> </ul>                                                                                                    | 51<br>52<br>53<br>54                               |  |  |  |  |  |  |
|         |                                                                                                    | <ul> <li>1-5 DISABLE AUDIBLE EXCHANGE LINE<br/>SIGNALLING</li> <li>1-6 PRESET NIGHT SERVICE TERMINALS</li> <li>2-1 VOICE CALLING OR AUDIBLE</li> </ul>                                                                                                    | 55<br>56                                           |  |  |  |  |  |  |
|         | SIGNALLING ON INTERNAL CALLS<br>3-1 MANAGER/SECRETARY COMBINATIONS<br>3-2 ENABLE DO NOT DISTRUB<br>3-3 ENABLE INTRUDE<br>3-1 PICKUP AND PAGING GROUPS<br>5-1 CALL BARRING AND CLASS OF SERVICE<br>5-2 CALL BARRING DATA ENTRY<br>6-1 SETTING TIME, DATE, YEAR AND DAY<br>7-1 SYSTEM ERROR MESSAGES | SIGNALLING ON INTERNAL CALLS<br>3-1 MANAGER/SECRETARY COMBINATIONS<br>3-2 ENABLE DO NOT DISTRUB<br>3-3 ENABLE INTRUDE<br>3-1 PICKUP AND PAGING GROUPS<br>5-1 CALL BARRING AND CLASS OF SERVICE<br>5-2 CALL BARRING DATA ENTRY<br>6-1 SETTING TIME, DATE, YEAR AND DAY<br>7-1 SYSTEM ERROR MESSAGES                  | 57<br>58<br>59<br>60<br>62<br>64<br>66<br>69<br>71 |  |  |  |  |  |  |
|         | 3.4                                                                                                    | <ul> <li>PROGRAMMING PABX LINES</li> <li>3.4.1 Exchange Line Ports - Loop Dis or<br/>Multi Frequency</li> <li>3.4.2 PABX Recall - Earth Loop or Timed Break</li> <li>3.4.3 Behind PABX Working Data Entry</li> <li>3.4.4 PABX Access Code Data Entry</li> <li>3.4.5 Preset Pause for Behind PABX Working</li> </ul> | 72<br>72<br>73<br>74<br>75<br>76                   |  |  |  |  |  |  |
|         | 3.5                                                                                                    | PROGRAMMABLE TIMING VARIATIONS<br>3.5.1 Reminder Tone at 3-Minute                                                                                                    |                                                    |  |  |  |  |  |  |
|         |                                                                                                    | Intervals<br>3.5.2 Held Call Automatic Recall Timer                                                                                                    | 77<br>78                                           |  |  |  |  |  |  |
|         |                                                                                                    | 3.5.3 EXClusive Hold Automatic Recall<br>Timer<br>3.5.4 Reverted Call Signalling                                                                                                    | 79                                                 |  |  |  |  |  |  |
|         |                                                                                                    | Time-Out<br>3.5.5 Transfer on Ringing, Reverted                                                                                                    | 80                                                 |  |  |  |  |  |  |
|         |                                                                                                    | Call Timer<br>3.5.6 Hands Free Answer-Back Timer<br>3.5.7 Disable Timer                                                                                                    |                                                    |  |  |  |  |  |  |
|         | 3.6                                                                                                    | INFORMATION DISPLAY - SYSTEM DATA ENTRY MODE<br>3.6.1 Configuration Data Entry<br>3.6.2 Timer Entry<br>3.6.3 Clock Setting<br>3.6.4 System Data Error Message                                                                                                    | 83<br>83<br>84<br>85<br>85                         |  |  |  |  |  |  |

.

| SECTION | 4   | FEATURES AND FACILITIES                                                                                                    | 87                                                   |
|---------|-----|----------------------------------------------------------------------------------------------------|------------------------------------------------------|
|         | 4.1 | LIST OF FACILITIES<br>4.1.1 Terminal Facilities                                                                                                    | 89<br>89                                             |
|         | 4.2 | 4.1.2 System Factifities<br>FEATURES PROVIDED AT THE SYSTEM TERMINALS<br>4.2.1 Standard Terminal<br>4.2.2 Standard Terminal with "Loudspeech"                                                                                                    | 90<br>90<br>90                                       |
|         | 4.3 | <pre>4.2.3 Executive Terminal DEFINITION OF "HANDSFREE" AND "LOUDSPEECH" 4.3.1 "Handsfree" Facilities 4.3.2 "Loudspeech" Facilities</pre>                                                                                                    | 90<br>91<br>91<br>91                                 |
|         | 4.4 | USING THE EMBLEM                                                                                                    | 91                                                   |
|         |     | <ul> <li>4.4.1 Answering Incoming Exchange Line<br/>Calls</li> <li>4.4.2 Cleardown for Any Call</li> <li>4.4.3 Making External Calls</li> <li>4.4.4 Trunk Queueing</li> <li>4.4.5 Call Hold</li> <li>4.4.6 Exchange Call Transfer - Announced</li> <li>4.4.7 Exchange Call Transfer - On Ringing</li> <li>4.4.8 Re-Dial Last Number</li> </ul> | 91<br>92<br>93<br>93<br>93<br>94<br>94               |
|         |     | 4.4.9 Save Dialled Number<br>4.4.10 Repertory Dialling                                                                                                    | 95<br>92                                             |
|         |     | <pre>4.4.11 Setting Up Short Codes 4.4.12 Short Code Dialling 4.4.13 Night Service 4.4.14 Ring Transfer 4.4.15 Answering Internal Calls</pre>                                                                                                    | 92<br>93<br>93<br>93                                 |
|         |     | 4.4.15 Answering Internal Calls<br>4.4.16 To Answer - Voice Calling                                                                                                    | 97<br>97                                             |
|         |     | 4.4.17 To Answer - Signal Calling<br>4.4.18 Making Internal Calls<br>4.4.19 Making Internal Calls -                                                                                                    | 98<br>98                                             |
| 412)#   |     | Keyed Terminal Selection<br>4.4.20 Making Internal Calls -                                                                                                    | 101                                                  |
|         |     | Direct Extension Selection<br>4.4.21 To Assign Direct Extension                                                                                                    | 101                                                  |
|         |     | Selection Keys<br>4.4.22 Call Transfer of Internal Calls<br>4.4.23 Mute On-Off<br>4.4.24 Follow Me<br>4.4.25 Camp On<br>4.4.26 Ring When Free<br>4.4.27 Message Waiting<br>4.4.28 Intrusion<br>4.4.29 Internal Group Pick Up                                                                                                    | 101<br>102<br>102<br>103<br>103<br>104<br>105<br>106 |

Page

|          |                   |                                                                                                    | Page                                                               |
|----------|-------------------|----------------------------------------------------------------------------------------------------|--------------------------------------------------------------------|
|          |                   | <ul> <li>4.4.30 Building up a Multi-Terminal<br/>Conference</li> <li>4.4.31 Manager/Secretary</li> <li>4.4.32 Secretary Terminal</li> <li>4.4.33 Manager Terminal</li> <li>4.4.34 Do Not Disturb</li> <li>4.4.35 Disable Audible Exchange Line</li> </ul>                                                                                                    | 106<br>107<br>107<br>107<br>108                                    |
|          | 4.5               | <ul> <li>4.4.35 Disable Additive Exchange Enne<br/>Signalling (By Night)</li> <li>4.4.36 Room Listen</li> <li>4.4.37 Paging</li> <li>4.4.38 Meet Me, Answer Paging</li> <li>4.4.39 Meet Me, Conference</li> <li>THE EXECUTIVE TERMINAL</li> <li>4.5.1 Alarm Clock</li> <li>4.5.2 Stop Watch</li> <li>4.5.3 Call Timer</li> <li>4.5.4 Other Display Functions</li> </ul> | 108<br>109<br>109<br>110<br>110<br>111<br>111<br>112<br>112<br>112 |
| ·        | 4.6<br>4.7        | 4.5.5 Message Waiting<br>CALL BARRING<br>CALL/SYSTEM STATUS INDICATIONS<br>4.7.1 Audible Indications<br>-4.7.2 Visual Indications                                                                                                    | 113<br>113<br>114<br>114<br>115                                    |
| SECTION  | 5                 | MAINTENANCE GENERAL                                                                                                    | 119                                                                |
|          | 5.1<br>5.2<br>5.3 | MAINTENANCE PHILOSOPHY<br>MODULE REPLACEMENT<br>5.2.1 Main Equipment<br>5.2.2 Terminals<br>5.2.3 Backplane Removal<br>5.2.4 Field Replaceable Units<br>5.2.5 Fuse Ratings<br>SYSTEM FAULT DIAGNOSTICS<br>5.3.1 Diagnostic General Information<br>5.3.2 Power Supply Check                                                                                               | 121<br>121<br>121<br>122<br>122<br>123<br>123<br>123<br>124<br>128 |
| APPENDIX | А                 | 5.3.3 Tone Definitions<br>5.3.4 LED Definitions<br>5.3.5 LED Diagnostic Display<br>5.3.6 Line Test Status Display<br>5.3.7 Memory Battery Card<br>STORES ORDERING INFORMATION                                                                                                    | 129<br>130<br>131<br>132<br>133<br>135                             |

## Section 1: General Information

÷

.

1.1 INTRODUCTION The Emblem Phone System (formerly S2616) is a small Business System with a maximum capacity of up to 6 exchanges lines and 16 terminals.

> The system consists of a fully equipped wall mounted Main Equipment Unit, associated Box Connection, and terminals. The terminals are connected to the main unit by means of 4wire distribution cables. The system uses a Z-80 eight-bit microcomputer which controls the switching matrix, call setup and clear down procedures, also implementation of the system features.

Exchange-line signalling is loop-disconnect (LD). A wide range of programmable features is available, providing a high level of flexibility in terms of user facility requirements. Three types of terminal are available:

- a) Standard terminals equipped with a button and associated LED per exchange line to facilitate direct exchange-line calling and call-status display. The standard terminal is available with limited handsfree and answerback facilities and monitor.
- b) Standard Terminal with loudspeech as above, but including full loudspeech facilities.
- c) Executive terminals with enhanced facilities, including a display to indicate the number dialled and the time of day. The Executive terminal is provided with full Handsfree loudspeech and Power Fail operation. System and terminal facilities are programmed using an Executive terminal at the Terminal 10 position.
- **NOTE** Only Emblem Terminals can be used on the Emblem. Special Line Jacks will be fitted to prevent accidental connection of other types of instrument. The matching terminal plug will prevent the use of Emblem terminals on other types of installation.
- 1.2 ANTI STATIC PRECAUTIONS Damage can be caused to the components used on the system if they are subjected to a discharge of static electricity. It is therefore important to take adequate procautions to avoid this.

- 1.2.1 Metal Oxide Silicon (MOS) devices
  Some Printed Wiring Boards (PWBs) are fitted with MOS devices and, in view of their susceptibility to static electricity, it is essential to follow the procedures overleaf. In order to avoid confusion all PWBs, including main equipment and terminal PWBs must be treated as though they are fitted with MOS devices. Follow the precautionary measures strictly.
- 1.2.2 Precautions Only handle PWBs after touching earth point to discharge body static, or connecting an ESP Wrist Band with Adapter No 1 (croc clip) to the terminal marked 'Earth' on the right hand side of the Central Equipment.

Move or store units only in conductive packaging. Conductive packing is available in various sizes as a Rate Book Item listed as Bags Static Shield Nos 2 & 3. EMBLEM S2616 Processor boards should only use Bags Static Shield No 2 if the Battery board is packed with it.

When handling PWBs do not make contact with the components, tracking or plug contact.

Do not remove or replace any slide-in unit in the Main Equipment Cabinet with power applied to the system.

Do not stack PWBs one upon another.

Do not store PWBs in excessively humid atmospheres or high temperatures.

Do not attempt to repair PWBs on site.

Always read and understand the detailed instructions for the PWB before proceeding to remove it.

Always use the PWB Extractor handles to remove or install a PWB.

Always check that the PWB is installed in the correct slot.

**NOTE** Electro-static Protection Items are listed in the Rate Book. Item Code details are in Appendix A.

#### **1.3 SITE PREPARATION**Provision for the main equipment of a 13 Amp Socket Outlet, (to IEE wiring standards) is the responsibility of the customer.

In addition the customer should have considered the following:

- 1 Suitable lighting arrangements.
- 2 A suitable wall location for the main equipment at a convenient working height from the floor and clear of any obstructions.
- 3 The siting of the box connector and the PSTN connector.
- 4 The area allocated should be clean.
- 1.4 STORES Rate book codes of Main Equipment, terminals and field replaceable items are listed in Appendix A.
- **1.5 COLOUR** The colour of the Central Equipment Case is two-tone Stone and Brown.

The terminals will be available only in one option, two-tone Stone and Brown.

- **1.6 NUMBERING** Terminals are numbered in the range 10 to 25. SCHEME
- 1.7 GENERAL<br/>SYSTEM DATAExchange lines:<br/>Max loss 10 dB
  - Terminal lines: Data Pair Signalling
  - Max line length: 300 metres on 0.5mm copper wire 450 metres on 0.6mm copper wire 50 ohm loop resistance from Box Connection.

Line Test Conditions

| Idle   | 2 <b>.</b> 8K | ohm | 1.8µF |
|--------|---------------|-----|-------|
| Seized | 230           | ohm | ,     |
| Hold   | 160           | ohm |       |

**1.8** ADVICE NOTE The flowchart in Fig 1/1 depicts typical documentation flow and related tasks.

#### **1.9 DOCUMENTATION** The following documentation is available:

a) As a Documentation Pack or requisitioned separately:

Installation Guide - Subset of Installation and Maintenance Handbook. Not to be left with customer.

Programming Guide - To be left with the customer (preferably at terminal 10).

Warranty Card - Engineer to complete parts 1 and 3 and hand to the customer.

Three Emblem User Guides - To be left with the customer.

Sixteen Aide Memoires - All to be left with customer.

b) Per System, enclosed in System packing.

Eighteen Labels - To be affixed to each Line Jack 2/3C.

Sixteen STD Labels - Spare labels for customer.

Master List (PXML) - List of approved boards and units within the system. To be left with the customer.

c) Per System, given to Engineer with Advice Note:

Customer Configuration Information - Leave the Installation copy inside the back of the Programming Guide which is left with the customer.

d) Per Installation Centre, Maintenance Centre and Business System Planning Group

Installation and Maintenance Manual.

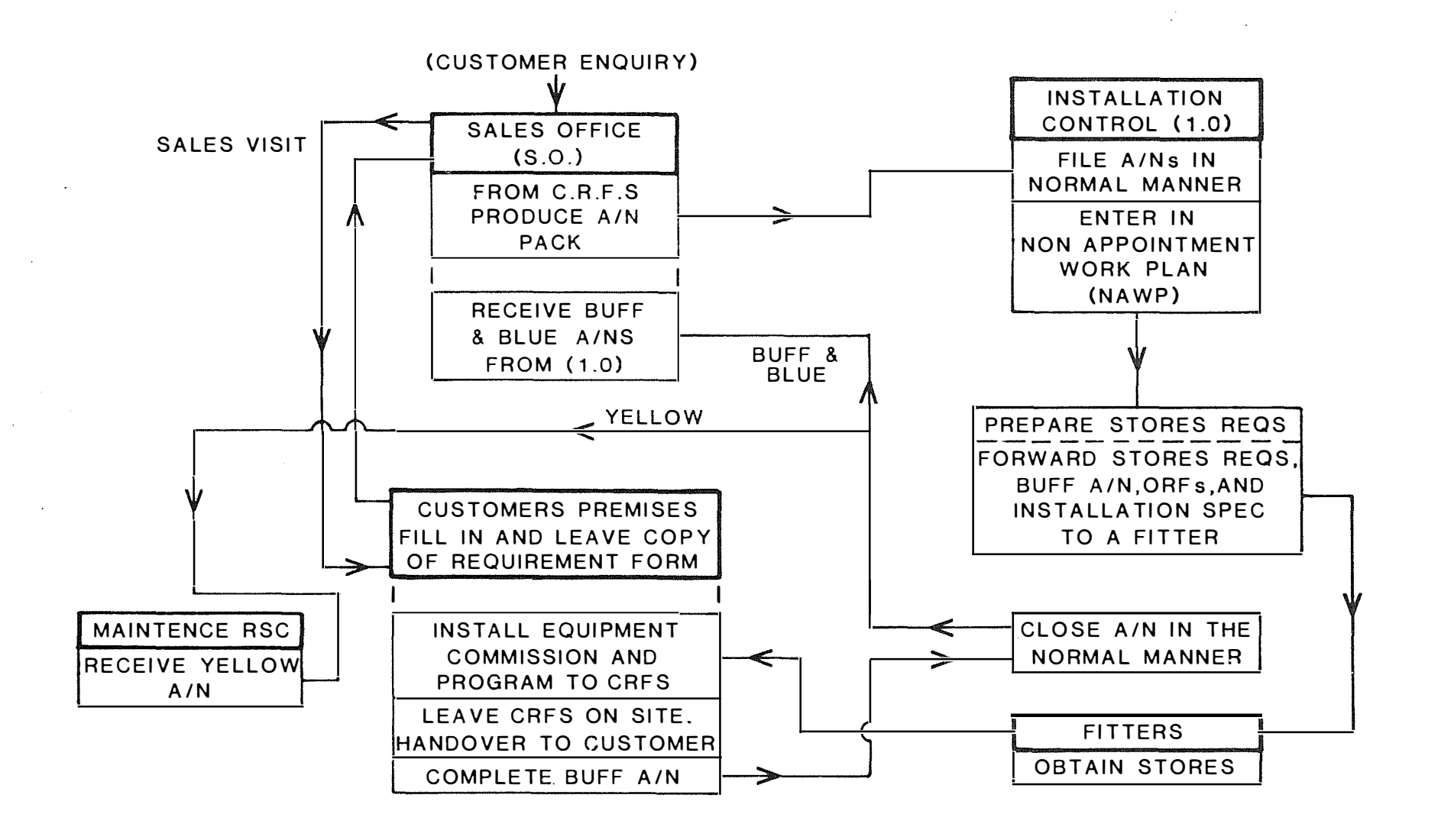

FIG 1/1 ADVICE NOTE FLOWCHART

19

20\_\_\_\_\_

Section 2: Installation

the state of the state of the s . . . . Ĥ

#### 2.1 EQUIPMENT GENERAL DESCRIPTION

2.1.1 Emblem Main The Emblem cabinet is equipped with three type 226 connectors Equipment which provide access for terminal cabling and miscellaneous (Figures 2/1 facility cabling. and 2/2)

Exchange lines are connected from the Box Conn. by means of the six individual ports located at the rear of the right hand side of the cabinet (see Figure 2/1).

The Emblem is supplied as a fully equipped Main Equipment Unit. Printed circuit boards are plug-in and are accessed from the front of the cabinet (see Figure 2/2).

The table below shows printed circuit boards in the Emblem Main Equipment.

| Name          | Description                                                                          | Quantity |
|---------------|--------------------------------------------------------------------------------------|----------|
| MCCU-6PA      | Main control Processor and<br>memories, dial sender<br>and common use tone circuits. | 1        |
| 3X8U-PA       | Talk back control, 3 exchange<br>lines and 8 terminals interface<br>circuits.        | 2        |
| RMXU-6PA      | 3x16 relay matrix expansion<br>required when 2 of<br>3X8U-PA are installed.          | 1        |
| LPTU-6PA      | Line circuit protection<br>fuse board.                                               | 1        |
| RBTU-PA       | Memory Battery Board, Sub board<br>for CPU with backup battery                       | 1        |
| MCGU-6PB      | Grounding Board required to<br>provide Earth Recall to host<br>PBX                   | 1        |
| Standard Inst | allation Size.                                                                       |          |

Grounding Board is optional.

NOTE

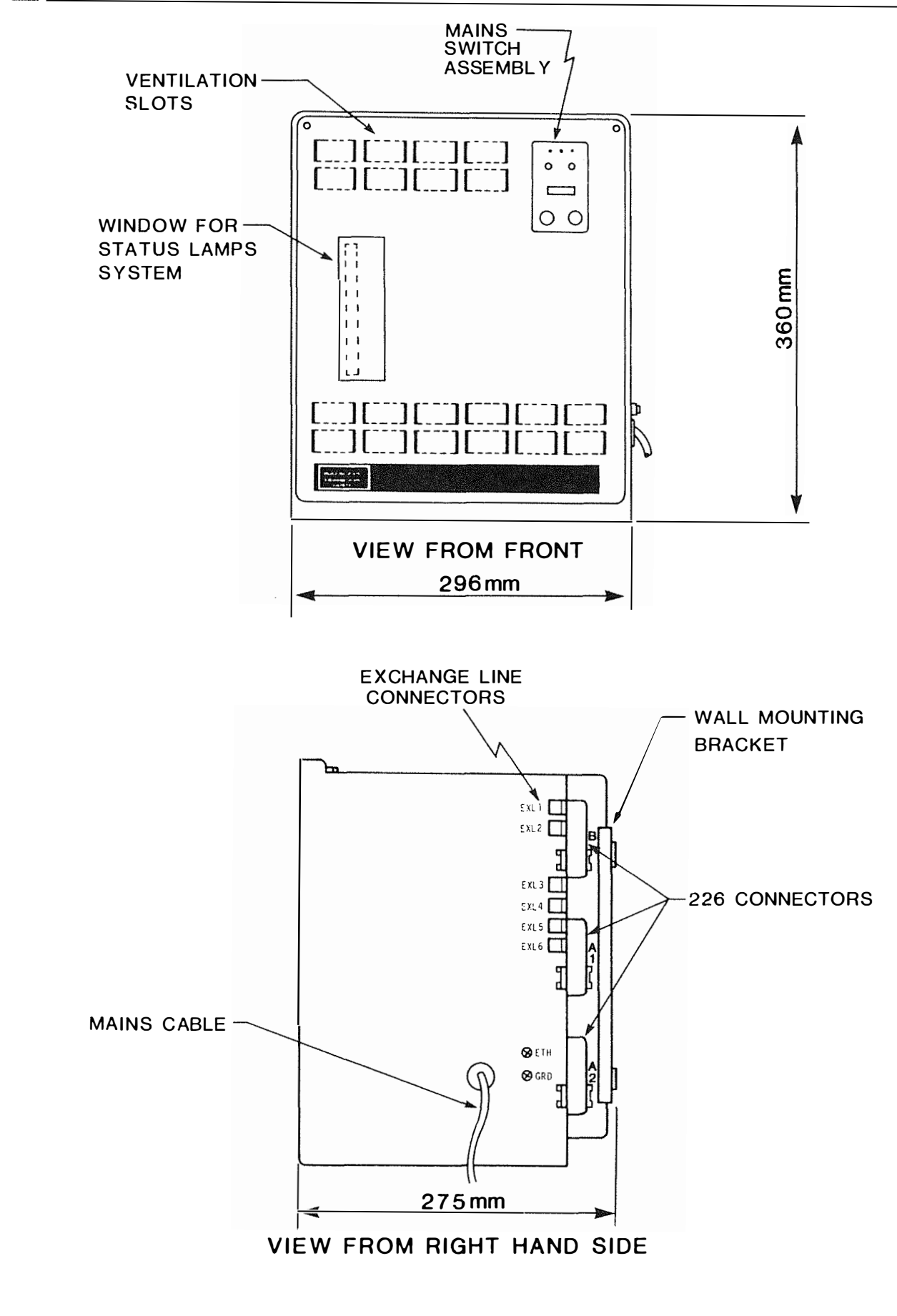

FIG 2/1 EMBLEM MAIN EQUIPMENT

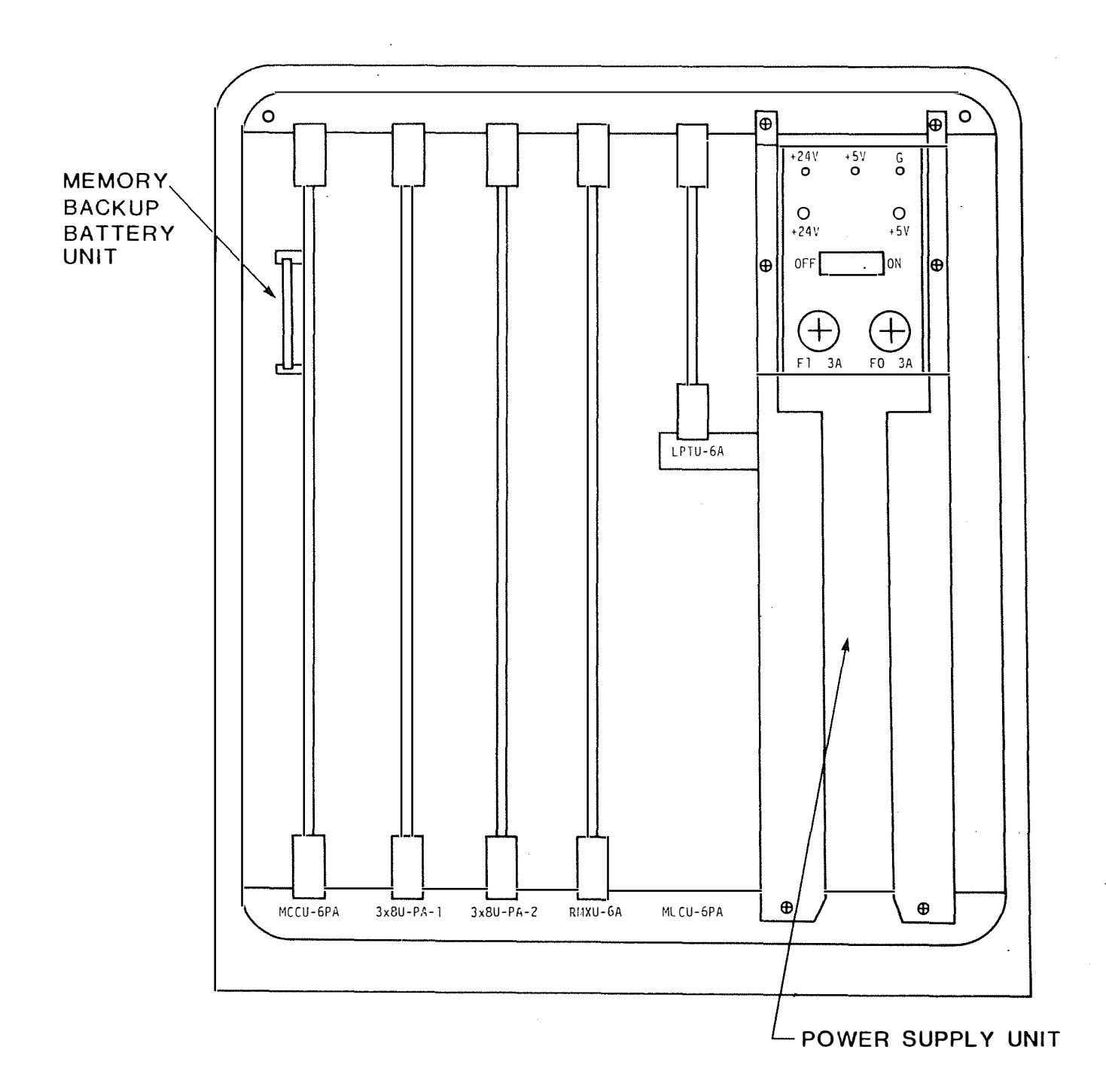

# FIG 2/2 EMBLEM MAIN EQUIPMENT LAYOUT

25

2.1.2 S2616S Terminals are fitted with exchange-line buttons and LEDs on a one-per-line basis for exchange-line control and status Terminal monitoring. Facility buttons and LEDs are provided for the (Figure 2/3) control of system facilities.

A further set of buttons provide the dual function of repertory number access and direct extension calling.

Additionally, the terminals have a 12 button keypad, microphone, loudspeaker, and slide action volume control.

2.1.3 S2616LS A version of the standard terminal with a full loudspeech Standard facility. Terminal With Loudspeech (as Figure 2/3)

# 2.1.4 S2616E The executive terminal has all the features of the standard terminal as described in 2.1.2. Terminal (Figure 2/4) An additional 6 facility buttons and 8 repertory number/direct extension selection buttons are provided.

Loudspeech and Power Fail working are available as standard on this model.

A programming-mode button is concealed underneath the removable Direct Extension Select (DES) fascia panel. This button will only function at Terminal 10.

2.1.5 Terminal The maximum number of terminals is 16, numbered 10 to 25. Numbers

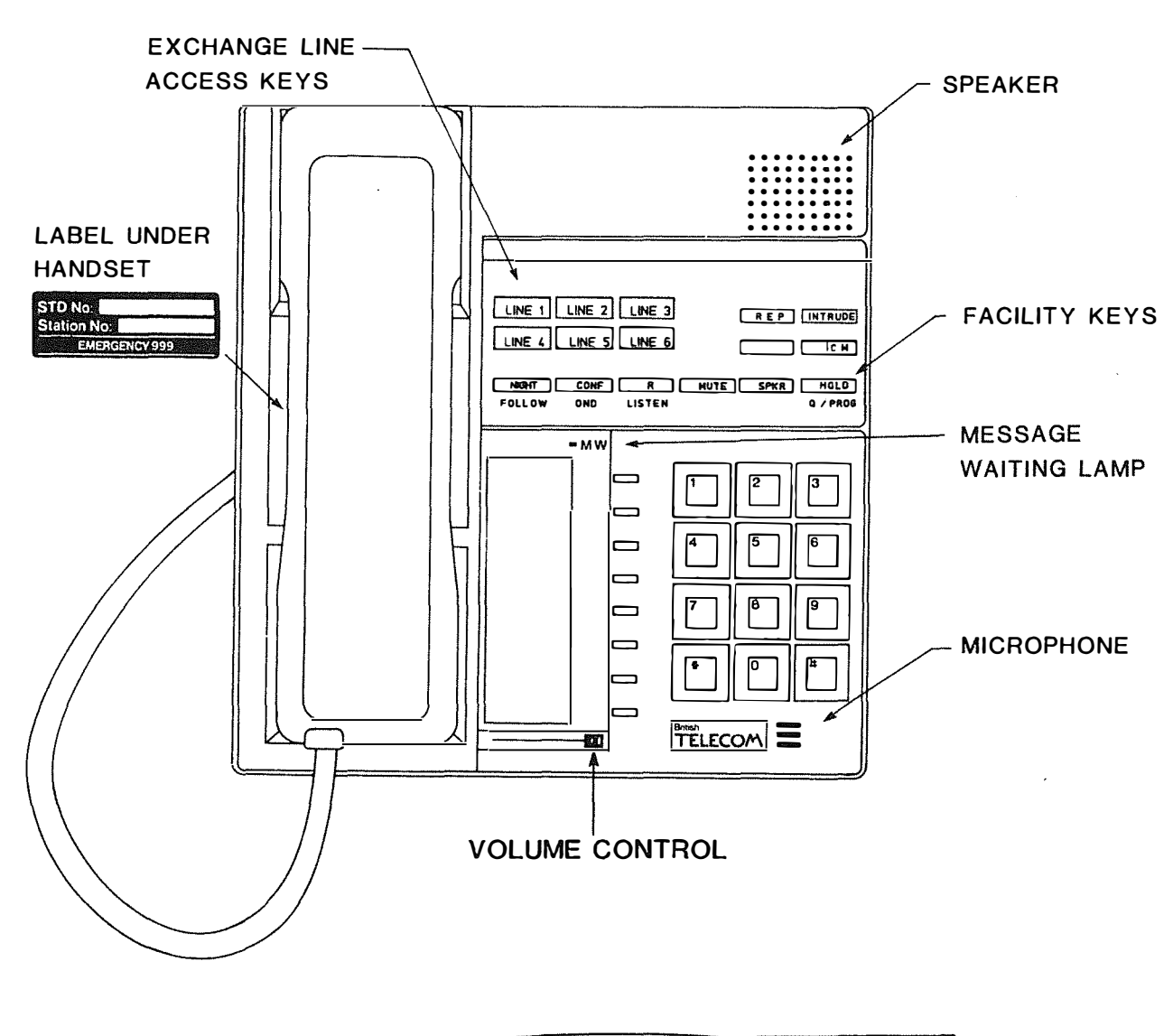

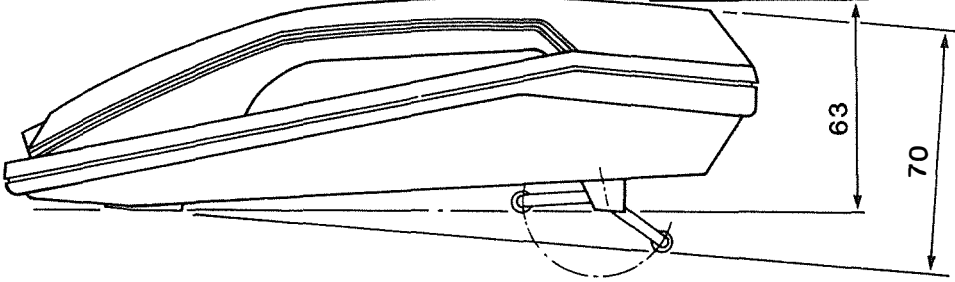

**VIEW FROM SIDE** 

FIG 2/3 STANDARD TERMINAL AND STANDARD TERMINAL WITH "LOUDSPEECH" 27

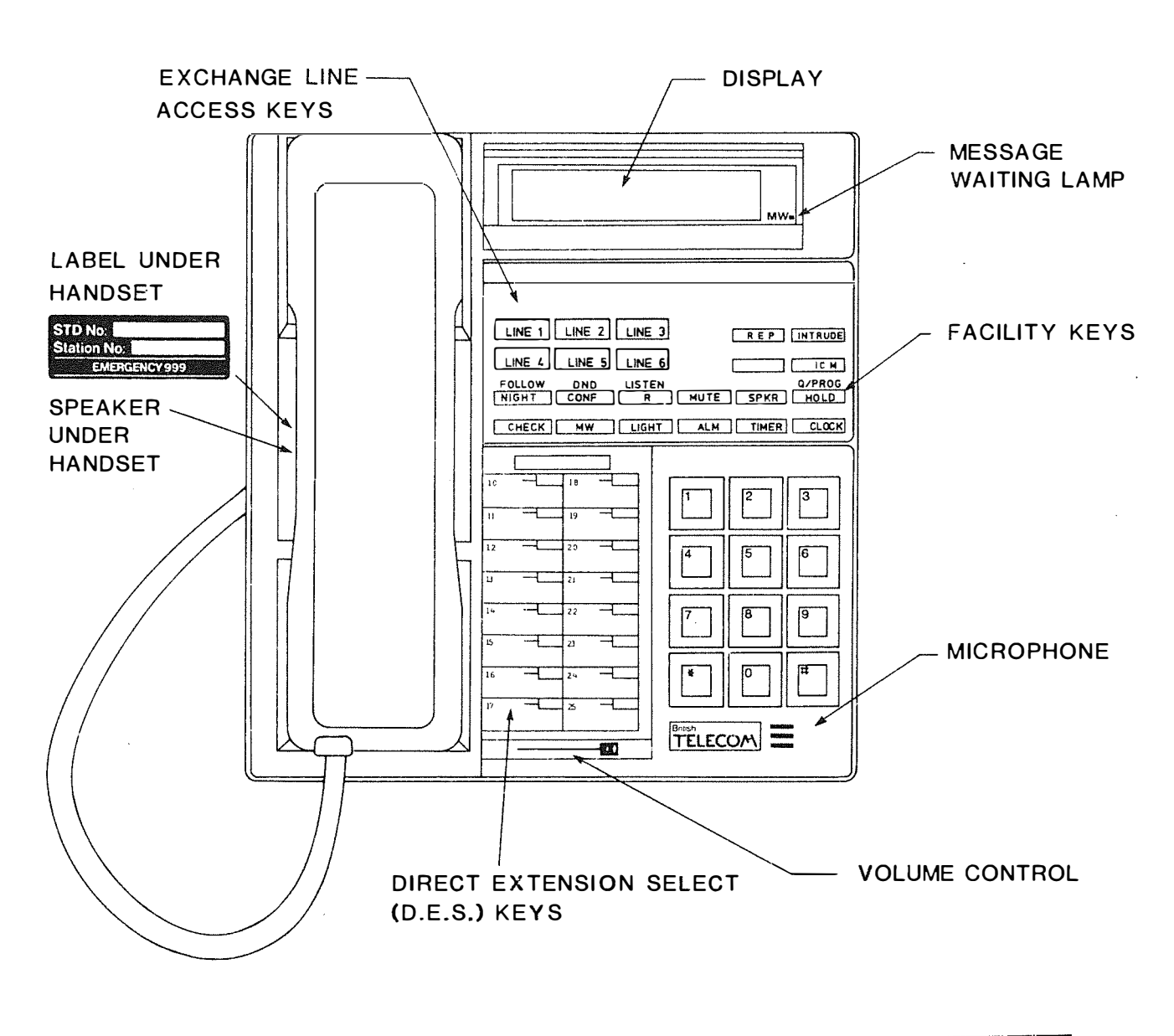

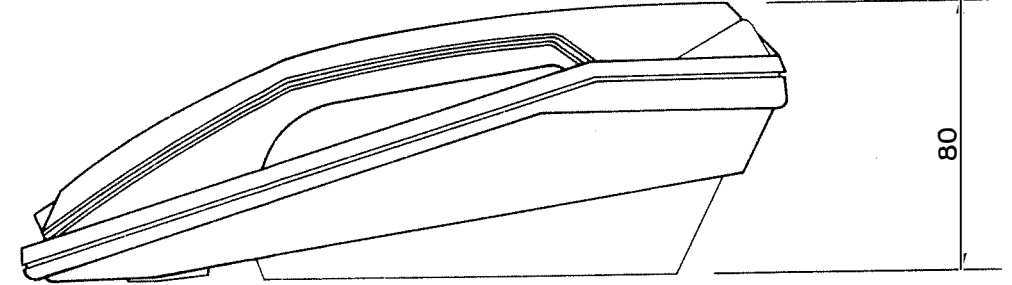

VIEW FROM SIDE

### FIG 2/4 EXECUTIVE TERMINAL

- 2.2 EQUIPMENT Refer to Installation Illustration (Figure 2/5). CONFIGURATION
- 2.2.1 Power Fail It is standard procedure under the terms of the Approval to provide an Executive Terminal on 20% or more of exchange lines. Executive terminals have facilities for both originating and answering exchange-line calls under power fail conditions.

On an incoming call, the sounder associated with the particular exchange line will operate.

The assignment of terminal lines for power fail operation is pre-determined by connection paths in the cabinet backplane wiring. Terminal lines and exchange lines are connected as follows under power fail conditions

| Exchange line no | Terminal line no |  |  |  |  |  |  |  |
|------------------|------------------|--|--|--|--|--|--|--|
| 1                | 10               |  |  |  |  |  |  |  |
| 2                | 13               |  |  |  |  |  |  |  |
| 3                | 16               |  |  |  |  |  |  |  |
| 4                | 18               |  |  |  |  |  |  |  |
| 5                | 21               |  |  |  |  |  |  |  |
| 6                | 24               |  |  |  |  |  |  |  |

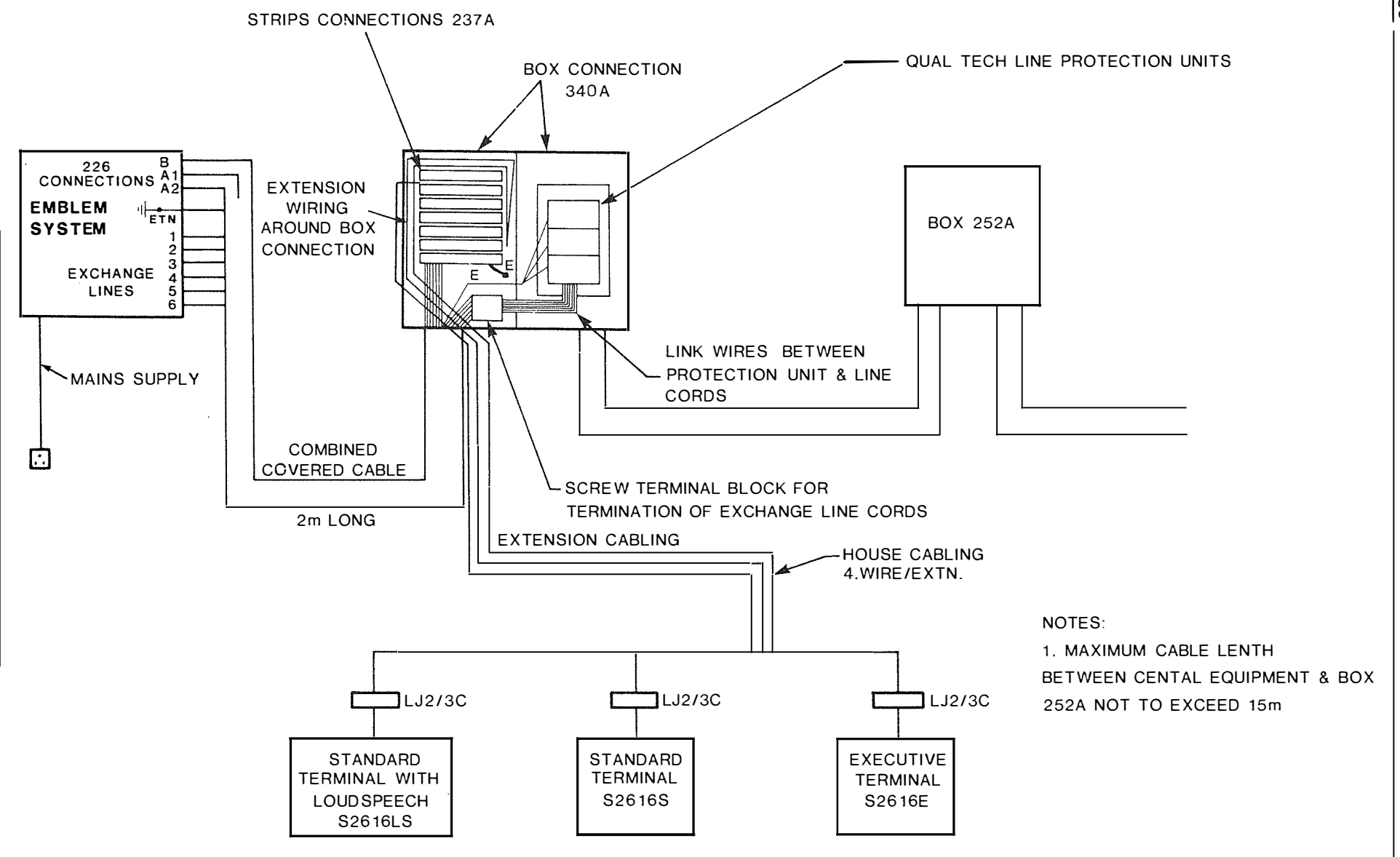

FIG 2/5 EMBLEM INSTALLATION

30

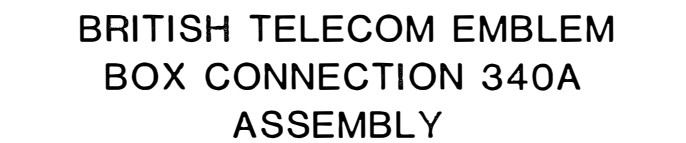

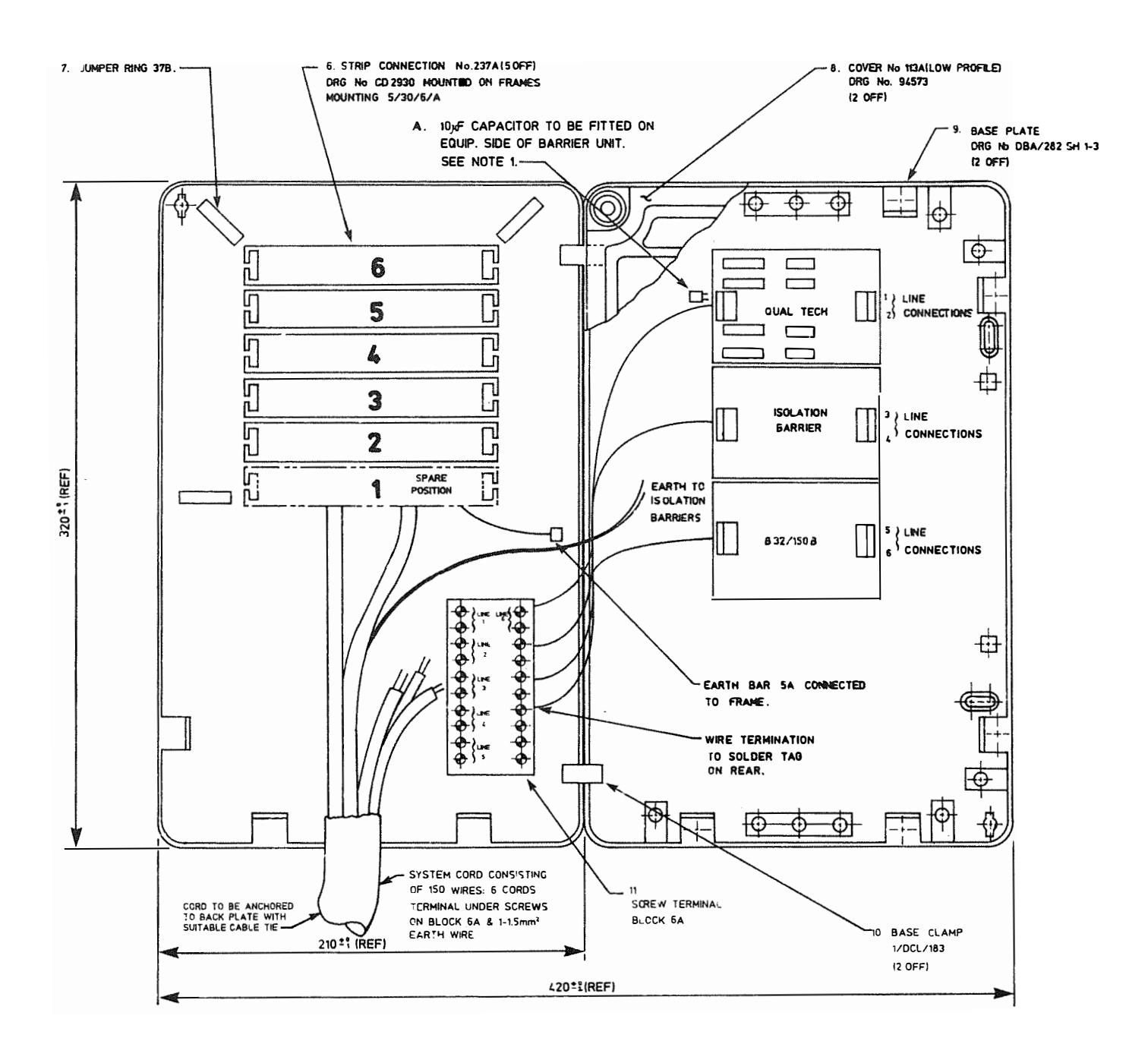

## FIG 2/6 EMBLEM BOX CONNECTION 340A

31

2.2.2 Box The box connection is a wall mounted assembly consisting of two 300 series box shells fixed together in the usual fashion. For this system the item is titled as a Box (Figure 2/6) Connection 340 A.

The left hand unit contains the terminal terminations and miscellaneous facility terminations made to 5 Strips connection 237.

The right hand unit contains the line protection units.

The box connection is also provided with a connectorised cable connection (2 metres long) to provide connection to the Main Equipment. The cable connection consists of the terminal cabling, auxiliary facility cabling, line connections and an earth wire.

The terminal connections can be easily identified from the designations as fitted, see figure 2/7.

The port polarity identification is as follows:-

"A" wire speech + "B" wire speech -"C" wire data + "D" wire data -

The flexibility of the terminal wiring will be limited unless one of the following two procedures is adopted.

- (a) The terminal cabling should be wired around the box connection to provide sufficient surplus cable for future rearrangements (see figure 2/6)
- (b) An additional 301A box connection is mounted adjacent to the system box which would contain the terminal wiring terminations; these can then be jumpered across to the system connection field.

Two separate ports are available for connection of external paging amplifiers. They appear on Strip Conn No 2 in the box connection 340A as follows:

Port 1 - terminals B23 and B24 Port 2 - terminals B25 and B26 Wiring from these terminals must be connected directly to the non fused side of an approved fuse disconnect barrier circuit (line protection barrier unit 250/MB27 or line protection unit B32/150B). The barrier unit itself shall be mounted in the box connection 340A. A mounting for the barrier unit can be purchased from Austin Taylor. The connection is extended to the amplifier input terminals from the fused side of the barrier circuit using 2-wire balanced cable pairs.

Other connections in the range "B1" to "B32" on Strips Conn No's 2 and 3 are provided for future extended facilities.

|           |      |              |           |         |              |                  |         |         |         |         |          |         |         |          |         |                      |                 | S<br>C       | TRIPS<br>ONNECTION |
|-----------|------|--------------|-----------|---------|--------------|------------------|---------|---------|---------|---------|----------|---------|---------|----------|---------|----------------------|-----------------|--------------|--------------------|
| EXTENSION | WIRE | AE           | 3 C       | D       | AB           | С                | D       | Α       | В       | С       | D        | A       | В       | С        | D       | A                    | В               |              | 237A               |
|           | No.  | SPEEC<br>10  | H DA<br>1 | TA<br>0 | S<br>11      | [<br>1           | )<br>1  |         | S<br>2  | D<br>1  | 2        | S<br>1  | ;<br>3  | C<br>  1 | )<br>3  | 1                    | 5               | D<br>14      | 6                  |
|           |      |              |           | ח       |              |                  | П       | Λ       | R       |         |          |         | R       |          | ח       | ^                    | R               |              | ล                  |
| EXTENSION | No.  | S<br>15      |           | 0<br>5  | S<br>16      |                  |         |         | 5<br>7  |         | <u>ט</u> | <u></u> | 5<br>8  |          | )<br>8  |                      | 5<br>19         | D<br>19      | 5                  |
|           |      |              |           |         | [ ]          |                  |         |         | . :     | 1       |          |         |         | 1        |         | 1                    | 1               | 1            | -                  |
| EXTENSION | WIRE |              |           | D       | AB           | <mark>ا C</mark> | D       | A       | B       |         | D        | A       | B       |          | D       | A                    | <u> В</u><br>5, |              | 4                  |
|           | INO. | 20           | 2         | 0       | 21           |                  | 1       | 2.      | 2       | _ 2 2   |          | 2       | 3       | <u> </u> | 3       | 2                    | 4               | 24           | _                  |
| EXTENSION | WIRE | AB           | C         | D       |              | B1               | B2      | B3      | B4      | B5      | B6       | B7      | B8      | B9       | B<br>10 | B <sup>.</sup><br>11 | B<br>12         | B B<br>13 14 | 3                  |
|           | No.  | 25           | 2         | 5       |              |                  |         |         |         |         |          |         |         |          |         |                      |                 |              |                    |
|           |      | B B<br>15 16 | B<br>17   | B<br>18 | B B<br>19 20 | B<br>21          | B<br>22 | В<br>23 | B<br>24 | В<br>25 | B<br>26  | B<br>27 | B<br>28 | B<br>29  | В<br>30 |                      | B<br>31         | B<br>32      | 2                  |
|           |      |              | 1         |         |              |                  |         |         |         |         |          |         |         |          |         |                      |                 |              | ]                  |
|           |      |              |           |         |              |                  |         |         |         |         |          |         |         |          |         |                      |                 |              | ]<br>-  1          |
|           |      |              |           |         |              |                  |         |         |         |         |          |         |         |          |         |                      |                 |              | (SPARE)            |
|           |      |              |           |         |              |                  |         |         |         |         |          |         |         |          |         |                      |                 |              |                    |

NOTE: 'A' WIRE = SPEECH +

- B' WIRE = SPEECH ---
  - 'C' WIRE = DATA +
  - 'D' WIRE = DATA ---

FIG 2/7 BOX CONNECTION MAP FOR EXTENSION PORT CONNECTION
2.2.3 Central The central equipment should be wall mounted on a suitable flat, sound surface. This should be within 3 metres of a mains socket outlet and should allow the central equipment to be clear of the floor and any obstructions.

Before the Central Equipment and associated box connection is fixed to the wail (ie holes drilled) a recommended metal detector should be used to locate any services beneath the surface. Where necessary, consultation with the customer on the whereabouts of these services should be made.

Drill and plug four holes, suitable for No 10 woodscrews, at a convenient working height from the floor and clear of any obstructions. The holes must be 300 mm apart horizontally and 200 mm apart vertically.

0

300 mm

0

200 mm

0

0

Fit and tighten No 10 woodscrews (NOTE a space of 2mm between the wall and screw head must be left).

Loosen the 6 screws retaining the mounting brackets on the rear of the central equipment and adjust the Keyhold positions to fit the screws on the wall. Retighten the bracket screws.

Lift the cabinet and fit the keyholes of the bracket to the screws on the wall, and then carefully slide the cabinet downwards. Tighten screws to fix central equipment firmly to wall.

2.2.4 Terminal The terminals should be connected to the box connection with devoted house wiring, ie cabled independently of any existing building distribution wiring. Twisted pair cable such as Cable Equipment 2503F should be used.

The Emblem terminals are supplied ready equipped with plug ended line cords. The sockets that will be used are Line Jacks 2/3C.

| USE<br>TERMINAL | LINE JACK | 2/3C | BOX CONN TERMINAL DESIGNATION |
|-----------------|-----------|------|-------------------------------|
| speech +        | 4         |      | A wire                        |
| speech -        | 3         |      | B wire                        |
| Data +          | 2         |      | C wire                        |
| Data -          | 5         |      | D wire                        |

. .

**NOTE** The Executive and Standard with Loudspeech terminals are polarity conscious on both speech and data pairs; the Standard without Loudspeech is polarity conscious on data but only on speech when the handset is in use.

2.2.5 System Connections Terminal cables, line cables and auxiliary facilities are connected to the central equipment by means of three 25-pair BT 226 type connectors (marked B, Al and A2 on connectors and the Central Equipment)and six Western electric style plugs (6 way bodies 4 ways connected). An earth link cable is also provided within the cable group which extends the Central Equipment earth (ETH on Central Equipment) to the box connection and the line protection units.

Both the 226 connectors and line plugs must be locked in place using the locking plate provided. Care should be taken when tightening the locking plate screws. (Figure 2/8).

- 2.3 SITE CABLING Terminal wiring must be independent of normal building distribution wiring.
- 2.4 EXCHANGE LINE To satisfy the current approval requirements the exchange CONNECTIONS TO lines must be connected via a Box Connection 252A (Figure BOX CONNECTION 2/5). 340A

The Box Connection 252A provides strips connection 237A for termination of exchange lines and is pre-wired to a screw terminal block for connection of the exchange lines to the system. The box should be mounted to provide a maximum cable run of 13m to the Box Connection 340A, hence maximum between 252A and the Central Equipment must be within 15m.

Exchange lines from the Box Connection 252A should be terminated on the screw terminals situated on the line side of the Line Protection Units (LPU) in the right hand side of the Box Connection 340A (Figure 2/6). These screw terminals are marked with appropriate line numbers.

2.5 PW CONNECTIONS To satisfy the current Approval requirements, private wires must be connected via a different Box Connection 252A from the exchange lines (see figure 2/5).

The Box Connection 252A provides strips connection 237A for termination of the PW's and is pre-wired to a screw terminal block for connection of the PW's to the Equipment Signalling 27A.

The Equipment Signalling 27A houses the signalling converter and provides a strip connection 237A for the termination of the PW's from the box connection 252A and 340A. It also includes a mains to 50V powerunit to power the signalling converter and must be mounted within 3m of a 13A mains socket outlet.

2.6 PROGRAMMING PABX LINES This programming information is not given in the customer programming manual. This must be set at the time of installation and will only require amending if the number of PABX lines or type of host PABX is changed. Programming instructions are given in this handbook in paragraph 3.4. It is important to document all changes.

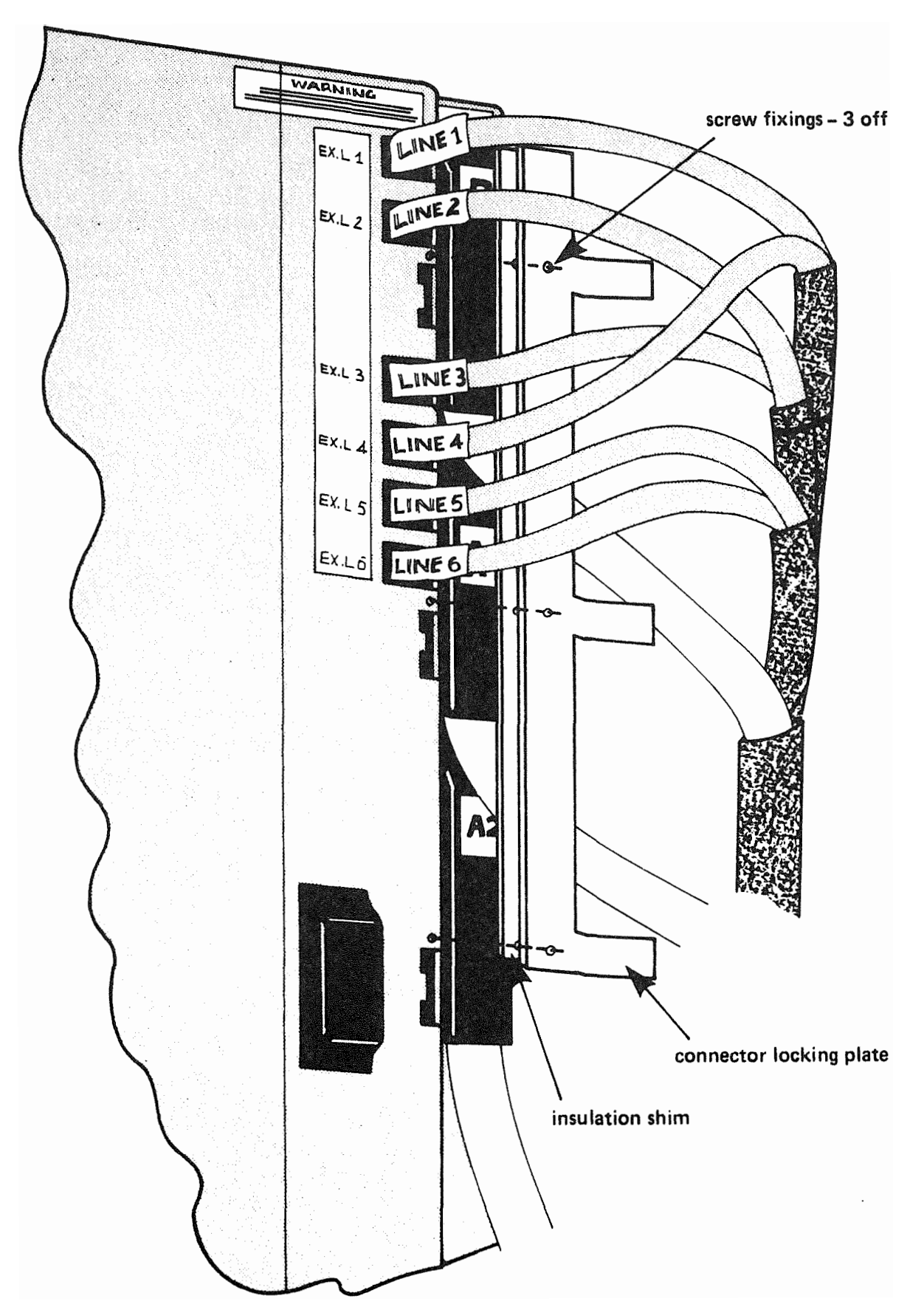

FIG 2/8 CONNECTOR LOCKING PLATE ASSEMBLY

2.7 PROTECTIVE It is essential that the 1.5sq.mm earth wire provided within the cable connection is connected to the earth terminal (Marked ETH) on the side of the central equipment.

In addition, a hard wired earth connection must be made from the ETH terminal on the central equipment to a proven building earth point using a 1.5mm sq insulated earth wire, (Earth cable ELP 6491 Green/Yellow 1.5mm sq code 791550). This is in addition to the earth connection provided via the 13 amp socket and power unit.

The earth connection should be confirmed using a suitable line earth loop impendance tester and used in accordance with the instructions provided. Maximum resistance must not exceed 4 Ohms.

2.8 INSTALLATION To remove a PWB use the extractor levers fitted at the top AND REMOVAL and bottom of each card. OF PRINTED

## WIRING BOARD PWBs must be carefully inserted into the Main Equipment cabinet as shown in Figure 2/2. Each PWB slot in the cabinet is labelled with the PWB type number.

Use the extractor levers at the top and bottom corners to apply pressure when inserting PWBs.

Observe Static Handling Precautions.

For removal and installation of the Power Supply Unit see Section 5.2.3.

**NOTE** PWBs may only be inserted or removed when power is switched OFF.

## 2.9 SYSTEM INITIALIZATION

2.9.1 General The following paragraphs are intended for initial installation only, though the checks are good practice for maintenance visits.

Ensure all terminals, exchange lines, and miscellaneous facility units are correctly terminated.

Check that the A1, A2 and B cables are securely connected into the correct location on the Main Equipment cabinet.

Ensure that the 226 connector retaining bar on the right hand side of the equipment, is correctly fitted.

Check that the ETH terminal is securely connected to the earth wire which goes to the Exchange Line Protection Unit in the Box Connection.

**NOTE** The GND terminal is for connection of a Signalling Earth which is normally required if the system is piggy-backed on a PABX.

The signalling earth must be provided separately from the protective earth using  $1.5 \, \text{mm}^2$  insulated earth wire and connected to the building telecommunications earth point.

Check that safety covers are fitted over the ETH/GND terminals, etc.

Confirm the box connector jumpering is correct.

Confirm that the 13 amp mains plug is correctly fused (3A).

Check Main Equipment power switch is in the OFF position.

Take note of warning labels on the Main Equipment cabinet

Plug into mains power socket (power socket switch in OFF position).

Confirm that the 240V AC and 24V DC mains switch panel fuses are correctly inserted.

# 2.9.2 Switch-on The following switches appear on the processor board (MCCU 6PA). See Figure 2/9. The switches must be set as follows:

| Switch Designation | Position                       |
|--------------------|--------------------------------|
| WR                 | (Initially) left hand position |
| PPS                | Left position (away from LED)  |
| MR                 | Left position (away from LED)  |
| МОН                | Right hand position (position  |
|                    | nearest to LED)                |

Prior to application of power for the first time following installation, it is necessary to clear the memory of previous system data by setting the WR switch on the MCCU6PA to the left hand position side.

Turn on power at main outlet.

Turn on main supply switch on CCU power unit.

Check that 5V and 24V LEDs on main switch panel are lit.

After approximately 5 seconds from power-on move the WR switch to right hand position (position nearest LEDs).

Adjust VRl (see Fig. 2/9) for the volume of the 'Music on Hold'. The level varies between inaudible at fully anticlockwise to maximum allowed level at fully clockwise.

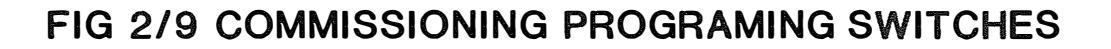

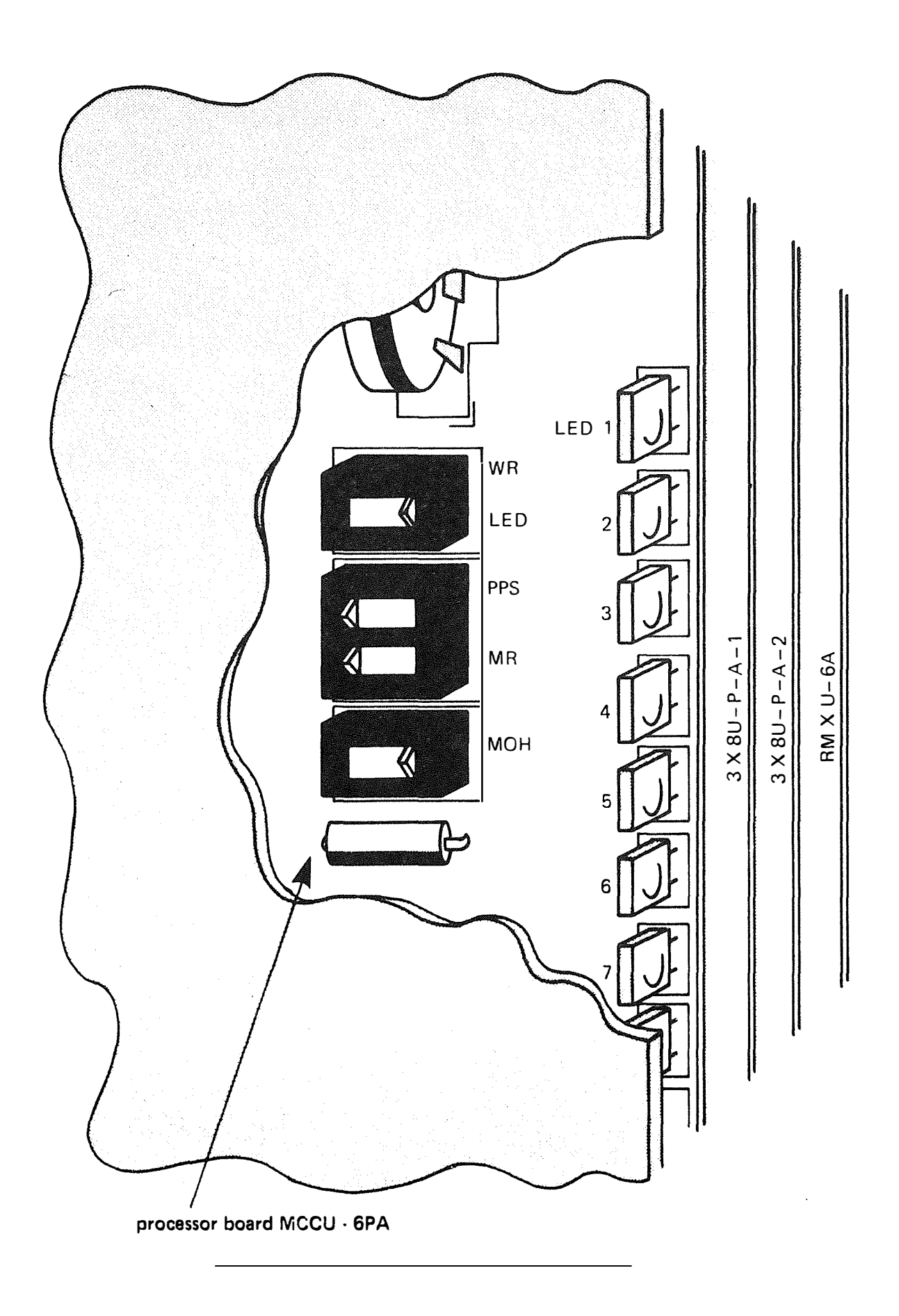

| ,<br>                                               | · · · · · · · · · · · · · · · · · · · |                                                                                                    |
|-----------------------------------------------------|---------------------------------------|----------------------------------------------------------------------------------------------------|
| NAME                                                | STATE                                 | NOTE                                                                                                    |
| CPU OP                                              | Flashing at 5 per<br>second           | The main CPU routine on<br>MCCU-6PA functions<br>correctly                                              |
| <br> <br>                                           | Other indication                      | System CPU fault                                                                                        |
| LOW<br>BATTERY                                      | No light                              | The CMOS memory back-up<br>battery voltage is<br>correct.                                               |
|                                                     | Steady light                          | The CMOS memory battery  <br>voltage is low                                                             |
| TERM 10<br>through<br>TERM 25<br>(marked<br>STA1 to | No light                              | Terminal connection to<br>the Central Equipment<br>faulty, reversed or not<br>connected.                |
|                                                     | Flashing at 5 per<br>second           | Off-hook or SPKR button<br>"on" status at the<br>associated terminal.                                   |
|                                                     | Flashing at 1 per<br>second           | Data transmission and<br>reception between<br>Central Equipment and<br>terminal functions<br>correctly. |
|                                                     | Other indication                      | Data transmission and<br>reception between<br>Central Equipment and<br>terminal is incorrect.           |

Check the diagnostic routine as described in 2.9.3.

# 2.9.3 LED Diagnostic

Checks

Exchange Line Status Display

.

A diagnostic LED for monitoring exchange line status is located on the 3X8U-PA line interface card. It lights steady when any of the 3 exchange lines on the card are engaged except during incoming signalling.

| 2.9.4 | S <b>ystem</b><br>Default<br>P <b>rogram</b> | If all previously programmed data has been cleared during<br>Initial Switch On Procedures, then the system configures to<br>a default working condition as follows:                                                                                                    |
|-------|----------------------------------------------|----------------------------------------------------------------------------------------------------|
|       |                                              | All terminals have Incoming and Outgoing signalling and<br>access to all Exchange Lines.<br>All Lines in first group for Trunk Queueing.<br>All terminals in Night Service Group.<br>No terminals assigned as Manager/Secretary (call forwarding)<br>pairs.<br>No terminals allowed the Do Not Disturb facility.<br>No Intrude Allowed.<br>Paging Groups set as terminals 10 to 13, 14 to 17 and 18 to<br>21 for Groups 1, 2 and 3 respective]y.<br>Intercom signalling set as Voice Calling.<br>No Calls Barred. |

# 3.1 SYSTEM PROGRAMMING INSTRUCTIONS

General

- The initial configuration of the Emblem Phone System is done by the Installer; subsequent programming may be carried out either by the Customer or an Installation or Maintenance Engineer.
- 2 Initial configuration is carried out in accordance with information recorded on the Customer Configuration Sheet which should accompany the Advice Note. The Configuration Sheet must be left in the back of the Programmming Guide. The Section numbers in this Chapter correspond to those on this Sheet.
- 3 The current state of programming should be recorded on the Configuration Charts in Section 7-2 of the Programming Guide.
- 4 Always Structure your Programming; carefully follow the Entry and Exit procedures detailed later.
- 5 Programming can only be implemented from Terminal 10 always an Executive.
- 6 Error Messages produced by mistakes when programming are shown in Section 7-1, together with explanations.
- 7 Check the WR switch is set to the right on the Processor board MCCU-6PA.

### 3.2 PROGRAM ENTRY

AND EXIT Entry

Wherever 'Enter Program Mode' is met in this Chapter, the following steps must be performed before Programming can commence.

Action

- 1 Remove the plastic cover and label above the DES keys on Terminal 10. These keys are labelled 1 to 16, and will be referred to as F1 to F16 to avoid confusion with the key pad.
- 2 Press WR the recessed button below key F16 display blank. You are now in Program Mode. See diagrams on following two pages.

47

Exit Wherever 'Exit Program Mode' is met in this Chapter the following steps must be performed to save, Exit and return to a time display. ACTION DISPLAY р 1. Press CHECK and F16 2. Press WR to save - - - - - - - -Display returns to telephony changes It is important to note that any calls in progress on the System will at this point be disconnected. 3. Replace plastic cover - - - and label if programming finished REMEMBER Particularly when starting Programming, remember the following sequence. Enter Program Mode Program Check Exit Program Mode As you become more familiar with programming, you may wish to change several sections without continually Exiting Program Mode. This is possible as long as the Program Data is eventually stored by following the EXIT instructions after several sections are completed. It is possible to leave out the CHECK procedure - not recommended. Do NOT Program too many (more than three say) sections at once. If after ENTER-ing programming mode, you decide you would like to EXIT without making any changes, then press WR without pressing Check and F16. You will then EXIT from programming mode and any functions programmed since ENTER-ing will be ignored. Update the Customer Configuration Information records with changes made. This will save time and embarrassment should the processor board fail or require replacement.

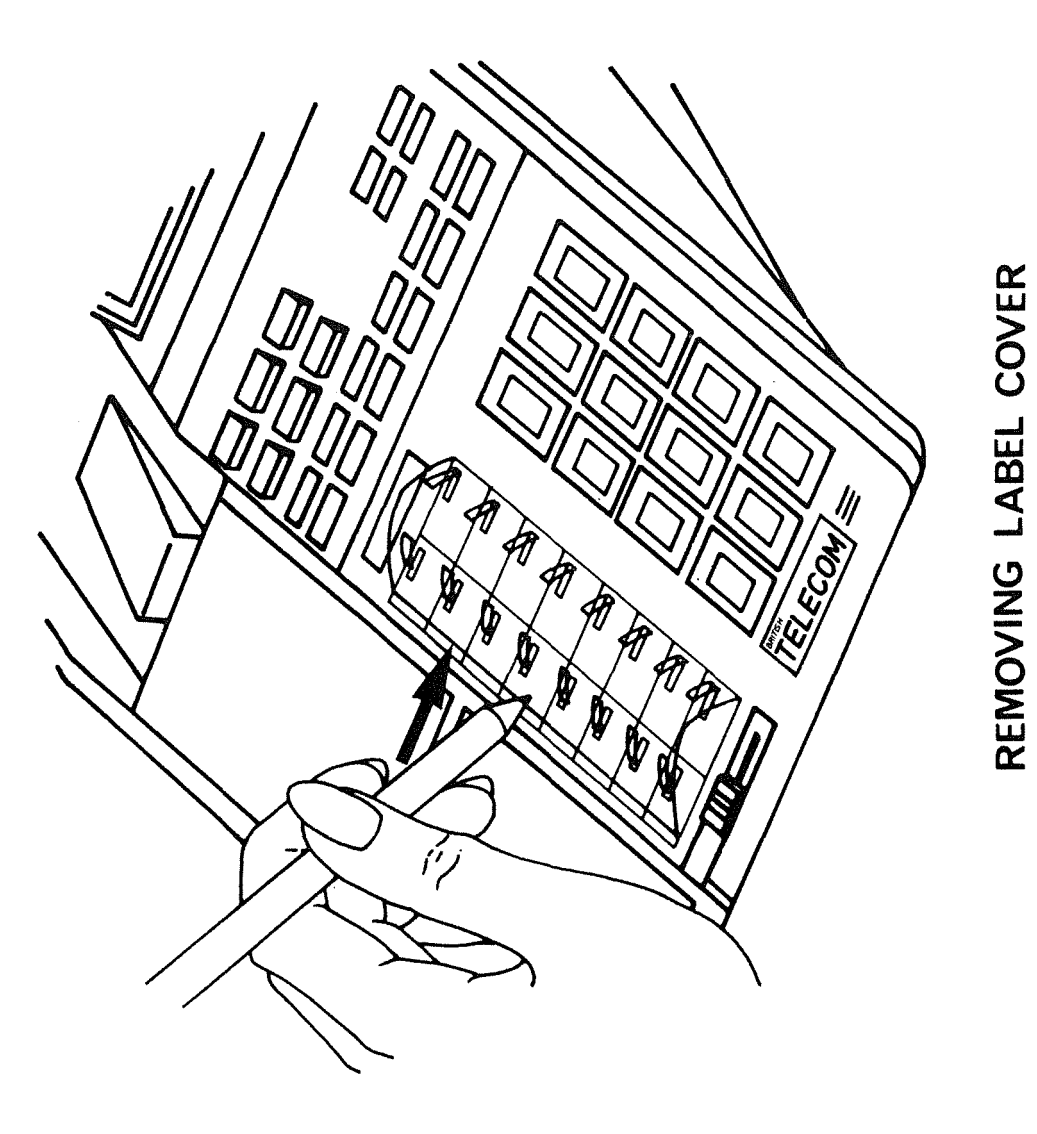

i

(on Executive terminal 10)

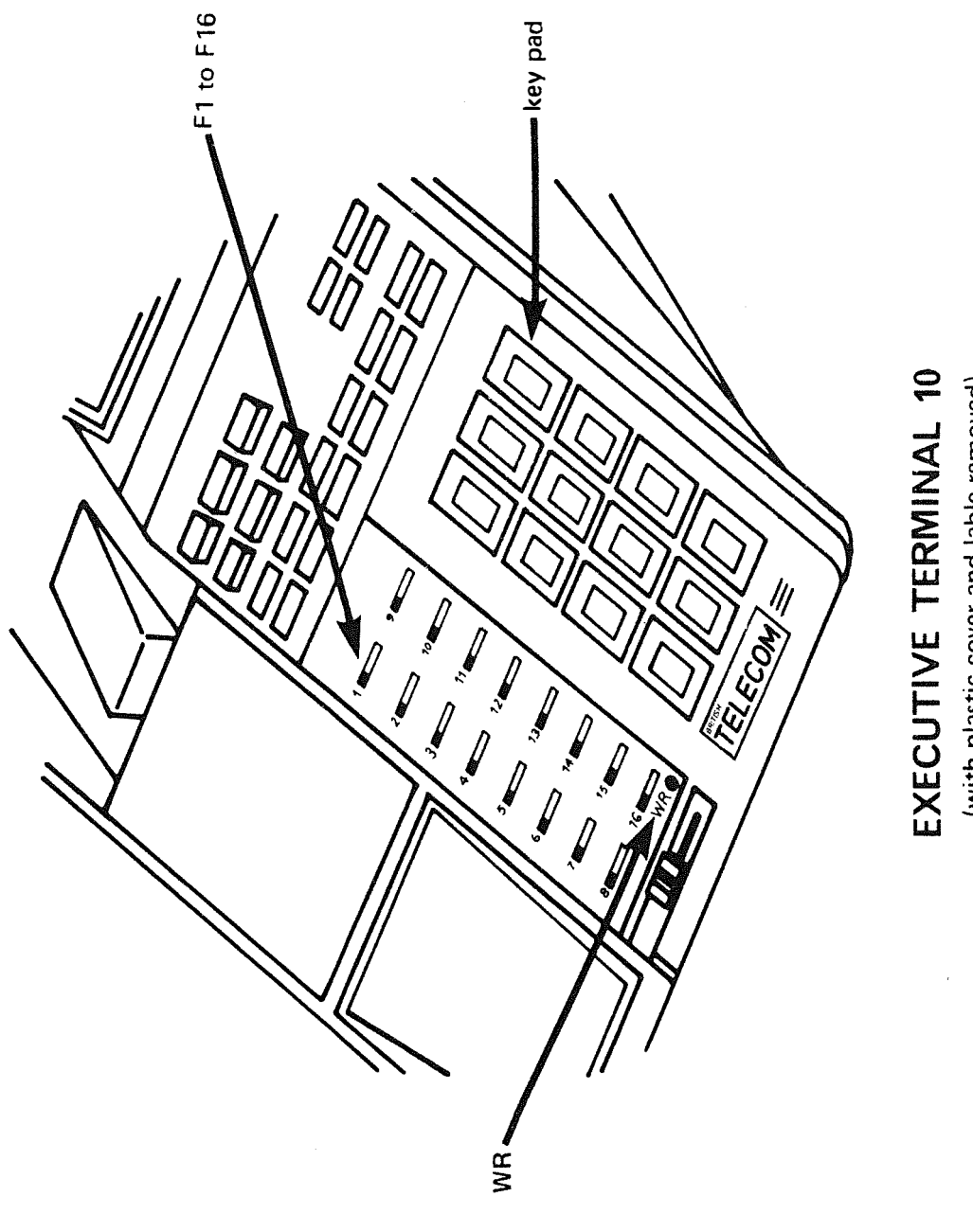

(with plastic cover and lable removed)

<u>50</u>

| 3.3 | PROGRAMMING<br>CUSTOMER<br>CONFIGURATION | The following pages are divided into sections, each having a<br>Section Number which corresponds to the appropriate section<br>within the Customer Configuration Information Sheet.                                                                               |                    |                    |
|-----|------------------------------------------|----------------------------------------------------------------------------------------------------|--------------------|--------------------|
| 1-1 | OUTGOING<br>EXCHANGE LINE                | Terminals are initially allowed outgoing access to all exchange LINES.                                                                                                    |                    |                    |
|     | MUL 33                                   | This can be altered only on a per terminal basis to allow<br>outgoing access at that terminal only on certain LINES. It<br>is possible to deny all direct outgoing access at a<br>particular terminal by not assigning any LINES to it during<br>the steps below. |                    |                    |
|     |                                          | PROGRAM                                                                                                    |                    | DISPLAY            |
|     | 1                                        | Enter Program Mode                                                                                                    |                    |                    |
|     | 2                                        | Press F4                                                                                                    |                    | 09                 |
|     | 3                                        | Key terminal number                                                                                                    |                    | Terminal<br>number |
|     | 4                                        | Press each LINE Key to<br>that terminal is to ha                                                                                                    | which<br>ve access | LINES available    |
|     | 5                                        | Key *                                                                                                    |                    |                    |
|     | 6                                        | Repeat 3 to 5 for othe terminals                                                                                                    | r                  |                    |
|     | 7                                        | Key ♯ when all termina<br>have been programmed                                                                                                    | ls                 |                    |
|     |                                          | CHECK                                                                                                    |                    | DISPLAY            |
|     | 1                                        | Press CHECK                                                                                                    |                    | С                  |
|     | 2                                        | Press F <b>4</b>                                                                                                    |                    | C09                |
|     | 3                                        | Key terminal number                                                                                                    |                    | Terminal number    |
|     | 4                                        | Key *                                                                                                    |                    | LINES available    |
|     | 5                                        | Repeat 3 and 4 for other terminals                                                                                                    |                    |                    |
|     | 6                                        | Key # when all termina<br>have been checked.                                                                                                    | ls                 |                    |
|     | 7                                        | Exit Program Mode                                                                                                    |                    |                    |

•

| 1-2 | ACCESS TO<br>CALLS ON<br>HOLD |   | Terminals are initial<br>placed on non-exclusi                           | ly allowed access to a<br>ve HOLD.                                         | ll LINE calls                                    |
|-----|-------------------------------|---|--------------------------------------------------------------------------|----------------------------------------------------------------------------|--------------------------------------------------|
|     |                               |   | It is possible to alto<br>access to HELD calls.<br>are already not allow | er this on a per LINE I<br>This will only apply t<br>ed Outgoing Access on | basis to deny<br>to terminals that<br>that LINE. |
|     |                               |   | A terminal may be ful<br>this feature in conju<br>Signalling Disable, 1  | ly barred to a particu<br>nction with 1-1 and Inc<br>-4.                   | lar LINE by using<br>coming Audible              |
|     |                               |   | PROGRAM                                                                  |                                                                            | DISPLAY                                          |
|     |                               | 1 | Enter Program Mode                                                       |                                                                            |                                                  |
|     |                               | 2 | Press Q/PROG                                                             |                                                                            | 04                                               |
|     |                               | 3 | Press relevant LINE<br>key                                               |                                                                            | LINE number                                      |
|     |                               | 4 | Key 1 for HOLD access<br>or key 0 to deny HOLD                           | access                                                                     | LINE access                                      |
|     |                               | 5 | Key *                                                                    |                                                                            |                                                  |
|     |                               | 6 | Repeat 3 to 5 for<br>the other LINES                                     |                                                                            |                                                  |
|     |                               | 7 | Key ♯ when<br>complete                                                   |                                                                            |                                                  |
|     |                               |   | CHECK                                                                    |                                                                            |                                                  |
|     |                               | 1 | Press CHECK                                                              |                                                                            | C                                                |
|     |                               | 2 | Press Q/PROG                                                             |                                                                            | C04                                              |
|     |                               | 3 | Key LINE number                                                          |                                                                            | LINE number<br>Hold access=1<br>Deny access=0    |
|     |                               | 4 | Repeat 3 for other<br>LINES                                              |                                                                            |                                                  |
|     |                               | 5 | Key                                                                      |                                                                            |                                                  |
|     |                               | 6 | Exit Program Mode                                                        |                                                                            |                                                  |
|     |                               |   |                                                                          |                                                                            |                                                  |

| 1-3 | TRUNK<br>Queue ing/l ine<br>Groups | All exchange LINES are<br>Trunk Queuing-Group 1                  | e initially placed in o<br>•                      | ne group for                   |
|-----|------------------------------------|------------------------------------------------------------------|---------------------------------------------------|--------------------------------|
|     |                                    | There are, however, up<br>Queueing. It is possi<br>these groups. | o to six groups availab<br>ble to assign LINES to | le for Trunk<br>one or more of |
|     |                                    | PROGRAM                                                          |                                                   | DISPLAY                        |
|     | 1                                  | Enter Program Mode                                               |                                                   |                                |
|     | 2                                  | Press F3                                                         |                                                   | 08                             |
|     | 3                                  | KeyGroup number<br>(1 to 6)                                      |                                                   | Group Number                   |
|     | 4                                  | Press the LINE keys<br>required in the first                     | group                                             | LINES in Group                 |
|     | 5                                  | Key *                                                            |                                                   |                                |
|     | 6                                  | Repeat 3 to 5 for<br>the other groups                            |                                                   |                                |
|     | . 7                                | Key#when all LINE<br>keys are assigned                           |                                                   |                                |
|     |                                    | СНЕСК                                                            |                                                   | DISPLAY                        |
|     | 1                                  | Press CHECK                                                      |                                                   | С                              |
|     | 2                                  | Press F3                                                         |                                                   | C <u>0</u> 8                   |
|     | 3                                  | Key group number                                                 |                                                   | LINES available<br>in group    |
|     | 4                                  | Repeat 3 for other<br>groups                                     |                                                   |                                |
|     | 5                                  | Key#after checking<br>all groups                                 |                                                   |                                |
|     | 6                                  | Exit Program Mode                                                |                                                   |                                |

÷

| 1-4 | INCOMING<br>EXCHANGE LINE<br>- AUDIBLE<br>SIGNAL | All exchange LINES initially signal audibly<br>terminals.<br>This may be altered on a per terminal basis<br>certain or no LINES to signal audibly. This<br>used in conjunction with 1-1 and 1-2 to allow<br>particular terminals access to individual LI<br>not affect the visual signals). | at all<br>to allow only<br>facility may be<br>w/disallow<br>NES (this does |
|-----|--------------------------------------------------|----------------------------------------------------------------------------------------------------|----------------------------------------------------------------------------|
|     |                                                  | PROGRAM                                                                                                    | DISPLAY                                                                    |
|     | 1                                                | Enter Program Mode                                                                                                    |                                                                            |
|     | 2                                                | Press F5                                                                                                    | 10                                                                         |
|     | 3                                                | Key terminal number                                                                                                    | Terminal number                                                            |
|     | 4                                                | Press the LINES<br>required to signal<br>audibly at that terminal                                                                                                    | LINES required<br>to signal                                                |
|     | 5                                                | Key *                                                                                                    |                                                                            |
|     | 6                                                | Repeat 3 to 5 for other<br>terminals                                                                                                    |                                                                            |
|     | 7                                                | Key♯ when complete                                                                                                    |                                                                            |
|     |                                                  | СНЕСК                                                                                                    | DISPLAY                                                                    |
|     | 1                                                | Press CHECK                                                                                                    | С                                                                          |
|     | 2                                                | Press F5                                                                                                    | C10                                                                        |
|     | 3                                                | Key terminal number                                                                                                    | Terminal number                                                            |
|     | 4                                                | Кеу *                                                                                                    | LINES that<br>signal                                                       |
|     | 5                                                | Repeat 3 and 4 for<br>other terminals                                                                                                    |                                                                            |
|     | 7                                                | Key # after checking<br>all terminals                                                                                                    |                                                                            |
|     | 8                                                | Exit Program Mode                                                                                                    |                                                                            |

| 1-5 | DISABLE<br>AUDIBLE<br>EXCHANGE LINE<br>SIGNALLING | All terminals are initially not allowed to disable<br>temporarily incoming audible indications by pressing NIGHT<br>(Handset off).                                                         |   |                            |  |
|-----|---------------------------------------------------|----------------------------------------------------------------------------------------------------|---|----------------------------|--|
|     |                                                   | some terminals to disable exchange LINE audible signalling.<br>This facility may be overidden by Night Service and<br>Manager/Secretary working and does not affect the visual<br>signals. |   |                            |  |
|     |                                                   | PROGRAM                                                                                                    |   | DISPLAY                    |  |
|     | 1                                                 | Enter Program Mode                                                                                                    |   |                            |  |
|     | 2                                                 | Press F6                                                                                                    |   | 11                         |  |
|     | 3                                                 | Key terminal number                                                                                                    |   | Terminal number            |  |
|     | 4                                                 | Key *                                                                                                    |   | N.                         |  |
|     | 5                                                 | Key 1 to allow<br>or 0 not to allow                                                                                                    |   | 1=Allowed<br>O=Not allowed |  |
|     | 6                                                 | Key *                                                                                                    |   |                            |  |
|     | 7                                                 | Repeat 3 to 6 for other terminals                                                                                                    |   |                            |  |
|     | 8                                                 | Key ♯ when<br>complete                                                                                                    |   |                            |  |
|     |                                                   | СНЕСК                                                                                                    |   | DISPLAY                    |  |
|     | 1                                                 | Press CHECK                                                                                                    |   | С                          |  |
|     | 2                                                 | Press F6                                                                                                    |   | C11                        |  |
|     | 3                                                 | Key terminal number                                                                                                    |   | Terminal number            |  |
|     | 4                                                 | Key *                                                                                                    |   | 1=Allowed<br>O=Not allowed |  |
|     | 5                                                 | Repeat keying of *<br>steps through terminal                                                                                                    | S |                            |  |
|     | 6                                                 | Key # after checking                                                                                                    |   |                            |  |
|     | 7                                                 | Exit Program Mode                                                                                                    |   |                            |  |

| <u>56</u> |                                      |                                                                                                    |                                                    |
|-----------|--------------------------------------|----------------------------------------------------------------------------------------------------|----------------------------------------------------|
| 1-6       | PRESET NIGHT<br>SERVICE<br>TERMINALS | The system is initially set to signal audib<br>terminals when Night Service is activated f                            | ly at all<br>rom Terminal 10.                      |
|           |                                      | It is possible to adapt the Night Service to circumstances so that the audible indication only to selected terminals. | o your<br>n is transferred                         |
|           |                                      | Remember that Terminal 10 will also ring on unless altered by programming.                                            | Night Service                                      |
|           |                                      | PROGRAM                                                                                                    | DISPLAY                                            |
|           | 1                                    | Enter Program Mode                                                                                                    |                                                    |
|           | 2                                    | Press NIGHT                                                                                                    | 00                                                 |
|           | 3                                    | Key terminal number                                                                                                   | Terminal number                                    |
|           | 4                                    | Кеу *                                                                                                    |                                                    |
|           | 5                                    | Key 1 for Night Service<br>or key 0 if not to be<br>used for Night Service<br>terminal                                | 1=Night Service<br>O=Not Night<br>Service          |
|           | 6                                    | Кеу *                                                                                                    |                                                    |
|           | 7                                    | Repeat steps 3 to 6<br>for all other terminals                                                                        |                                                    |
|           | 8                                    | Key #                                                                                                    |                                                    |
|           |                                      | СНЕСК                                                                                                    | DISPLAY                                            |
|           | 1                                    | Press CHECK                                                                                                    | С                                                  |
|           | 2                                    | Press NIGHT                                                                                                    | C00                                                |
|           | 3                                    | Key terminal number                                                                                                   |                                                    |
|           | 4                                    | Key * to step<br>through terminals                                                                                    | l=Night Service<br>O=Not Night<br>Service terminal |
|           | 5                                    | Key # when all terminals<br>have been checked.                                                                        |                                                    |
|           | 6                                    | Exit Program Mode                                                                                                    |                                                    |

..

| 2-1 VOICE CALLING<br>OR AUDIBLE<br>SIGNALLING ON<br>INTERNAL CALLS | All terminals are initially set for voice calling on<br>internal calls.<br>It is possible on a system basis to alter this to give<br>audible signalling (ringing) when internal calls are made. |  |                              |
|--------------------------------------------------------------------|----------------------------------------------------------------------------------------------------|--|------------------------------|
|                                                                    | PROGRAM                                                                                                    |  | DISPLAY                      |
| 1                                                                  | Enter Program Mode                                                                                                    |  |                              |
| 2                                                                  | Press F12                                                                                                    |  | 17                           |
| 3                                                                  | Key O for voice<br>calling or key 1<br>for ringing                                                                                                    |  | O=Voice calling<br>1=Ringing |
| 4                                                                  | Key *                                                                                                    |  |                              |
| 5                                                                  | Key #                                                                                                    |  |                              |
|                                                                    | CHECK                                                                                                    |  | DISPLAY                      |
| 1                                                                  | Press CHECK                                                                                                    |  | С                            |
| 2                                                                  | Press F12                                                                                                    |  | O=Voice calling              |
| 3                                                                  | Key #                                                                                                    |  | 1-K IIIY IIIY                |
| 4                                                                  | Exit Program Mode                                                                                                    |  |                              |

| 3-1 MANAGER/<br>SECRETARY<br>COMBINATIONS | There are no Manager/Secretary pairs initially assigned. It<br>is possible to configure as many of these as are required -<br>also to service several Managers from each Secretary. |                                                                                                    |                                                                                                    |
|-------------------------------------------|----------------------------------------------------------------------------------------------------|----------------------------------------------------------------------------------------------------|----------------------------------------------------------------------------------------------------|
|                                           | It is important to no<br>Terminal must be enab<br>configured below, and<br>several pairs are conf<br>positions must be ent<br>cancel a pair follow b<br>to 00.                      | te that Do Not Disturb<br>led directly after the<br>BEFORE Exiting Program<br>figured at the same tim<br>ered in numerical ASCE<br>pelow and set Secretary | for the Manager<br>pairs are<br>n Mode. If<br>ne, the Manager<br>NDING order. To<br>v terminal number |
|                                           | PROGRAM                                                                                                    |                                                                                                    | DISPLAY                                                                                               |
| 1                                         | Enter Program Mode                                                                                                    |                                                                                                    |                                                                                                    |
| 2                                         | Press F7                                                                                                    |                                                                                                    | 12                                                                                                    |
| 3                                         | Key first manager<br>terminal number                                                                                                    |                                                                                                    | Manager terminal<br>number                                                                            |
| 4                                         | Key *                                                                                                    |                                                                                                    |                                                                                                    |
| 5                                         | Key first secretary<br>terminal number                                                                                                    |                                                                                                    | Secretary<br>terminal number                                                                          |
| 6                                         | Key *                                                                                                    |                                                                                                    |                                                                                                    |
| 7                                         | Repeat 3 to 6 for<br>other managers                                                                                                    |                                                                                                    |                                                                                                    |
| 8                                         | Key                                                                                                    |                                                                                                    |                                                                                                    |
|                                           | CHECK                                                                                                    |                                                                                                    | DISPLAY                                                                                               |
| 1                                         | Press CHECK                                                                                                    |                                                                                                    | С                                                                                                    |
| 2                                         | Press F7                                                                                                    |                                                                                                    | C12                                                                                                   |
| 3                                         | Key first manager<br>terminal number                                                                                                    |                                                                                                    | Manager<br>terminal<br>number                                                                         |
| 4                                         | Key *                                                                                                    |                                                                                                    | Associated<br>secretary number                                                                        |
| 5                                         | Key * to step through<br>all terminals                                                                                                    |                                                                                                    |                                                                                                    |
| . 6                                       | Key #                                                                                                    |                                                                                                    |                                                                                                    |
| 7                                         | DO NOT Exit Program Mo                                                                                                    | ode until after the nex                                                                                                    | t section                                                                                             |

| 3-2 | ENABLE DO NOT<br>Disturb | All terminals initiall<br>disabled.                                                      | y have                        | the Do                    | Not Dis <sup>.</sup>                | turb                      | (DND)                     | feature             |
|-----|--------------------------|------------------------------------------------------------------------------------------|-------------------------------|---------------------------|-------------------------------------|---------------------------|---------------------------|---------------------|
|     |                          | It is possible to enab<br>Manager/Secretary pair<br>Mode it is essential t<br>terminals. | le DND<br>s are a:<br>o enabl | on a p<br>ssigne<br>e the | er termin<br>d, before<br>DND on th | nal b<br>e Exit<br>ne set | asis.<br>ting P<br>t Mana | If<br>rogram<br>ger |
|     |                          | PROGRAM                                                                                  |                               |                           |                                     | DIS                       | PLAY                      |                     |
|     | 1                        | Enter Program Mode<br>unless following from<br>Manager/Secretary                         |                               |                           |                                     |                           |                           |                     |
|     | 2                        | Press DND                                                                                |                               |                           |                                     | 01                        |                           |                     |
|     | 3                        | Key terminal number                                                                      |                               |                           |                                     | Terr                      | ninal                     | number              |
|     | 4                        | Key *                                                                                    |                               |                           |                                     |                           |                           |                     |
|     | 5                        | Key 1 to enable or<br>O to disable                                                       |                               |                           |                                     | 0=D<br>1=E                | isable<br>nabled          | d                   |
|     | 6                        | Key *                                                                                    |                               |                           |                                     |                           |                           |                     |
|     | 7                        | Repeat 3 to 6 for<br>other terminals                                                     |                               |                           |                                     |                           |                           |                     |
|     | 8                        | Key♯ when complete                                                                       |                               |                           |                                     |                           |                           |                     |
|     |                          | СНЕСК                                                                                    |                               |                           |                                     | DISF                      | PLAY                      |                     |
|     | 1                        | Press CHECK                                                                              |                               |                           |                                     | C                         |                           |                     |
|     | 2                        | Press DND                                                                                |                               |                           |                                     | CO 1                      |                           |                     |
|     | 3                        | Key terminal number                                                                      |                               |                           |                                     | Tern                      | ninal                     | number              |
|     | 4                        | Key *                                                                                    |                               |                           |                                     | 0=D <sup>-</sup><br>1=Er  | isable<br>nabled          | d                   |
|     | 5                        | Key * to step through<br>terminals                                                       |                               |                           |                                     |                           |                           |                     |
|     | 6                        | Key #                                                                                    |                               |                           |                                     |                           |                           |                     |
|     | 7                        | Exit Program Mode                                                                        |                               |                           |                                     |                           |                           |                     |

.

| 3-3 |         |   | All terminals initially cannot INTRUDE.                                                |                    |
|-----|---------|---|----------------------------------------------------------------------------------------|--------------------|
|     | INTRODE |   | It is possible to enable terminals to origin<br>levels of INTRUDE, see NOTE over page. | ate one of three   |
|     |         |   | It is NOT possible to intrude on a call if i voice calling.                            | t was made using   |
|     |         |   | PROGRAM                                                                                | DISPLAY            |
|     |         | 1 | Enter Program Mode                                                                     |                    |
|     |         | 2 | Press INTRUDE                                                                          | 05                 |
|     |         | 3 | Key level selection                                                                    | Level selected     |
|     |         | 4 | Key *                                                                                  |                    |
|     |         | 5 | Key terminal number                                                                    | Terminal<br>number |
|     |         | 6 | Repeat 4 and 5 for other<br>terminals requiring level<br>of intrude selection          |                    |
|     |         | 7 | Key *                                                                                  |                    |
|     |         | 8 | Key # when complete                                                                    |                    |
|     |         | 9 | Repeat 2 to 8 for other levels<br>of intrude required                                  |                    |
|     |         |   | СНЕСК                                                                                  | DISPLAY            |
|     |         | 1 | Press CHECK                                                                            | С                  |
|     |         | 2 | Press INTRUDE                                                                          | C05                |
|     |         | 3 | Key level                                                                              | Level selected     |
|     |         | 4 | Key *                                                                                  | Terminal number    |
|     |         | 5 | Key * to step through<br>terminals on selected level                                   |                    |
|     |         | 6 | Key #                                                                                  |                    |
|     |         | 7 | Repeat 1 to 6 for other<br>levels of intrude                                           |                    |
|     |         | 8 | Exit Program Mode                                                                      |                    |

#### NOTE Intrude Levels

- 0 No INTRUDE allowed.
- 1
- Direct INTRUDE after warning tone allowed on all calls except incoming exchange LINES. (Operator function.) Direct INTRUDE after warning tone on internal calls 2 only.
- 3 Intrude request tone given to terminals using handset.

| 4-1 | P ICKUP | and    | There are three Pickup and Paging Groups (A Pickup and     |
|-----|---------|--------|------------------------------------------------------------|
|     | PAGING  | GROUPS | Paging Group is one and the same). It is possible on a per |
|     |         |        | terminal basis to alter the terminals assigned to each     |
|     |         |        | Group. Data cancellation is shown overleaf. Initially the  |
|     |         |        | terminals are Grouped as follows:                          |

|   | GROUP                                    | GROUP CODE | TERMINALS       |
|---|------------------------------------------|------------|-----------------|
|   | 1                                        | 81         | 10-13           |
|   | 2                                        | 82         | 14-17           |
|   | 3                                        | 83         | 18-21           |
|   | PROGRAM                                  |            | DISPLAY         |
| 1 | Enter Program Mode                       |            |                 |
| 2 | Press F10                                |            | 15              |
| 3 | Key Group code                           |            | Group code      |
| 4 | Key *                                    |            |                 |
| 5 | Key terminal to be<br>added to group     |            | Terminal number |
| 6 | Repeat 4 and 5 to<br>add other terminals |            |                 |
| 7 | Key *                                    |            |                 |
| 8 | Key♯when complete                        |            |                 |
|   | СНЕСК                                    |            | DISPLAY         |
| 1 | Press CHECK                              |            | С               |
| 2 | Press F10                                |            | C15             |
| 3 | Key Group code                           |            | Group code      |
| 4 | Key *                                    |            | Terminal number |
| 5 | Key * to step through<br>terminals       |            |                 |
| 6 | Key #                                    |            |                 |
| 7 | Exit Program Mode                        |            |                 |

Data may be cancelled as below.

|   | PROGRAM                                 |      | DISPLAY         |
|---|-----------------------------------------|------|-----------------|
| 1 | Enter Program Mode                      |      |                 |
| 2 | Press F10                               |      | 15              |
| 3 | Key Group code                          |      | Group code      |
| 4 | Press F10                               |      |                 |
| 5 | Key terminal to<br>be cancelled         |      | Terminal number |
| 6 | Key *                                   |      |                 |
| 7 | Repeat 5 and 6<br>to cancel other termi | nals |                 |
| 8 | Key♯when complete<br>and then CHECK     |      |                 |

#### 5-1 CALL BARRING AND CLASS OF SERVICE There are five Classes of Service (COS) available for Call Barring. It is possible to assign COS on a per terminal basis.

The COS are designated 0, 1, 2, 3, 5; the purpose of each is detailed below (Note NO COS 4):

COS O

No Restriction on outgoing call numbers. All terminals are initially assigned COS 0.

COS 1

A maximum of four barred codes, each up to four digits in length, may be entered in COS 1. When an outgoing call is made, the first four digits are compared with those entered in COS 1. If there is agreement with any of the programmed codes the call is barred.

COS 2

Up to sixteen allowed and sixteen barred codes may be entered in COS 2. The allowed codes may be up to twenty digits in length, the barred codes up to four digits in length. Numbers are compared with the programmed codes and allowed or barred accordingly, priority being given to allowed codes. For example 0 and 010 could be barred, but specific STD or International Codes allowed.

COS 3

COS 3 specifies the maximum number of digits available before barring occurs and is modified by the barred codes in COS 2. The maximum number of digits is set between 1 and 19. If the number is not restricted by COS 2 above, and is less than or equal to the number programmed in COS 3, the call is allowed.

COS 5 (NOTE NO COS 4)

Restricted to Internal calls only.

The COS programming is shown overleaf.

All terminals are initially assigned to COS O. (All calls allowed). It is possible on a per terminal basis to alter the COS. This is done by assigning terminals to a particular COS as shown below: PROGRAM DISPLAY Enter Program Mode 1 \_ \_ \_ \_ \_ \_ \_ \_ 2 Press F14 19 \_ \_ \_ \_ \_ \_ \_ \_ \_ \_ Key COS number COS number 3 \_ \_ \_ \_ \_ \_ \_ \_ \_ \_ 4 Key \* Terminal number 5 Key terminal number Repeat 4 and 5 to 6 add other terminals 7 Key \* 8 Key # when complete 9 Repeat 2 to 8 for other COS CHECK DISPLAY 1 Press CHECK . . . . . . . С 2 Press F14 C19 \_ \_ \_ \_ \_ 3 Key COS number \_ \_ \_ \_ \_ \_ \_ COS number 4 Key \* Terminal number Key \* to step through 5 terminals in COS 6 Key # 7 Repeat 1 to 6 for other COS 8 Exit Program Mode

ł

5-2 CALL BARRING DATA ENTRY Number data is entered on a per system basis. Each set of data or 'field' has an associated code, which must not be confused with the COS number.

The field codes are shown below:

| FIELD CODE | DATA                           | RELATED | COS |
|------------|--------------------------------|---------|-----|
| 0          | Barred numbers<br>(Max 4)      | 1       |     |
| 1          | Allowed numbers<br>(Max 16)    | 2       |     |
| 2          | Restricted numbers<br>(Max 16) | 2       |     |
| 3          | Digit restriction<br>(Max 19)  | 3       |     |

Each entry in a field has a two digit associated position number. For example, 01 is the first entry, 14 the fourteenth and so on.

These position numbers are shown on the COS entry sheet to the left of each entry.

To enter allowed or barred number data into the relevant field, the field code and position number must be known, as these are required during the programming shown overleaf.

.

|      | The entry of allowed and barred number data is shown below.<br>It is important to document all changes. |                 |  |  |  |  |
|------|----------------------------------------------------------------------------------------------------|-----------------|--|--|--|--|
| NOTE | E To clear an unwanted barred number code omit step 7.                                                  |                 |  |  |  |  |
|      | PROGRAM                                                                                                 | DISPLAY         |  |  |  |  |
| 1    | Enter Program Mode                                                                                      |                 |  |  |  |  |
| 2    | Press F15                                                                                               | 20              |  |  |  |  |
| 3    | Key field code                                                                                          | Field code      |  |  |  |  |
| 4    | Key *                                                                                                   |                 |  |  |  |  |
| 5    | Key position number                                                                                     | Position number |  |  |  |  |
| 6    | Key *                                                                                                   |                 |  |  |  |  |
| 7    | Key allowed/barred number<br>(COS 1 and 2) or Key allowed<br>number of digits (COS 3)                   | Allowed/barred  |  |  |  |  |
| 8    | Key *                                                                                                   |                 |  |  |  |  |
| 9    | Repeat 5 to 8 to enter<br>other allowed/barred numbers                                                  |                 |  |  |  |  |
| 10   | Key # when complete                                                                                     |                 |  |  |  |  |
| 11   | Repeat 2 to 10 for other Field Codes                                                                    |                 |  |  |  |  |

•

CHECK DISPLAY С 1 Press CHECK - - - -- - -C20 Press F15 2 - - - -\_ \_ - -Field code 3 Key field code - - - - --- -Key \* 4 Position number 5 Key position number Allowed/barred 6 Key \* Key \* to clear 7 the display 8 Repeat 5 to 7 for other position numbers 9 Key #

- 10 Repeat 1 to 9 for other field Codes
- 11 Exit Program Mode

<u>68</u>

# 6-1 SETTING TIME, The Time, Day and Date may be reset. DATE, YEAR AND DAY

|   | PROGRAM TIME                           | DISPLAY      |
|---|----------------------------------------|--------------|
| 1 | Enter Program Mode                     |              |
| 2 | Press CLOCK                            | 22 1 AM      |
| 3 | Key#if PM<br>required                  | 1 PM         |
| 4 | Key 2 digits<br>for hour               | Hour (eg O9) |
| 5 | Key 2 digits<br>for minutes            | Minutes      |
| 6 | Key *                                  |              |
| 7 | Key #                                  |              |
| 8 | Exit Program Mode or continue          |              |
|   | PROGRAM DATE                           | DISPLAY      |
| 1 | Enter Program Mode                     |              |
| 2 | Press CLOCK twice                      | 2            |
| 3 | Key 2 digits<br>for month number       | Month number |
| 4 | Key 2 digits<br>for date               | Date         |
| 5 | Key *                                  |              |
| 6 | Key #                                  |              |
| 7 | Exit Program Mode or CONTINUE OVERLEAF |              |

|   | PROGRAM YEAR                           |         | DISPLAY               |
|---|----------------------------------------|---------|-----------------------|
| 1 | Enter Program Mode                     |         |                       |
| 2 | Press CLOCK<br>three times             |         | 3                     |
| 3 | Key 4 digits<br>for year               |         | Year                  |
| 4 | Key *                                  |         |                       |
| 5 | Key #                                  |         |                       |
| 6 | Exit Program Mode or co                | ontinue |                       |
|   | PROGRAM DAY                            |         | DISPLAY               |
| 1 | Enter Program Mode                     |         |                       |
| 2 | Press CLOCK<br>four times              |         | 4                     |
| 3 | Key day number<br>O=Sunday, 6=Saturday |         | Day number<br>and day |
| 4 | Key *                                  |         |                       |
| 5 | Key #                                  |         |                       |
| 6 | Exit Program Mode                      |         |                       |

**NOTE** There is no need to CHECK the data as it is displayed during telephony operation.
7-1 SYSTEM ERROR When CHECK and F16 are pressed in sequence, P is displayed.MESSAGES This indicates that the Data was correctly entered.

Occasionally an Error Message may be generated. These Messages are shown below together with explanations.

| ERROR MESSAGE | REASON                                                                                                    |
|---------------|----------------------------------------------------------------------------------------------------|
| 3             | Error Data was entered as the<br>Manager/Secretary pair, usually<br>produced when trying to assign a<br>Secretary as a Manager |
| 4             | DND not assigned to Master<br>Terminal of Manager/Secretary<br>pair                                                            |

Any other Error Messages (1, 2, 5 and 6) are produced when an F number is used which is not one of the programming functions mentioned up to this point in the text. Further information is available at the end of the programming chapter.

If an Error Message is generated, then follow the procedure below:

|   | PROGRAM                                                         |            | DISPLAY                             |
|---|-----------------------------------------------------------------|------------|-------------------------------------|
| 1 | Error Message<br>generated                                      |            | <br>Error Message                   |
| 2 | Press WR                                                        |            | <br>Display returns<br>to telephony |
| 3 | The information<br>entered since last<br>'Exit Program' is lost | <b></b> -  |                                     |
| 4 | Repeat Section includi<br>'Enter Program': enter                | ng<br>data |                                     |

CORRECTLY

3.4 PROGRAMMING PABX LINES The following information is not given to customers as this must be set at the time of installation and will only require amending if the number of PABX lines or type of host PABX is changed. It is important to document all changes.

3.4.1 Exchange Line A number of modern PABXs (and an increasing number of Ports - Loop public exchanges) are designed to accept high speed multi-Dis or Multi frequency signalling (MF). Frequency

The Emblem has the capability of using MF signalling or the older type of loop disconnect.

|   | PROGRAM                               |          | DISPLAY                            |
|---|---------------------------------------|----------|------------------------------------|
| 1 | Enter Program Mode                    |          |                                    |
| 2 | Press F1                              |          | 06                                 |
| 3 | Press LINE key                        |          | LINE number                        |
| 4 | Key O for MF or<br>Key 1 for Loop/Dis |          | O=MF<br>1=Loop/Dis                 |
| 5 | Key *                                 |          |                                    |
| 6 | Repeat 3 to 5 for othe                | er lines |                                    |
| 7 | Key #                                 |          |                                    |
|   | СНЕСК                                 |          | DISPLAY                            |
| 1 | Press CHECK                           |          | С                                  |
| 2 | Press F1                              |          | C06                                |
| 3 | Press LINE                            |          | LINE number and<br>loop or MF code |
| 4 | Repeat 3 for all lines                | 5        |                                    |
| 5 | Key #                                 |          |                                    |
| 6 | Exit Program Mode                     |          |                                    |

| 3.4.3 | Behind PAI<br>Working D<br>Entry | BX<br>ata | When the system is pic<br>be necessary to repro-<br>for PABX working so th<br>line access code when | ggy-backed onto a pare<br>gram the relevant exch<br>nat a pause is inserte<br>using the repertory s | nt PABX, it will<br>ange line ports<br>d after the PABX<br>tore. |
|-------|----------------------------------|-----------|----------------------------------------------------------------------------------------------------|----------------------------------------------------------------------------------------------------|------------------------------------------------------------------|
|       |                                  |           | To set lines for PABX                                                                               | working:                                                                                            |                                                                  |
|       |                                  | 1         | Press F2                                                                                            | a an taon ann an taonach ann ann ann ann ann ann ann ann ann an                                     | j. 107                                                           |
|       | · ".                             | 2         | Press LINE key                                                                                      |                                                                                                    | LINE number                                                      |
|       |                                  | 3         | Key "O" for exchange<br>line<br>Key "1" for PABX line                                               |                                                                                                    | 0 = exchange<br>line<br>1 = PABX line                            |
|       | 4                                | 4         | Key *                                                                                               |                                                                                                    |                                                                  |
|       |                                  | 5         | Repeat 2 to 4 for othe lines                                                                        | er                                                                                                  |                                                                  |
|       | ų,                               | 6         | Key#                                                                                                |                                                                                                    |                                                                  |
|       |                                  |           | CHECK                                                                                               |                                                                                                    | DISPLAY                                                          |
|       |                                  | 1         | Press CHECK                                                                                         |                                                                                                    | C                                                                |
|       |                                  | 2         | Press F2                                                                                            | 20 - 10 - 10 - 10 - 10 - 10 - 10 - 10 -                                                             | ି <b>CO7</b>                                                     |
|       | 1)<br>~.                         | 3         | Press LINE key                                                                                      |                                                                                                    | EINE number and<br>Exchange or<br>PABX code                      |
|       |                                  | 4         | Repeat 3 for other lin                                                                              | ies                                                                                                 |                                                                  |
|       | 8<br>19                          | 5         | ⊻Key∘ <b></b> #                                                                                     |                                                                                                    |                                                                  |

 $36 = Do_{a}$  not exit programming mode until after the next section

| 3.4.4 PABX Access<br>Code Data<br>Entry | The entry of PABX acc<br>an unwanted PABX acce          | ess code data is shown<br>ss code omit step 7. | below. To clear     |
|-----------------------------------------|---------------------------------------------------------|------------------------------------------------|---------------------|
|                                         | PROGRAM                                                 |                                                | DISPLAY             |
| 1                                       | Enter Program Mode                                      |                                                |                     |
| 2                                       | Press F15                                               |                                                | 20                  |
| 3                                       | Key field code 4                                        |                                                | Field code          |
| 4                                       | Key *                                                   |                                                |                     |
| 5                                       | Key position number<br>(01 to 04)                       |                                                | Position number     |
| 6                                       | Key *                                                   |                                                |                     |
| 7                                       | Key PABX Line access<br>code                            |                                                | PABX access<br>code |
| 8                                       | Key *                                                   |                                                |                     |
| 9                                       | Repeat 5 to 8 to ente<br>other PABX Line acces<br>codes | r<br>S                                         |                     |
| 10                                      | Key # when complete                                     |                                                |                     |
|                                         | CHECK                                                   |                                                | DISPLAY             |
| 1                                       | Press CHECK                                             |                                                | С                   |
| 2                                       | Press F15                                               |                                                | C20                 |
| 3                                       | Key field code                                          |                                                | Field code          |
| 4                                       | Key *                                                   |                                                |                     |
| 5                                       | Key position number                                     |                                                | Position number     |
| 6                                       | Key *                                                   |                                                | PABX access code    |
| 7                                       | Key * to clear the<br>display                           |                                                |                     |
| 8                                       | Repeat 5 to 7 for<br>other position number              | S                                              |                     |
| 9                                       | Key #                                                   |                                                |                     |
| 10                                      | Exit Program Mode                                       |                                                |                     |

# 3.4.5 Preset Pause The default pause is set at 3.2 seconds. To amend the pause For Behind time: PABX Working

| 1 | Enter Program mode                                          |        |                          |
|---|-------------------------------------------------------------|--------|--------------------------|
| 2 | Press TIMER                                                 |        | 21                       |
| 3 | Press INTRUDE                                               |        | 7                        |
| 4 | Key number of 0.1 seco<br>pause units required<br>(max 200) | nd<br> | number of pause<br>units |
| 5 | Key *                                                       |        |                          |
| 6 | Key #                                                       |        |                          |
|   | СНЕСК                                                       |        |                          |
| 1 | Press CHECK                                                 |        | C                        |
| 2 | Press TIMER                                                 |        |                          |
| 3 | Press INTRUDE                                               |        | number of pause<br>units |
| 4 | Key #                                                       |        |                          |
| 5 | Exit Program Mode                                           |        |                          |

| TIMING<br>VARIATIONS                               |   | Paragraphs 3.5.2 and 3.5.3) is not given to customers and is<br>rarely likely to be used. It has been added to the<br>Installation And Maintenance Handbook to assist the<br>Installer or Maintainer should a particular site have<br>unusual requirements or problems. |                                      |  |
|----------------------------------------------------|---|----------------------------------------------------------------------------------------------------|--------------------------------------|--|
|                                                    |   | It is important to remember to record any ch<br>on the Customer Configuration Information S<br>reason for these changes.                                                                                                    | nanges to timings<br>heet, also the  |  |
| 3.5.1 Reminder<br>Tone at<br>3-Minute<br>Intervals |   | This tone is normally disabled, but when en<br>be heard every three minutes during Outgoing<br>calls.                                                                                                    | abled a tone will<br>g Exchange Line |  |
|                                                    |   | PROGRAM                                                                                                    | DISPLAY                              |  |
|                                                    | 1 | Enter Program Mode                                                                                                    |                                      |  |
|                                                    | 2 | Press F13                                                                                                    | 18                                   |  |
|                                                    | 3 | Key 1 to enable tone<br>or 0 to disable                                                                                                    | l= Enabled<br>O= Disabled            |  |
|                                                    | 4 | Key *                                                                                                    |                                      |  |
|                                                    | 5 | Key #                                                                                                    |                                      |  |
|                                                    |   | СНЕСК                                                                                                    | DISPLAY                              |  |
|                                                    | 1 | Press CHECK                                                                                                    | С                                    |  |
|                                                    | 2 | Key F13                                                                                                    | 1= Enabled<br>O= Disabled            |  |
|                                                    | 3 | Key *                                                                                                    |                                      |  |
|                                                    | 4 | Key #                                                                                                    |                                      |  |
|                                                    | 5 | Exit Program Mode                                                                                                    |                                      |  |

- 3.5 PROGRAMMARIE The following timing information (with the exception of

| 3.5.2 | Held Call<br>Automatic<br>Recall Timer | This timer is initially set at 30 seconds. The timer<br>controls the period between holding a call and the operation<br>mer of the sounder reminding you that a call has been put in<br>HOLD at your terminal. |                                                                     |
|-------|----------------------------------------|----------------------------------------------------------------------------------------------------|---------------------------------------------------------------------|
|       |                                        | The sounder will repeat every time the elapses.                                                                                                    | programmed period                                                   |
|       |                                        | If the terminal is being used in the "H<br>sounder will give either Reverted Call<br>terminal is idle, or five short tones<br>another call.                                                                    | landsfree" mode the<br>ing cadence if your<br>if you are engaged on |
|       |                                        | PROGRAM                                                                                                    | DISPLAY                                                             |
|       | 1                                      | Enter Program mode                                                                                                    | 3                                                                   |
|       | 2                                      | Press TIMER                                                                                                    | 21                                                                  |
|       | 3                                      | Press HOLD                                                                                                    | 1                                                                   |
|       | 4                                      | Key Number in seconds<br>up to 250 (max.)                                                                                                    | Number Keyed                                                        |
|       | 5                                      | Кеу *                                                                                                    |                                                                     |
|       | 6                                      | Key #                                                                                                    |                                                                     |
|       |                                        |                                                                                                    |                                                                     |
|       |                                        | СНЕСК                                                                                                    | DISPLAY                                                             |
|       | 1                                      | Press CHECK                                                                                                    | С                                                                   |
|       | 2                                      | Press TIMER                                                                                                    | C21                                                                 |
|       | 3                                      | Press HOLD                                                                                                    | 1                                                                   |
|       | 4                                      | Key *                                                                                                    | Data appears                                                        |
|       | 5                                      | Key #                                                                                                    |                                                                     |
|       | 6                                      | Exit Program Mode                                                                                                    |                                                                     |

| 3.5.3 | Exclusive    | This timer is initially set at 30 seco                                         | onds.                                       |
|-------|--------------|--------------------------------------------------------------------------------|---------------------------------------------|
|       | Recall Timer | The timer is the same as the timer de<br>except that it operates only on calls | scribed in 3.5.2,<br>put in Exclusive HOLD. |
|       |              | If the time is set to zero then the ti<br>the sounder does not operate.        | mer is disabled and                         |
|       |              | PROGRAM                                                                        | DISPLAY                                     |
|       | 1            | Enter Program mode                                                             |                                             |
|       | 2            | Press TIMER                                                                    | 21                                          |
|       | 3            | Press HOLD                                                                     | 1                                           |
|       | 4            | Press HOLD                                                                     | 2                                           |
|       | 5            | Key Number in seconds<br>up to 250 (max.)                                      | Number Keyed                                |
|       | 6            | Key *                                                                          |                                             |
|       | 7            | Key #                                                                          |                                             |
|       |              | СНЕСК                                                                          | DISPLAY                                     |
|       | 1            | Press CHECK                                                                    | С                                           |
|       | 2            | Press TIMER                                                                    | C21                                         |
|       | 3            | Press HOLD                                                                     | 1                                           |
|       | 4            | Press HOLD                                                                     | 2                                           |
|       | 5            | Key *                                                                          | Data appears                                |
|       | 6            | Key #                                                                          |                                             |
|       | 7            | Exit Program Mode                                                              |                                             |

#### 3.5.4 Reverted Call Signalling Time-Out This timer is initially set at 20 secs. The timer controls the period that the sounder actually operates once it is activated by a reverted call as in 3.5.2, 3.5.3 and 3.5.5.

|   | PROGRAM                                   | DISPLAY      |
|---|-------------------------------------------|--------------|
| 1 | Enter Program mode                        |              |
| 2 | Press TIMER                               | 21           |
| 3 | Press ICM                                 | 3            |
| 4 | Key Number in seconds<br>up to 250 (max.) | Number Keyed |
| 5 | Key *                                     |              |
| 6 | Key #                                     |              |
|   |                                           |              |
|   | СНЕСК                                     | DISPLAY      |
| 1 | Press CHECK                               | С            |
| 2 | Press TIMER                               | C21          |
| 3 | Press ICM                                 | Data appears |
| 4 | Key #                                     |              |
| 5 | Exit Program Mode                         |              |

| 3.5.5 | Transfer On<br>Ringing,<br>Reverted<br>Call Timer | This timer is initially set to 30 seconds. The timer<br>controls the period before the sounder operates to indicat<br>that a call that was transferred on ringing has reverted t<br>the transferring terminal due to inaction by the terminal<br>which it was transferred. |                     |
|-------|---------------------------------------------------|----------------------------------------------------------------------------------------------------|---------------------|
|       |                                                   | If the time is set to zero then the ti<br>the sounder does not operate.                                                                                                    | mer is disabled and |
|       |                                                   | PROGRAM                                                                                                    | DISPLAY             |
|       | 1                                                 | Enter Program mode                                                                                                    |                     |
|       | 2                                                 | Press TIMER                                                                                                    | 21                  |
|       | 3                                                 | Press NIGHT                                                                                                    | 4                   |
|       | 4                                                 | Key Number in seconds<br>up to 250 (max.)                                                                                                    | Number Keyed        |
|       | 5                                                 | Key *                                                                                                    |                     |
|       | б                                                 | Key #                                                                                                    |                     |
|       |                                                   |                                                                                                    |                     |
|       |                                                   | CHECK                                                                                                    | DISPLAY             |
|       | 1                                                 | Press CHECK                                                                                                    | С                   |
|       | 2                                                 | Press TIMER                                                                                                    | C21                 |
|       | 3                                                 | Press NIGHT                                                                                                    | Data appears        |
|       | 4                                                 | Key #                                                                                                    |                     |
|       | 5                                                 | Exit Program Mode                                                                                                    |                     |

..

| 3.5.6 Ha<br>Ar<br>Ti | ands Free<br>nswer-Back<br>imer | This timer causes a "Handsfree Answer-back" call to cease<br>and become an "Audible Signalling" call after the timer<br>period has elapsed.   |              |  |
|----------------------|---------------------------------|----------------------------------------------------------------------------------------------------|--------------|--|
|                      |                                 | This timer only becomes operative if the system is configured for Voice Calling and a call is made to a standard terminal without loudspeech. |              |  |
|                      |                                 | The timer is initially set to zero which enables the<br>"Handsfree Answer-back" call to continue indefinitely.                                |              |  |
|                      |                                 | PROGRAM                                                                                                    | DISPLAY      |  |
|                      | 1                               | Enter Program mode                                                                                                    |              |  |
|                      | 2                               | Press TIMER                                                                                                    | 21           |  |
|                      | 3                               | Press SPKR                                                                                                    | 5            |  |
|                      | 4                               | Key Number in seconds<br>up to 250 (max.)                                                                                                    | Number Keyed |  |
|                      | 5                               | Кеу *                                                                                                    |              |  |
|                      | 6                               | Key #                                                                                                    |              |  |
|                      |                                 | СНЕСК                                                                                                    | DISPLAY      |  |
|                      | 1                               | Press CHECK                                                                                                    | С            |  |
|                      | 2                               | Press TIMER                                                                                                    | C21          |  |
|                      | 3                               | Press SPKR                                                                                                    | Data appears |  |
|                      | 4                               | Key #                                                                                                    |              |  |
|                      | 5                               | Exit Program Mode                                                                                                    |              |  |

## **3.5.7 Disable** The timers listed in the previous sections can be disabled by entering 000 as the timer data.

#### 3.6 INFORMATION DISPLAY -SYSTEM DATA ENTRY MODE

3.6.1 Configuration During the process of system programming, the display is Data Entry Clear following operation of the programming button at terminal No 10. When this is followed by the pressing of a function key to enter system data a reference code number corresponding to the function key is displayed on the left hand side of the display.

> When checking data, the CHECK key and function key are operated in sequence and the function reference number is preceded by 'C'.

The function reference numbers are as shown in the table below:

| Function key | Function Ref<br>No display | Note                                                                                           |  |
|--------------|----------------------------|------------------------------------------------------------------------------------------------|--|
| NIGHT/FOLLOW | 00                         | Preset transferred<br>terminal for<br>exchange-line incoming<br>signalling                     |  |
| DND          | 01                         | Enabling/disabling DND                                                                         |  |
| MUTE         | 03                         | Talk back or Voice call of intercom calls                                                      |  |
| HOL D/Q/PROG | 04                         | Exchange-line access barring                                                                   |  |
| INTRUDE      | 05                         | Break-in allowed terminal                                                                      |  |
| F-3          | 08                         | Line grouping for trunk queueing                                                               |  |
| F-4          | 09                         | Terminal allowed for outgoing calls on exchange line                                           |  |
| F-5          | 10                         | Flexible exchange-line incoming signalling assignment                                          |  |
| F-6          | 11                         | Enabling/disab]ing exchange-line<br>incoming signalling by NIGHT                               |  |
| F-7          | 12                         | Call forwarding pair terminals                                                                 |  |
| F-10         | 15                         | Internal zone paging or<br>exchange-line incoming<br>signalling from external loud-<br>speaker |  |

| Function key | Function Ref<br>No display | Note                                                        |  |
|--------------|----------------------------|-------------------------------------------------------------|--|
| F-11         | 16                         | Enable/disable meet-me-answer<br>and meet-me-conference     |  |
| F-12         | 17                         | 2-digits signal call or<br>voice/talk back call on intercom |  |
| F-13         | 18                         | Warning tone at every 3 minutes<br>on exchange line         |  |
| F-14         | 19                         | Call Barring terminal<br>assignment to class of service     |  |
| F-15         | 20                         | Bar code entry                                              |  |
| TIMER        | 21                         | See clause (1) Timer Entry                                  |  |
| CLOCK        | 22                         | See clause (2) Clock                                        |  |

**3.6.2 Timer entry** When HOLD, ICM, NIGHT/FOLLOW, SPKR, R/LISTEN, INTRUDE or one of LINE 1 through LINE 6 keys is depressed following the operation of the TIMER key, the displayed TIMER, FUNCTION CODE NO (21) is replaced by the TIMING ENTRY REF NO as shown in the table below:

| Key entry    | Timing entry<br>Ref No display | Note                                           |
|--------------|--------------------------------|------------------------------------------------|
| HOLD         | 1                              | I-hold automatic recall timer                  |
| HOLD, HOLD   | 2                              | Exclusive-hold automatic recall<br>timer       |
| ICM          | 3                              | Signalling time-out during<br>automatic recall |
| NIGHT/FOLLOW | 4                              | Ring-inward timer                              |
| SPKR         | 5                              | Talk-back timer                                |
| R/LISTEN     | 6                              | Recall timer                                   |
|              |                                |                                                |

3.6.3 Clock setting The CLOCK key is used for entering the following: real-time clock setting, date setting, year setting and day setting. The CLOCK key is pressed once for real-time clock setting, twice for date setting, three times for year setting and four times for day setting: see table below for CLOCK SETTING REF NO display:

| Number of CLOCK<br>key operations | Clock setting<br>Ref No Display | Note            |
|-----------------------------------|---------------------------------|-----------------|
| Once                              | 22 1 AM                         | real-time clock |
| Twice                             | 22 2                            | date            |
| Three times                       | 22 3                            | year            |
| Four times                        | 22 4                            | day             |

3.6.4 System Data When the CHECK and F-16 buttons are depressed in sequence, Error Message 'P' is displayed at the right-hand side of display. This indicates that the system data has been correctly entered.

> If 'C' followed by '--' is displayed, it means that the WR switch on MCCU-6PA has not been set to the ON position (right). Therefore, CHECK and F-16 buttons must be depressed again in sequence after setting the WR switch to the ON position. Should there be any error in system data, an ERROR MESSAGE REF. NO is displayed as indicated in the table below:

Error Message

Ref No Display

------

| 1 | PABX access codes are not entered even though<br>PABX lines are assigned      |
|---|-------------------------------------------------------------------------------|
| 2 | The minimum pause timer is set to zero even<br>though PABX lines are assigned |
| 3 | Error data was entered as the call forwarding pair                            |
| 4 | DND data is not set to the master terminal for call forwarding                |
| 5 | Data for recall timer is set to zero                                          |
| 6 | Data for Ring inward timer is set to zero.                                    |

### Section 4: Features And Facilities

•

. . . ı o

The system facilities can be checked to ensure satisfactory operation according to the instructions in this section.

#### 4.1 LIST OF FACILITIES

л. "н. н.

| 4.1.1 | Terminal<br>Facilities       | Manual hold<br>Automatic hold<br>Exclusive hold<br>On-hook dialling<br>Save and repeat dialling<br>Last number redial<br>Repertory dialling<br>Terminal basis 8 numbers for standard terminal<br>16 numbers for executive terminal<br>System basis 60 numbers<br>Transfer<br>Multi-terminal conference<br>Manager/Secretary (system set)<br>Do not disturb<br>All call paging<br>Group paging<br>Meet-me answer paging<br>Meet-me conference<br>Intercom add-on conference<br>Camp-on<br>Message waiting<br>Ring when free<br>Group pick-up<br>Handsfree answerback<br>Microphone mute<br>Night Service and ring transfer<br>Programmable DTS calls and dial calls on ICM<br>Trunk queueing<br>Follow me<br>Intercom talk back and signal calls<br>Room monitor<br>Privacy<br>Handsfree-loudspeaking (option) |
|-------|------------------------------|----------------------------------------------------------------------------------------------------|
| 4.1.2 | S <b>ystem</b><br>Facilities | Flexible ringing assignment<br>Ring inward<br>Off-hook signalling<br>Loop disconnect or MF<br>Executive terminal                                                                                                    |

- 4.2 FEATURES PROVIDED AT THE SYSTEM TERMINALS
- 4.2.1 Standard Loudspeaker volume control for system audible signals and Terminal speech. "Handsfree" call set-up. Access to a maximum of 6 outside exchange lines and 15 other terminals Wide range of Hold and Transfer facilities Terminal programmable Direct Extension Selection Follow Me and Ring Transfer Message Waiting Rapid Dialling aided by: Repeat Last Call Repeat Stored Number 8 locally programmable repertory call numbers System programmable Short Code Dialling for up to 60 numbers Other system programmable facilities include: Exchange Line groups - controlling access of terminals to lines Terminal Grouping - call pick-up by any terminal within the group Terminal Pairing - Manager/Secretary Paging and Conference Night Service and Room Monitoring Intrusion Do not Disturb This terminal has all the features and facilities of the 4.2.2 Standard
- 4.2.2 Standard This terminal has all the features and facilities of the Terminal Standard Terminal, and externally is of identical With appearance, but internally is equipped to provide "Loudspeech" "loudspeech" the means to conduct a call without the use of a handset.
- **4.2.3** Executive This terminal has all the Standard Terminal features and facilities listed earlier, plus the following in addition:

"Loudspeech" capability Calendar and time display Alarm Clock Stop Watch/Call Timer Called Number/Stored Number display 16 locally programmable repertory call numbers Direct Terminal Selection for all terminals Message Waitng Originator display

#### 4.3 DEFINITION OF "HANDSFREE" AND "LOUDSPEECH"

**4.3.1 "Handsfree"** Many calls can be set-up or answered without the need to use the terminal handset. A microphone and a loudspeaker are built into the terminal base for this purpose.

To answer calls, speak towards the terminal at normal voice level, as if you were speaking "Face to Face".

If you cannot use "Handsfree" for any reason, use the handset as directed in the User Guide notes that follow.

**4.3.2 "Loudspeech"** Some terminals are equipped for "loudspeech"; this facility permits telephony conversations without the use of the handset. Please note that excessive background noise will cause the incoming speech through the loudspeaker to be switched off.

## 4.4 USING THE EMBLEM

4.4.1 Answering Incoming Exchange Line Calls
An incoming exchange LINE call is indicated by a flashing LINE key. Those LINES requiring your specific attention are programmed to ring at your terminal.

To answer the call:

- 1 Lift the handset.
- 2 Press the LINE key.
- 3 Speak to Caller.

Alternatively, if your terminal is equipped for "Loudspeech":

- 1 Press the LINE key.
- 2 Press SPKR.

3 Speak towards your terminal.

The flashing rate of the LINE lamp changes to indicate that the call has been accepted by your terminal.

4.4.2 Cleardown When using the handset, replace the handset.
For Any
Call When using the SPKR facilities (handsfree), press SPKR
(light OFF).

#### 4.4.3 Making As the system program may have been set to allow terminals External limited access to exchange LINES, check the customer's Calls terminal access chart in the customer guide to identify the LINES that are available for your use.

To make a call on an external line:

- Look for an unlit LINE key. 1
- 2
- Press the LINE key and lift the handset. Wait for dialling tone, then key the number required. 3 (Alternatively, use the Redial or Repertory Dial facilities that are described in 4.4.8 and 4.4.10.)

Alternatively: an external call can be set up "Handsfree":

- Look for an unlit LINE key. 1
- 2 Press the LINE key
- 3 Press SPKR.
- Δ Wait for dialling tone before you key in the required number, or use the alternative facilities.

When the called person answers:

- Lift your terminal handset to establish two-way speech OR: 1
- 2 If your terminal is equipped for "loudspeech", speak towards your terminal.
- 4.4.4 Trunk If all exchange LINES to which you have access (made available during programming) are busy, you can queue for a Queueing LINE to become available.

When a LINE becomes free, you will be called automatically.

To join the queue when exchange lines busy:

- 1 Lift handset (or operate SPKR key), press Q/PROG
- Key in Exchange LINE Group Number...... 2
- 3 Replace handset if used or press SPKR

If your terminal has been accepted into the queue, you will hear a single "pip" of tone and the Q/PROG lamp will flash.

Five "pips" of tone indicates that the queue is too long and therefore your terminal cannot be accepted at this time.

When an outside exchange LINE in your group becomes available, you will hear half second tone pulses.

The free LINE and the Q/PROG lamps will flash.

- Pick up handset or press SPKR (light ON). 4
- 5 Press LINE
- 6 Key the required number.

#### 4.4.5 Call Hold Regu

Regular Hold

To hold an incoming or outgoing exchange call, press HOLD.

The LINE lamp for the held call flashes rapidly.

For any terminal to retrieve this call, press the appropriate LINE key.

#### Exclusive Hold

To hold the call so that it can only be retrieved by your terminal, press HOLD twice.

The LINE lamp will double flash at 1 second intervals.

To retrieve your call, press the appropriate LINE key.

Automatic Hold

After answering an outside call, an internal call can be made by keying the appropriate terminal. The outside call will be held automatically. The call can be retrieved by pressing the appropriate LINE key.

Reverted Calls

A reminder Tone is heard every 30 seconds when a call is in Hold, or the Line will ring again if you have cleared down.

4.4.6 Exchange After answering an incoming exchange LINE call you can Call Transfer transfer the call to a second terminal by: - Announced

- 1 Pressing the appropriate DES key OR
- 2 Pressing ICM and key the 2 digit terminal number.

The exchange line is now held automatically.

The second terminal may accept the call by:

1 Pressing the LINE key. The LINE lamp flashing at a regular rate indicates that the transfer has taken place.

You should then cleardown.

If the second terminal does not wish to accept the call, you should press the appropriate LINE key to retrieve the call.

#### 4.4.7 Exchange Call Transfer -On Ringing You may transfer an answered external call to another terminal without waiting for that terminal to answer as follows:

- 1 Press DES or press ICM and key code for the required terminal.
- 2 Press HOLD.
- 3 Replace the handset, or press SPKR if using "Handsfree".

The call has now been transferred and you may cleardown. The forward terminal will receive half second interval tone pulses and the relevant LINE lamp will double flash at 1 second intervals.

The LINE lamp at all other terminals will show "exclusive hold" (continuously lit).

If the forward terminal does not answer, the Line automatically recalls your terminal after 30 seconds.

- **NOTE** The recall timer can be programmed for a different value if required.
- 4.4.8 Re-Dial Your terminal remembers the last external number keyed. Last Number

To recall that number:

- 1 Select a free external LINE.
- 2 Press REP.
- 3 Key \*.

The system automatically re-dials the number for you. The Executive Terminal displays the number being dialled.

Each time you use the keypad to set up an outside call, the system stores that number and cancels the previously stored number.

4.4.9 Save Dialled A second memory is available which enables you to save the last keyed external number while a call is in progress. This memory is not affected by later calls to different numbers.

To save the last keyed number while a call is in progress:

1 Press REP twice.

To recall that number:

- 1 Select a free outside exchange LINE.
- 2 Press REP.
- 3 Key 0.

The Executive Terminal displays the number being dialled.

**4.4.10** Repertory Dialling In addition to their prime functions you may use each Direct Extension Selection (DES) key to store frequently used external numbers (maximum 20 digits).

To store a number:

To key a stored number:

- 1 Lift the handset or press SPKR
- 2 Press REP
- 3 Press Q/PROG
- 4 Press a DES key
- 5 Key the number to be stored
- 6 Repeat the sequence for the other DES keys.

- -
- 1 Lift the handset or press SPKR
- 2 Press LINE
- 3 Wait for dial tone
- 4 Press REP
- 5 Press the appropriate DES key.6 Wait for the call to be set up.
- 7 Write the stored number against the DES key and on the list in the User Guide or Aide Memoire.

4.4.11 Setting Up Short Codes can only be set up by terminal 10. Short Codes

To set up Short Code Dialling Stores:

- 1 Lift the handset.
- 2 Press REP.
- 3 Press Q/PROG.
- 4 Key the 2 digit short code (number between 10 and 69).
- 5 Key the required external number (maximum of 20 digits).
- 6 Replace handset.
- 7 Repeat steps 1 to 6 for the other short codes.
- 8 The Short Code Information can be recorded on the Aide Memoire

#### 4.4.12 Short Code Dialling The system is able to store 60 external numbers for use by all terminals. These can only be programmed by an Executive Terminal at terminal 10.

Any caller can use these numbers by keying a 2 digit code in the range 10 to 69 from any terminal, as detailed below:

- 1 Press a free exchange LINE.
- 2 Lift the handset, or press SPKR, and wait for dialling tone
- 3 Press REP
- 4 Key the 2 digit code on the keypad.
- 5 Other actions as for exchange LINE calls.
- 4.4.13 Night The facility can be controlled from terminal 10 only. Service

All incoming exchange line ringing will be transferred to a pre-programmed terminal or to terminals nominated from terminal 10.

To Set Night Service Transfer to the Pre-Programmed Terminals:

At terminal 10:

- 1 Lift the handset.
- 2 Press NIGHT
- 3 Replace the handset (light ON).

All incoming calls will now be transferred to the preprogrammed terminal, which should be recorded in Customer Requirement Form or User Guide.

4.4.14 Ring Terminal 10 may transfer exchange line ringing to other nominated terminals.

To set Ring Transfer:

- 1 Lift the handset or press SPKR (light ON).
- 2 Press NIGHT.
- 3 Key forward terminal code.(NIGHT light ON).
- 4 Key #
- 5 Replace handset or press SPKR (light OFF).

If a terminal has the I/C ringing programmed out on any of its lines, terminal 10 can, by using this facility remotely enable that terminal I/C ring while at the same time cutting out terminal 10 I/C ring. Any number of terminals can be brought into this facility; normal night service is unaffected. To cancel Ring Transfer:

- 1 Lift the handset and press NIGHT.
- 2 Replace the handset.

#### 4.4.15 Answering The System Program for the installation will have been set Internal for "Voice Calling" or "Signal Calling". Calls

Voice Calling

When the system is programmed for "Voice Calling", an incoming internal call to a terminal is indicated by one or two short bursts of tone, followed by the voice of the caller through your loudspeaker.

Signal Calling

When the system is programmed for "Signal Calling", an incoming internal call to a terminal is indicated by the intercom calling tone.

This is recognisable as a 1 second burst of tone repeated at 3 second intervals.

See the following two pages on details for answering both types of call.

4.4.16 To Answer Either

#### - Voice Calling

- g 1 Lift the handset 2 Press ICM
  - 3 Speak into the handset

Or if you are using a terminal with "loudspeech"

- 1 If you hear one burst of tone through the terminal loudspeaker (microphone ON), speak towards the terminal "handsfree".
- 2 If you hear two bursts of tone through the terminal loudspeaker (microphone OFF), press MUTE (light OFF) and speak towards the terminal.
- 3 If a Conference or Call Transfer is to follow, then continue by answering as for "Signal Calling".

# 4.4.17 To Answer Signal Calling 1 Lift the handset. 2 Press ICM. 3 Speak into the handset Alternatively, if your terminal is equipped for "Loudspeech";

- 1 Press SPKR.
- 2 Press ICM.
- 3 Speak towards the terminal.

4.4.18 Making Internal Calls
Internal calls can be made by either "Voice Calling" or "Signal Calling", depending on how the system has been set when programmed. The differences are described below and overleaf.

Voice Calling

"Voice Calling" is indicated by either a single or double burst of tone on your terminal loudspeaker, after selecting the required terminal.

A single burst of tone indicates that the called person's microphone is ON; Two bursts of tone indicate that the called person's microphone is OFF.

When the called person answers:

- 1 If your terminal is equipped for "loudspeech", you can speak "handsfree" towards the terminal or lift handset.
- 2 If your terminal is NOT equipped for "loudspeech", lift handset.

If the called terminal is busy you will hear "intercom call busy tone" - a short burst of tone, repeated at half second intervals. You should clear down by replacing the handset or pressing SPKR (light goes OFF).

Signal Calling

If the system is programmed for "Signal Calling", then after selecting the required terminal, "intercom calling tone" will be heard. You cannot be heard at the called terminal until you hear the called person answer, when you should follow steps 1 or 2 above. 0verride

If you wish to change from "Voice" to "Signal Calling", after keying the call:

Key 1 on the keypad.

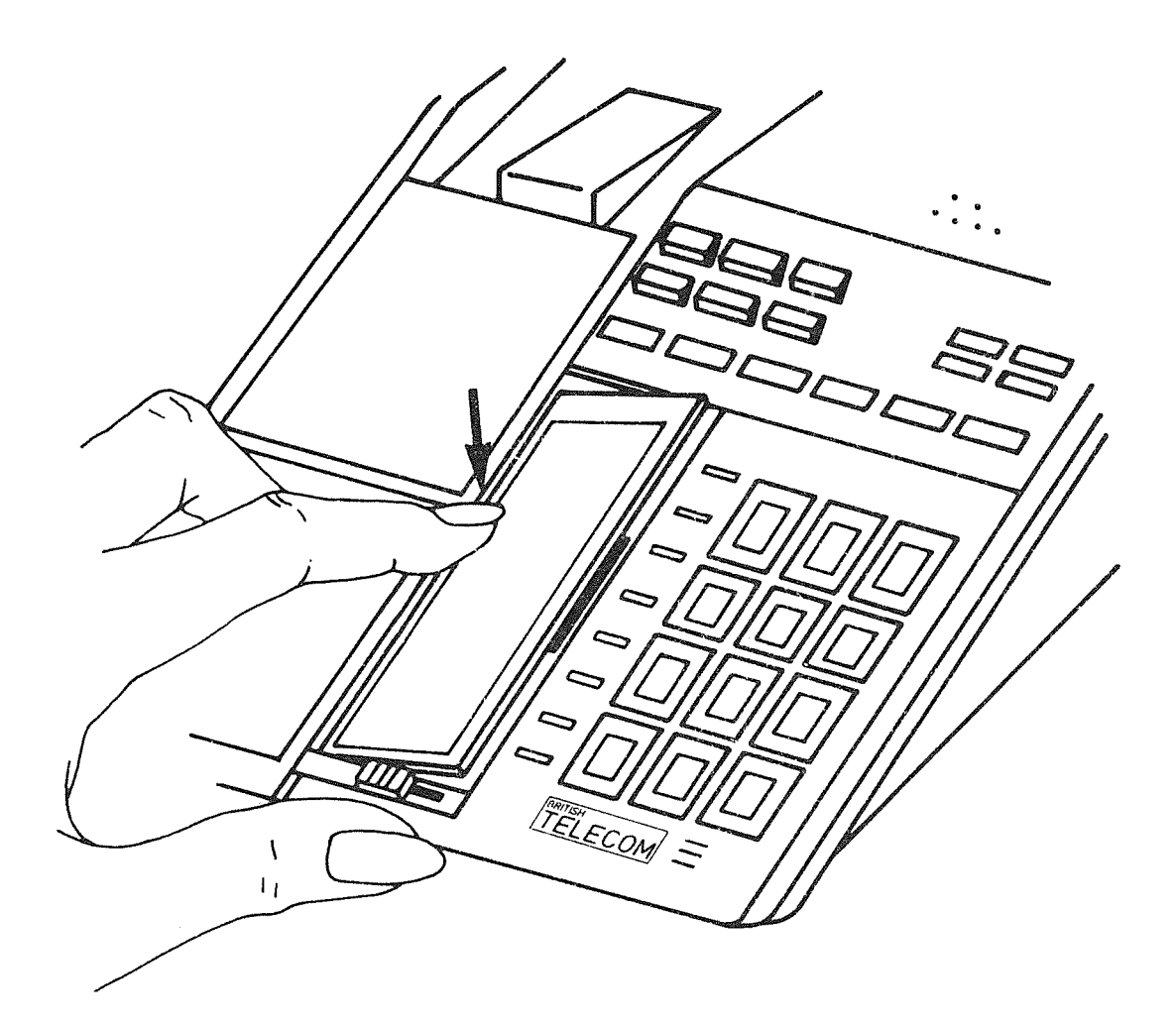

## REMOVING LABEL COVER

(on Standard terminal)

Congestion

The system will automatically "Signal Call" if two internal calls are already "Voice Calling" when you set up your internal call, unless the internal calls are between "Full Loudspeech" terminals which do not require either of the two "voice calling" circuits.

In addition to two voice calling circuits there are a further four circuits available for internal calls.The allocation of these circuits is handled automatically by EMBLEM Central Equipment.

4.4.19 Making All terminals in the system have a unique two digit code in the range 10 to 25. To obtain an internal call using this code:
Keyed
Extension 1 Lift the handset or press SPKR.
Selection 2 Press ICM.
3 Key the required terminal number (10 to 25).
4 Use "Voice" or "Signal Calling" as described above.

4.4.20 Making Executive Terminals Internal Calls -Executive terminals have sixteen DES keys and associated Direct lamps to indicate the status of all terminals on the system. Extension The keys numbered 10 to 25 can be used for direct keying of Selection any extension by: (DES) Lifting the handset or pressing SPKR. 1 2 Pressing the appropriate DES key (10-25). 3 Use "Voice" or "Signal Calling" as described above. Standard Terminals

> Standard terminals have only eight DES keys which can be programmed by the terminal user for direct selection of any eight of the sixteen terminals. To assign these DES keys see 4.4.21. To direct key the eight programmed terminals, follow the sequence of steps 1 to 3 above.

4.4.21 To Assign To set the 8 DES keys to particular terminals: Direct Extension 1 Press SPKR (light ON) Selection 2 Press REP (DES) Keys3 Press ICM (Standard 4 Press the particular DES key Terminal) 5 Key in the 2 digit code (number between 10 and 25) 6 Repeat 4 and 5 for each other DES key to be programmed 7 Press SPKR (light OFF)

| 4.3.22 Call<br>Transfer of | After answering an internal call by using ICM, you can<br>transfer it to a third terminal by:                                                                                                    |
|----------------------------|----------------------------------------------------------------------------------------------------|
| Calls 1                    | Press CONF<br>Call the third terminal either using the DES key, or press<br>ICM and key the 2 digit code for the terminal.                                                                           |
|                            | When the third terminal has answered by using ICM, the transferring terminal should:                                                                                                    |
| 1                          | Press CONF<br>Replace the handset or press SPKR if using "loudspeech",<br>to cleardown.                                                                                                    |
| 4.4.23 Mute On-Of          | This facility controls the microphone in the base of the terminal.                                                                                                    |
|                            | Pressing the MUTE key alternately switches your terminal microphone off and on.                                                                                                    |
|                            | When the MUTE lamp is lit the microphone is OFF                                                                                                    |
|                            | When your microphone is muted an incoming "Voice Call" can<br>be heard in the usual way, but two short pips are heard by<br>both the caller and youself, to indicate that your<br>microphone is off. |
| 4.4.24 Follow Me           | This facility allows you to transfer automatically internal calls intended for your terminal to a nominated forward terminal.                                                                        |
|                            | To set:                                                                                                    |
|                            | The initial setting must be done at your own terminal.                                                                                                    |
|                            | Do not lift the handset.<br>Press FOLLOW.<br>Key in your own terminal number.<br>Key in the forward terminal number.<br>Press FOLLOW.                                                                |
|                            | At your terminal, the FOLLOW lamp will double flash at 1 second intervals.                                                                                                    |
|                            | At the forward terminal, the FOLLOW lamp will flash at regular intervals.                                                                                                    |
|                            |                                                                                                    |

Change:

You can alter the forward terminal identity at either your own or the current forward terminal by repeating steps 1 to 5.

Cancel:

At your own or the forward terminal.

- 1 Do not lift the handset.
- 2 Press FOLLOW.
- 3 Key in the forward terminal number.
- 4 Press FOLLOW.

Both FOLLOW lamps will stop flashing.

**4.4.25 Camp On** If you receive internal call busy tone on a call to another terminal - half second tone pulses - you can wait for automatic connection when the called terminal becomes free.

To set Camp On after receiving busy tone

If Using Handset:

- 1 Key \*.
- 2 Press SPKR.
- 3 Replace handset.
- 4 When the called terminal becomes free internal ringing tone will be heard at both terminals and they will then be connected and you may speak.

If Using "Handsfree":

1 Key \*.

2 As 4 above.

#### 4.4.26 Ring When Free This facility on internal calls enables you to tell the system to call you back when the terminal you want has become free.

To set Ring When Free if you have received Busy Tone:

If using the handset:

1 Key \*.

2 Replace the handset.

104

If using "handsfree": 1 Key \*. 2 Press SPKR (light OFF). When the called party becomes free, you will hear "internal signal call", for 20 seconds. If you lift your handset during this time then the called terminal will be connected automatically. To Cancel Ring When Free: Lift handset or press SPKR (light ON). 1 Key \*. 2 3 Key O. Replace handset or press SPKR (light OFF). 4 4.4.27 Message If a called party does not answer your call, you can set up a "message waiting" signal at the called terminal, as Waiting follows: Calling Terminal: Called Terminal: Set up internal call No answer. 1 2 Key \* 3 Replace the handset or SPKR off. MW lamp double flashes MW lamp flashes at 1 second intervals rapidly. If you find the MW lamp flashing rapidly at your terminal you may Callback the Caller by: Lift handset or press SPKR. 1 2 Press ICM. 3 Key O. 4 The internal call will be established to the caller who left the message. If you have an executive terminal with display and a MW key you will have additional features which are described in 4.5.5.

|                           | To cancel the message you left:                                                                                                    |                                                                                                    |  |
|---------------------------|----------------------------------------------------------------------------------------------------|----------------------------------------------------------------------------------------------------|--|
|                           | Calling Terminal:                                                                                                    | Called Terminal:                                                                                                    |  |
| 1 2                       | Lift the handset or press SPKR ON<br>Key #                                                                                                    |                                                                                                    |  |
| 3                         | Key #<br>Key called terminal number<br>Replace the handset or press SPKR OFF<br>MW lamp stops flashing                                          | MW lamp stops<br>flashing                                                                                                    |  |
| NOTE                      | The message waiting cancel will not work<br>HOLD at the calling terminal.                                                                       | waiting cancel will not work if a call is in calling terminal.                                                                                                    |  |
| 4.4.28 Intrusion          | If you receive busy tone on an internal to INTRUDE on the call if the facility h programming.                                                   | you receive busy tone on an internal call it is possible<br>INTRUDE on the call if the facility has been enabled by<br>ogramming.                                          |  |
|                           | Three levels of INTRUDE can be programme<br>Terminal.                                                                                           | d for the Intruding                                                                                                    |  |
| 1                         | 1 Direct INTRUDE, after warning tones are issued, except<br>Incoming Exchange Line calls. Normally required for a<br>Operator.                  |                                                                                                    |  |
| 2                         | Direct INTRUDE with warning tone on Inte                                                                                                    | ernal calls only.                                                                                                    |  |
| 3                         | INTRUDE Request. Pressing INTRUDE causes<br>heard on the called terminal's sounder.<br>the called terminal is using the handset<br>"handsfree". | E Request. Pressing INTRUDE causes a 'pip' tone to be<br>on the called terminal's sounder. This only applies in<br>lled terminal is using the handset and is not<br>free". |  |
|                           | To accept Intrude Request                                                                                                    |                                                                                                    |  |
| If on Exchange LINE Call: |                                                                                                    |                                                                                                    |  |
| 1                         | Press ICM to accept INTRUDE. The exchan automatically held.                                                                                     | ge LINE call is                                                                                                    |  |
| 2                         | Remember to return to held LINE call.                                                                                                    |                                                                                                    |  |
|                           | OR If on Internal Call:                                                                                                    |                                                                                                    |  |
| 1                         | Finish internal call.                                                                                                    |                                                                                                    |  |
| 2                         | Press ICM to accept INTRUDE.                                                                                                    |                                                                                                    |  |
|                           |                                                                                                    |                                                                                                    |  |
|                           |                                                                                                    |                                                                                                    |  |

.

To Intrude on a busy terminal:

After receiving internal call busy signal (Tone pulses at half second intervals), to INTRUDE:

- 1 Press INTRUDE.
- 2 The busy signal will continue if the calling terminal has INTRUDE disabled or if attempting to intrude on a call made using voice calling.
- 3 If direct INTRUDE is allowed, a warning tone will be heard and then you will be able to speak to the called terminal.
- 4 If the programming is set for INTRUDE Request the busy signal will change to internal ringing and the called terminal will ring with intercom calling tone.
- 5 If the called terminal accepts the intrusion the call will be answered.

## 4.4.29 Internal During programming, terminals can be grouped together so that an internal call intended for one terminal in a group can be picked up by any terminal in that group.

The grouping for Terminals for Group Pickup is the same as for the Group Paging Groups.

To answer a call to your group:

- 1 Lift the handset, or press SPKR
- 2 Press INTRUDE.
- 3 Speak to caller.

• -

 4.4.30 Building Up a Multi-Terminal
 Conference
 You may set up conference calls from your terminal. Up to five terminals can engage in an internal conference, but the conference is limited to two terminals if an exchange call is involved.

To set up a conference:

- 1 Establish the first call in the normal way.
- 2 Press CONF you will receive internal dialling tone. If an External Call is one of the Conference Parties no dial tone will be heard.
- 3 Select the next terminal, in the normal way.
- 4 When the selected terminal answers: Press CONF.

1 tone "pip" will be heard on an internal conference. 3 tone "pips" will be heard if one of the parties is an external call.
You may extend the conference by repeating the above procedure from step 2 onwards.

Calls should be answered using ICM if the system is set to "Voice Calling"

4.4.31 Manager/ Secretary Secretary status during system programming. Several manager terminals may have been allocated to one secretary terminal.

> The managers can elect to have all calls, both internal and external, automatically transferred to the secretary who is able to transfer back those calls requiring attention.

> The next two sections describe the details of operation for both secretary and manager terminals.

**4.4.32 Secretary** If your terminal is programmed as a secretarial terminal, you can receive incoming calls from your assigned Manager terminal and if necessary transfer as detailed below.

To transfer an exchange LINE call to the Manager

- 1 Answer exchange LINE call.
- 2 Press the appropriate DES key, and inform the manager of the waiting call.
- 3 If the manager chooses to accept the call by pressing the appropriate LINE key, you may cleardown.
- 4 If the manager does not wish to accept the call, you can pick up the caller again by pressing the appropriate LINE key after the manager has cleared down.
- 5 Cleardown.

To transfer an internal call to the Manager

- 1 Answer the internal call using ICM.
- 2 Press CONF.
- 3 Set up call to manager in the normal way using ICM.
- 4 Ask the manager if he wishes to accept the call.
- 5 If he does, press CONF, and cleardown.
- 6 If he does not, wait for the manager to cleardown and press CONF.
- 7 Cleardown as normal.

# 4.4.33 Manager If your terminal is programmed as a Manager Terminal you may elect to transfer all calls to your pre-assigned secretary's terminal:

- 1 Do not lift handset.
- 2 Press DND the lamp will glow.

|        |                                        |             | Your calls will then be diverted to the secretary who is now able to answer and subsequently transfer calls to you.                                                     |
|--------|----------------------------------------|-------------|----------------------------------------------------------------------------------------------------|
|        |                                        |             | To accept Transfer Back of an internal call                                                                                                    |
|        |                                        | 1           | Answer the enquiry from the secretary as for an Internal<br>Call                                                                                                    |
|        |                                        | 2<br>3<br>4 | If you wish to accept the call, ask the secretary to<br>connect you.<br>Speak to the caller, OR<br>If you do not wish to accept the call, cleardown.                    |
|        |                                        |             | To accept Transfer of an exchange LINE call answered by the SECRETARY                                                                                                   |
|        |                                        | 1           | Answer the enquiry from the secretary as for an Internal                                                                                                    |
|        |                                        | 2           | If you wish to accept the call, select the appropriate<br>LINE key and speak to caller, OR                                                                              |
|        |                                        | J           | To cancel Transfer to Secretary                                                                                                    |
|        |                                        | 1<br>2      | Do not lift the handset.<br>Press DND - lamp will stop flashing.                                                                                                    |
|        |                                        |             | All calls for you will now be signalled at your terminal.                                                                                                    |
| 4.4.34 | Do <b>Not</b><br>Disturb               |             | The system can be set at the time of programming so that<br>selected terminals as well as managers can be temporarily<br>busied to incoming external or internal calls. |
|        |                                        |             | To Set Do Not Disturb:                                                                                                    |
|        |                                        | 1<br>2      | Do not lift the handset.<br>Press DND (light ON).                                                                                                    |
|        |                                        |             | An internal call to this terminal will receive DND busy tone (2 "pips" of tone at 1 second intervals).                                                                  |
|        |                                        |             | To Cancel Do Not Disturb:                                                                                                    |
|        |                                        | 1<br>2      | Do not lift the handset.<br>Press DND (light OFF).                                                                                                    |
| 4.4.35 | Disable<br>Audible<br>Exchange<br>Line |             | The system can be set at the time of programming so that selected terminals can temporarily disable incoming Exchange Line signalling.                                  |
|        | Signalling<br>(by Night)               | ]<br>)      | This facility is overridden by operation of the terminal 10<br>Night Key when appropriate.                                                                              |

To Disable Audible Signalling

- 1 Lift the handset.
- 2 Press NIGHT (light ON).
- 3 Replace handset.

To Enable Audible Signalling

- 1 Lift the handset.
- 2 Press NIGHT (light OFF).
- 3 Replace handset.

**4.4.36 Room Listen** Any one terminal in the system can be listened to from another, setting up a "Shop Front" monitoring facility.

To set LISTEN:

- 1 At the monitored terminal, lift the handset.
- 2 Press LISTEN the LISTEN lamp will flash to show that this terminal is being monitored.
- 3 Replace the handset.

To LISTEN In:

- 1 The monitored terminal must be set up as described above first.
- 2 At the monitoring terminal, do not lift the handset.
- 3 Press LISTEN the lamp will flash.
- 4 You can now listen to the environment around the monitored terminal. The volume of your loudspeaker may be adjusted to suit.

To Cancel LISTEN:

.

- 1 At the monitored terminal lift the handset.
- 2 Press LISTEN lamp will stop flashing.

Only one terminal can be monitored on the system at any one time. You may LISTEN only to Standard Terminals, not terminal 10 or terminals with loudspeech where handsfree can be used.

**4.4.37** Paging Any terminal can make paging announcements to all other free terminals, or to free terminals in a selected Group. Additionally paging announcements may be made via external amplifiers and loudspeakers when these have been provided.

The Groups are defined during initial programming.

To Group Page:

- 1 Lift the handset, or press SPKR (light ON) if "loudspeech" is available at your terminal.
- 2 Press ICM
- 3 Key the Group Code.

Group Code

- 80 All internal groups and external zones
- 81 Internal group 1
- 82 Internal group 2 83 Internal group 3
- 84 All internal groups
- 85 External zone 1
- 86 External zone 2
- 87 Both external zones

When the paging facility is activated, all terminals in the selected Group or Groups will hear a single tone "pip".

4 You can then make your announcement.

To Page a Particular Person: 4.4.38 Meet Me.

> Answer Paging

- 1 Either lift the handset OR if equipped for "loudspeech", press SPKR (light ON).
  - 2 Press ICM.
  - 3 Key the Group Code.
  - 4 Make your announcement.
  - 5 Kev \*.
  - Keep the handset off or leave SPKR (light ON) while you wait 6 for the paged person to answer.

The Paged Person responds by:

- At the nearest terminal, lifting the handset. 1
- 2 Keying \*, and speaking.

4.4.39 Meet Me.

To set up a conference by Paging:

#### Conference

- Lift the handset or if equipped for "loudspeech", press SPKR 1 (light ON).
- 2 Press ICM.
- 3 Key 84 (or Group Code).
- 4 Make your announcement.
- 5 Press CONF.
- 6 Keep the handset off or leave SPKR (light ON) while you wait for the paged persons to answer.

The Paged Persons respond by:

Lifting the handset of the nearest terminal
 Pressing CONF, and announcing presence.

A maximum of 4 terminals can form a "Meet Me Conference".

**4.5 THE EXECUTIVE** The Executive Terminal has additional facilities to those **TERMINAL** offered by the Standard Model.

The alpha-numeric display panel provides a direct read out of the information either being offered to the system, or requested from the system.

Six extra keys - CHECK, MW, LIGHT, ALM, TIMER and CLOCK control some of the extra facilities.

Brightness Control

Three levels of brightness are available by repeatedly pressing LIGHT.

Time Display

The panel, when set to CLOCK, shows the date, day and time. The panel is also used to provide a visual check on, or indication of the varied facilities offered by the terminal. During these periods, the time display will be temporarily cancelled. You will always be able to return to the time display by pressing CLOCK and for some of the facilities, the display will automatically return to time.

As the date, day and time are controlled from the central equipment unit, a key misoperation or temporary disconnection of your terminal will not cause the normal function to fail.

The time setting is controlled from Terminal 10 so that the clock can easily be changed to or from British Summer Time. Other time facilities available are a call timer, a stop watch and three different locally programmable "Alarm" settings. Alarms 1 and 2 are "one shot" alarms, but alarm 3 remains active even after the tone has been cancelled and will repeat in 24 hours.

**4.5.1 Alarm Clock** To set Alarm Clock:

- 1 Lift the handset
- 2 Press ALARM once for alarm 1, twice for alarm 2 or three times for alarm 3 (maximum of 3).
- 3 Press \* for am, # for pm

|       |                  | 4           | Key in the alarm time r <b>eq</b> uired - using 2 keys to signal the hour followed by 2 keys for the minute.<br>e.g.                                                                    |
|-------|------------------|-------------|----------------------------------------------------------------------------------------------------|
|       |                  | 5           | Lift the handset and press ALARM ALARM * 0915. Replace<br>the handset. Alarm 2 is now set for 9-15 AM.<br>Replace handset.                                                              |
|       |                  |             | To Check Alarm Clock:                                                                                                    |
|       |                  | 1<br>2<br>3 | Lift the handset<br>Press ALARM - once for alarm 1, twice for alarm 2 or<br>three times for alarm 3. The display will show the alarm<br>time that has been set.<br>Replace the handset. |
|       |                  |             | The normal time display will return.                                                                                                    |
|       |                  |             | To Stop Alarm Tone:                                                                                                    |
|       |                  |             | Press ALARM.                                                                                                    |
|       |                  |             | To Cancel Alarm Setting:                                                                                                    |
|       |                  | 1<br>2      | Lift the handset.<br>Press ALARM - once for alarm 1, twice for alarm 2, or three<br>times for alarm 3 - the display will show the alarm time<br>that has been set.                      |
|       |                  | 3<br>4      | Press *.<br>Replace the handset, the normal time display will return.                                                                                                    |
| 4.5.2 | Stop Watch       |             | To start and stop timing, press TIMER.                                                                                                    |
|       |                  |             | The display will show the elapsed time to the nearest second                                                                                                    |
|       |                  |             | To return to normal time display, press CLOCK.                                                                                                    |
| 4.5.3 | Call Timer       |             | When the called party answers, press TIMER.                                                                                                    |
|       |                  |             | The display will count up in l second increments during the call, and the display will freeze on cleardown.                                                                             |
|       |                  |             | To return to normal time display, press CLOCK.                                                                                                    |
| 4.5.4 | Other<br>Display | (a)         | Keyed numbers are displayed as they are keyed.                                                                                                    |
|       | Functions        |             | Similarly, the number will be displayed if you are using the<br>"Re-Dial Last Number", "Save Dialled Number" or "Short Code<br>Dial" facilities.                                        |
|       |                  |             |                                                                                                    |

. . (b) To check DES Key Assignment:

- 1 Press CHECK.
- 2 Press ICM.
- 3 Press DES identity of terminal will appear on display.
- 4 Press CLOCK to return to normal time display.

Repeat above for other DES Keys

- (c) Check the Repertory Dialling Codes:
  - 1 Press CHECK
  - 2 Press DES key stored number will be displayed.
  - 3 Press CLOCK to return to normal time display.
- (d) To check the Short Code Dialling Codes:
  - 1 Press CHECK number will be displayed
  - 2 Key in the abbreviated code store
  - 3 Press CLOCK to return to normal time display.

Repeat above for other abbreviated codes.

- NOTE For facilities (c) and (d), the display shows the first 11 digits of the stored number. If more than 11 digits are stored, press \* to display the remaining digits.
- 4.5.5 Message The MW lamp flashes to indicate that one or more internal callers have called in your absence and wish you to call back.

The Executive Terminal is able to remember and display which terminal or terminals called, using the "Message Waiting" facility.

To Check Messages Waiting

- 1 Press MW The display will show which terminal number left the message.
- 2 Press MW again and the next terminal number will be displayed.
- **4.6 CALL BARRING** Terminals may be barred from dialling certain numbers depending on what Class of Service they have been assigned.

Indication of an attempt to dial a barred number is given by three short bleeps followed by the inability to complete the dialling. Call Barring Terminal Assignments should be recorded on the Customer Requirement Form complete with Barred Codes. See pages 64 to 68.

#### 4.7 CALL/SYSTEM STATUS INDICATIONS

| 4.7.1 | Audible    | -       | Meaning of Signal                     | Frequency and Duratio | on                                         |
|-------|------------|---------|---------------------------------------|-----------------------|--------------------------------------------|
|       | Indication | s<br>A1 | Exchange line incoming call           | 580Hz AM              | ls ON<br>3s OFF                            |
|       |            | A2      | Exchange line automatic recall        | 580Hz AM              | 0.5s ON<br>0.5s OFF                        |
|       |            | A3      | Voice paging splash tone              | 440Hz 2 SPLASH        |                                            |
|       |            | A4      | Handsfree call splash tone            | 440Hz 1 SPLASH        |                                            |
|       |            | A5      | Intercom signal call                  | 630Hz/530/16Hz FM     | ls ON<br>3s OFF                            |
|       |            | A6      | Intercom call busy tone               | 440Hz                 | 0.5s ON<br>0.5s OFF                        |
|       | ,          | A7      | Intercom call:<br>do not disturb tone | 440Hz                 | 0.1s ON<br>0.1s OFF<br>0.1s ON<br>0.7s OFF |
|       |            | A8      | Intrusion tone                        | 440Hz 2 SPLASH        | 0.1s ON<br>0.1s OFF<br>0.1s ON             |
|       |            | A9      | Trunk queueing accepted               | 440Hz 1 SPLASH        |                                            |
|       |            | A10     | Trunk queueing denied                 | 440Hz 5 SPLASH        |                                            |
|       | ,          | A11     | Line available<br>in trunk queueing   | 580Hz AM              | 0.5s ON<br>0.5s OFF                        |
|       |            | A12     | Follow me denied                      | 440Hz 5 SPLASH        |                                            |

#### 4.7.2 Visual Indications

| Meaning of Signal |                                      | Lamp                | Flash Rate Detail |                                            |
|-------------------|--------------------------------------|---------------------|-------------------|--------------------------------------------|
| V1                | Exchange line<br>incoming call       | (EXCHANGE)          | 60 IPM Flash      | 0.5s ON<br>0.5s OFF                        |
| ٧2                | Exchange line<br>regular hold        | (EXCHANGE)          | 120 IPM Wink      | 0.4s ON<br>0.1s OFF                        |
| ٧3                | Exchange line<br>I-hold              | (EXCHANGE)          | 300 IPM Flutter   | 0.1s ON<br>0.1s OFF                        |
| ۷4                | Exchange line<br>exclusive hold      | (EXCHANGE)          | 120 IPM Flicker   | 0.1s ON<br>0.1s OFF<br>0.1s ON<br>0.7s OFF |
| ۷5                | Exchange line busy                   | (EXCHANGE)          | STEADY            |                                            |
| V6                | I-use line                           | (EXCHANGE)<br>(ICM) | 60 IPM Flicker    | 1.7s ON<br>0.1s OFF<br>0.1s ON<br>0.1s OFF |
| ٧7                | Intercom line<br>incoming call       | (ICM)               | 300 IPM Flutter   | 0.1s ON<br>0.1s OFF                        |
| ۷8                | Intercom line busy                   | (ICM)               | STEADY            |                                            |
| ٧9                | Ring transferred                     | (NIGHT)             | STEADY            |                                            |
| <b>v1</b> 0       | Follow me<br>transferred terminal    | (FOLLOW)            | 300 IPM Flutter   | 0.1s ON<br>0.1s OFF                        |
| V11               | Follow me<br>originating terminal    | (FOLLOW)            | 120 IPM Flicker   | 0.1s ON<br>0.1s OFF<br>0.1s ON<br>0.7s OFF |
| V12               | Do-not-disturb                       | (DND)               | STEADY            |                                            |
| V13               | Monitoring at<br>terminal            | (LISTEN)            | 120 IPM Flicker   | 0.1s ON<br>0.1s OFF<br>0.1s ON<br>0.7s OFF |
| V14               | Monitored at monitor<br>box terminal | (LISTEN)            | 300 IPM Flutter   | 0.1s ON<br>0.1s OFF                        |

| Mear        | ning of Signal                 | Lamp     | Flash Rate Detail                                              |                    |
|-------------|--------------------------------|----------|----------------------------------------------------------------|--------------------|
| V15         | Trunk queueing in<br>progress  | (Q/PROG) | STEADY                                                         |                    |
| V16         | Trunk queueing<br>accepted     | (Q/PROG) | 120 IPM Flicker 0.1s 0<br>0.1s 0<br>0.1s 0<br>0.1s 0<br>0.7s 0 | N<br>FF<br>N<br>FF |
| V17         | Call forwarding<br>active      | (DND)    | 60 IPM 0.5s 0<br>0.5s 0                                        | N<br>FF            |
| V18         | Microphone off                 | (MUTE)   | STEADY                                                         |                    |
| V19         | Handsfree speech<br>enabled    | (SPKR)   | STEADY                                                         |                    |
| <b>V</b> 20 | Message waiting<br>originating | (MW)     | 300 IPM Flutter 0.1s 0<br>0.1s 0                               | N<br>FF            |
| V21         | Message waiting<br>received    | (MW)     | 120 IPM Flicker 0.1s 0<br>0.1s 0<br>0.1s 0<br>0.1s 0<br>0.7s 0 | N<br>FF<br>N<br>FF |
| Exec        | cutive Terminal                |          |                                                                |                    |
| V2 2        | Terminal call in<br>progress   | (F-X)    | 300 IPM Flutter 0.1s 0<br>0.1s 0                               | N<br>FF            |
| Terr        | ninal in off hook              | (F-X)    | STEADY                                                         |                    |
| Numt        | bers dialled                   | (DISP)   | Up to 11 digits                                                |                    |
| Call        | l duration                     | (DISP)   | Hour, minute, second fro<br>left                               | om                 |
| Date        | e, month and time              | (DISP)   | Month, date, clock from<br>left                                |                    |
| Day         |                                | (DISP)   | ABBREVIATION                                                   |                    |
| Eme         | rgency – 1*                    | (DISP)   | AL1                                                            |                    |
| Eme         | rgency – 2*                    | (DISP)   | AL2                                                            |                    |
| Low         | battery                        | (DISP)   | AL3                                                            |                    |
| Conr<br>the | nection existing in<br>card    | (MAIN)   | STEADY                                                         |                    |

.

| Data transmission<br>executed   | (MAIN) | 300 IPM | 0.1s ON<br>0.1s OFF |
|---------------------------------|--------|---------|---------------------|
| Power supply voltage<br>correct | (MAIN) | STEADY  |                     |

NOTE ( ) denotes lamp location \* facility not offered by BT .

• .

## Section 5: Maintenance General

×

- 5 MAINTENANCE GENERAL On-site maintenance is limited almost entirely to changing printed wiring boards (PWBs). Faults should be localised to a single field replaceable unit (FRU) by using the facilities of the system, and the diagnostic routines given in Section 5 of this manual. The faulty unit is then replaced and returned with a fault label to the Repair Centre via Section Stock for repair. Careful attention to fault localisation will avoid unnecessary card changing, reducing wear and the danger of damage to the equipment.
- 5.1 MAINTENANCE PHILOSOPHY The EMBLEM maintenance philosophy is to undertake component repair and replacement at a central workshop and limit site maintenance to one of module replacement. This maintenance philosophy is a concept which is in-built within the system and hardware design.

The hardware is designed so that faulty modules can be identified and replaced on site by following simple diagnostic procedures.

**5.2 MODULE** A summary of the design features which facilitate simple module replacement are:

#### 5.2.1 Main

#### Equipment

- (a) Plug-in printed circuit cards.
- (b) Self contained removeable power supply unit.
- (c) The central equipment cabinet has built in sockets as follows:

Individual plug-ended cables per exchange line. Two 25-pair plug-ended cables for terminals. 25-pair plug-ended cable for miscellaneous facilities.

- (d) Spare fuses are mounted behind cabinet front cover.
- (e) Front cover aperture provides main fuse access.

#### 5.2.2 Terminals

- (a) Terminal modules are interconnected by plug-ended wires.
- (b) Line cord and handset cord plug directly to the main printed circuit card.
- (c) Circuit cards and components within the terminal are easily accessible.

Although the above facilities enable terminal parts to be changed on site, the maintenance policy is normally to return complete terminals as Field Replaceable Units (FRU). In the case of a handset, handset cord or transducer fault, the individual faulty item may be replaced on site.

#### 5.2.3 Backplane

Replacement NOTE

Not a field replaceable item.

Access to the backplane is obtained by removal of the following items:

Printed wiring boards

PCB support guide (adjacent to PSU assembly)

PSU assembly, i.e. PSU, mains switch/fuse panel, (remove 4 screws at top and bottom ends of vertical metal supports).

**NOTE** Before fully extracting PSU assembly remove 4-way plug connecting PSU to backplane.

To remove the backplane, remove 15 self-tapping screws. 12 screws are located in alternate edge connectors, the remaining three being located at the right-hand side of the backplane.

5.2.4 Field Field Replaceable Units are listed below: Replacement See Appendix A for Item Codes. Units

5.2.4.1 Terminals - common items

Handset, handset cord and transducer Line cord Terminal Jack

#### 5.2.4.2 Terminals

Standard Terminal S2616S Standard Terminal with Loudspeech S2616LS Executive Terminal S2616E

#### 5.2.4.3 Main equipment

Case Assembly Backplane Assembly Mains Switch Assembly Power Supply Unit

#### 5.2.4.4 Circuit cards

| Central Control Card | MCCU-6PA |
|----------------------|----------|
| Line Interface Card  | 3X8U-PA  |
| Matrix Extender Card | RMXU-6A  |
| Line Protection Card | LPTU-6A  |
| Memory battery Card  | RBTU-A   |
| Grounding Card       | MCGU-6PB |

5.2.5 Fuse Ratings Fuse ratings are as follows:

| LPTU-6A PCB         | 1A 1.25" glass    |
|---------------------|-------------------|
| +24 volt            | 3A 20 mm          |
| 240 volt AC         | 3A 20 mm          |
| Mains supply plug   | 3A 20 mm          |
| Battery memory card | 0.25A 1.25" glass |

#### 5.3 SYSTEM FAULT DIAGNOSTICS

- **WARNING** Before undertaking diagnostic test procedures
- **NOTE 1** Check that mains cable and plug are securely connected.
- NOTE 2 Check that the protective earth terminal "ETH" is securely connected to a good earth connection with a copper conductor of 1.5 square millimetres cross section. See Section 2.7.
- **NOTE 3** It is essential that the AC mains is disconnected before attempting to remove securing screws to gain access to any of the following:
  - (a) Backplane Assembly
  - (b) Mains Switch Assembly.
  - (c) Power Supply Unit
- **NOTE 4** Take note of the safety warning labels on the main equipment cabinet assembly.
- NOTE 5 Power must be switched off before cards are inserted or removed. Ensure cards are correctly inserted before switching on power.

#### 5.3.1 Diagnostic General Information Fault diagnosis is achieved by following the procedures defined in the diagnostic charts, shown on the following pages. These charts should be used in conjunction with the LED array located on the front panel of the main equipment and the LED and tone signalling functions at the terminal.

The following notes may also be of use:

- 1 If the speech pair to the terminal is connected the wrong way round, voice transmission is not possible, with the exception of S2616S terminals which will function "handsfree" but not while using the handset.
- 2 If the speech and data pairs on the terminal wiring are transposed, transmission "blow" may occur, but the appropriate LED on the Central Equipment will not light.
- 3 The Relay Matrix board adds four "non-handsfree" intercom circuits to the two "handsfree" circuits shared between the two 3X8U-PA boards.
- 4 Part of the intercom circuit also resides on the processor board.
- 5 Each terminal circuit in the Central Equipment has direct "non blocking" access to each exchange line.

#### 5.3.1 DIAGNOSTIC ROUTINE

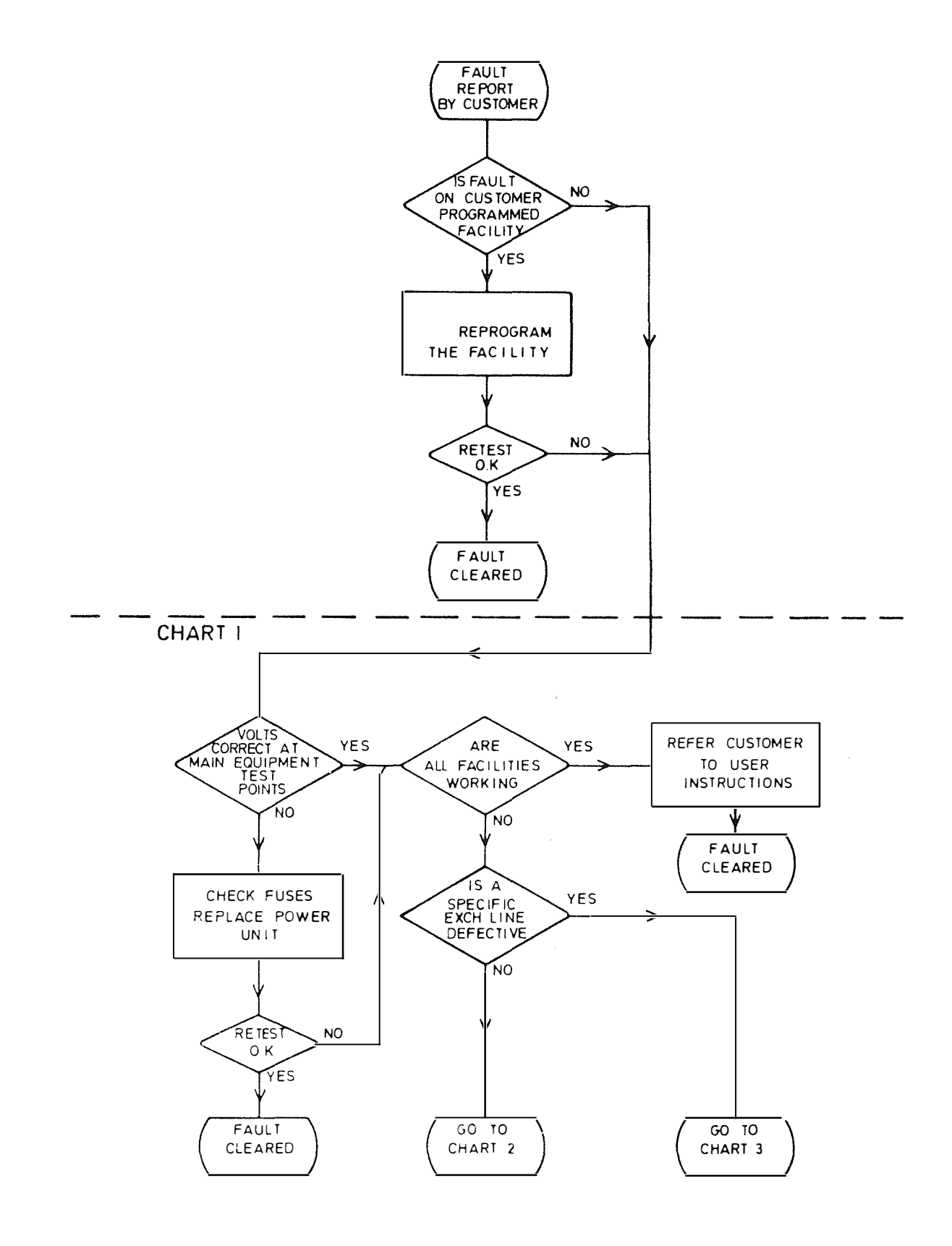

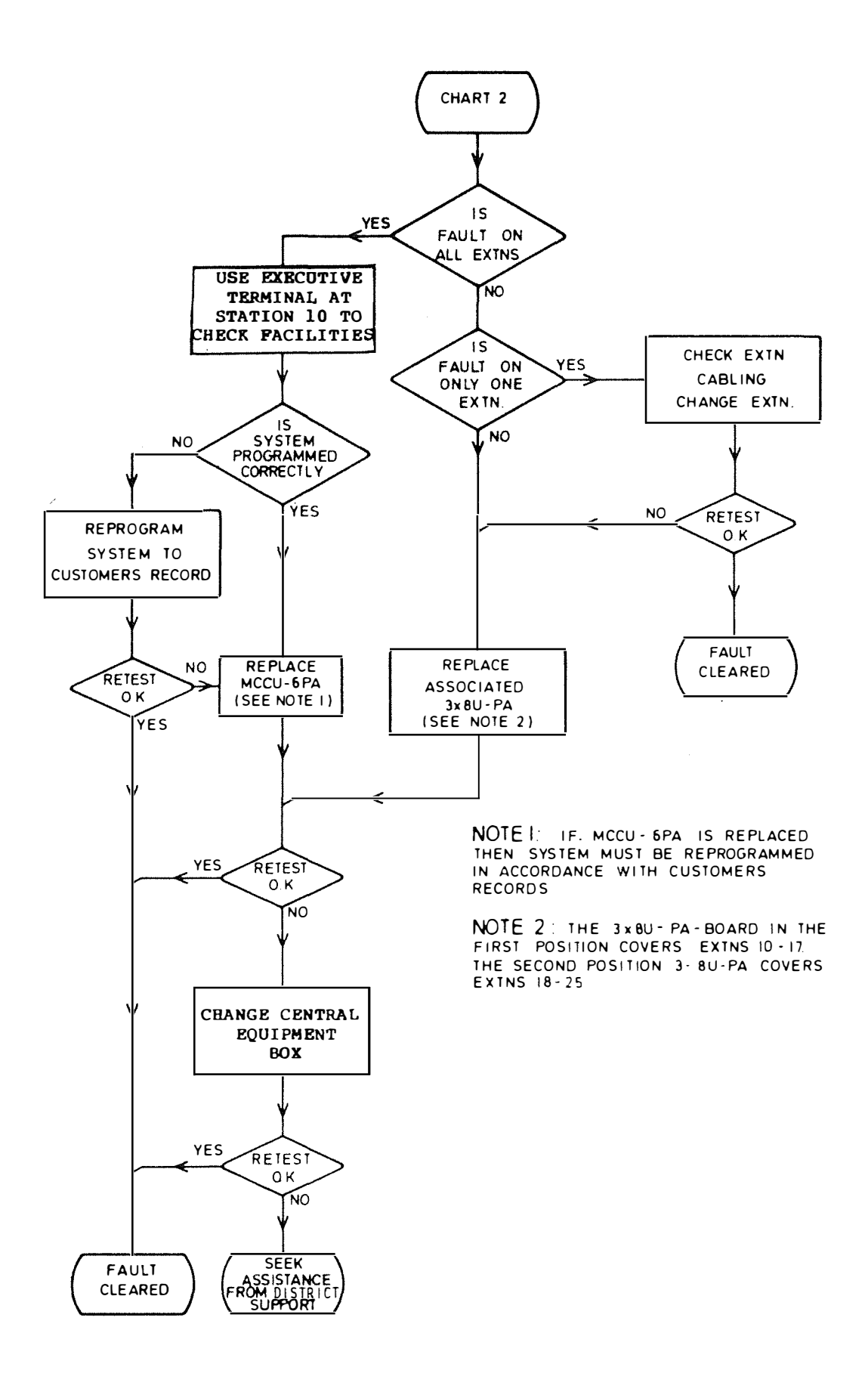

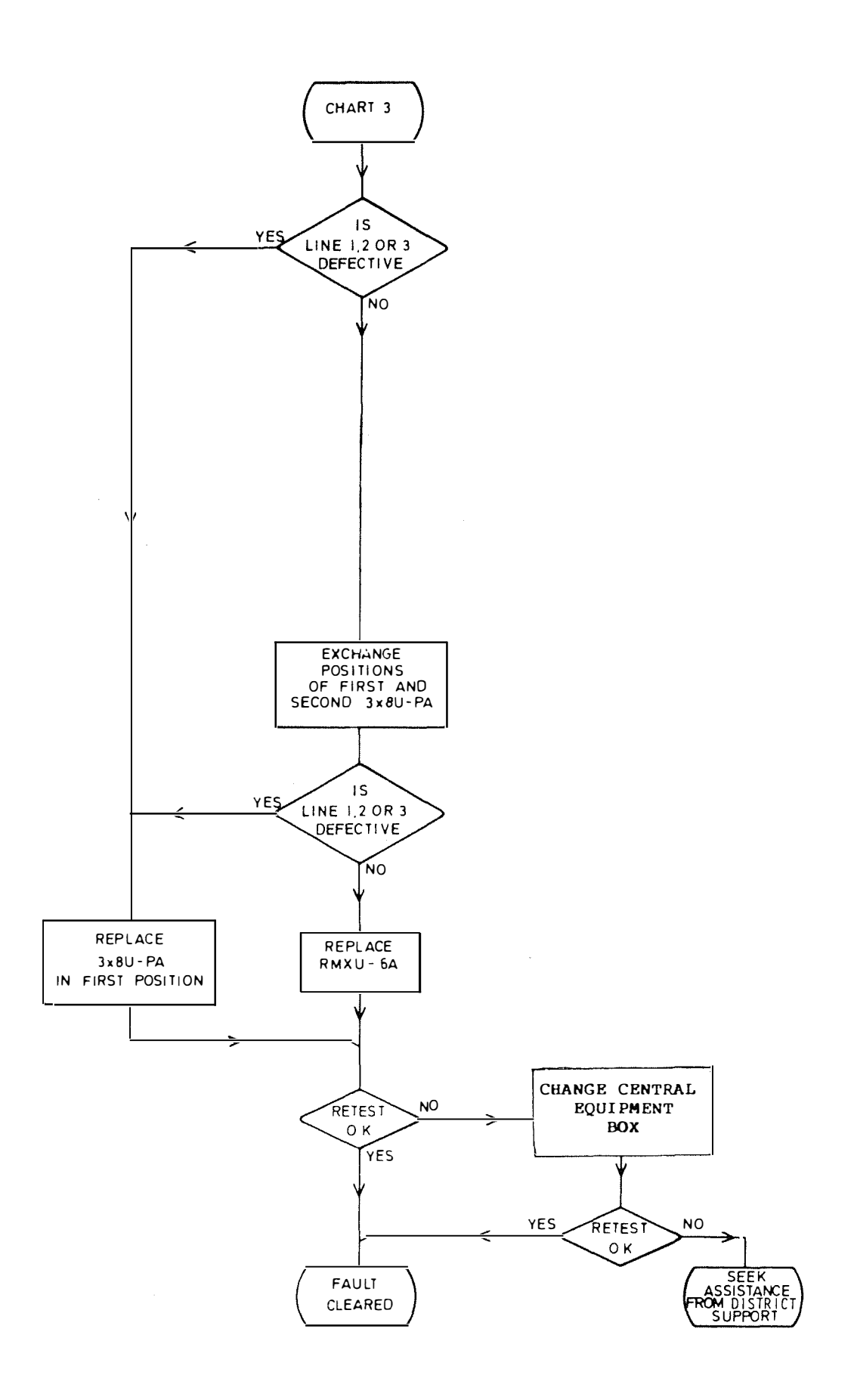

#### 5.3.2 Power Supply

Check

.

- 1 The 24V supply is checked by a voltmeter applied between test points +24 and G. The voltage must be within the range 20V to 28V
- 2 The 5V supply is checked by a voltmeter applied between test points +5 and G. The voltage must be within the range 4.5V to 5.5V

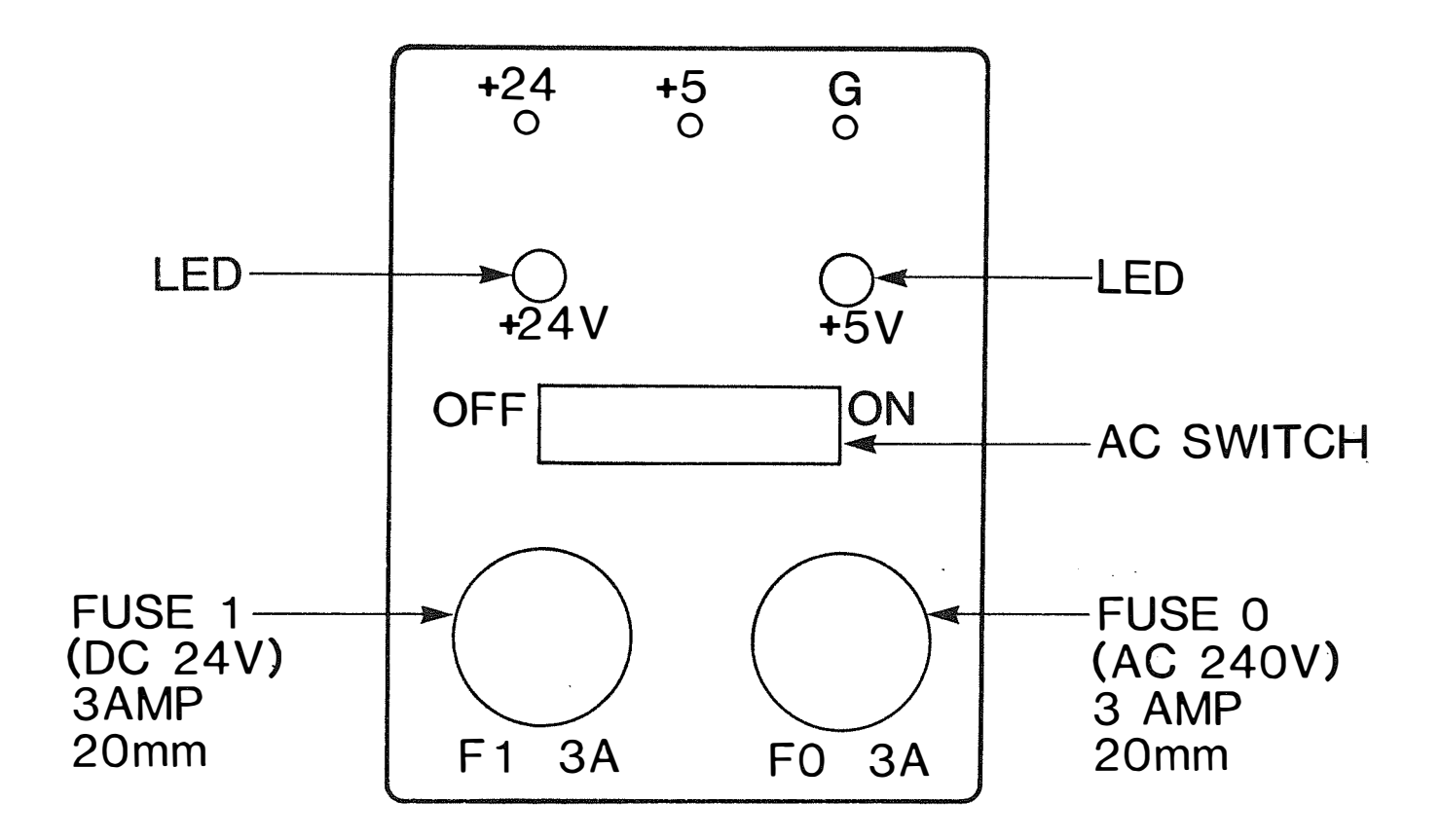

...\*

## TONE DEFINITIONS

| STATUS                              |                           | TONE INTERVALS | NOTE                               |
|-------------------------------------|---------------------------|----------------|------------------------------------|
| CH<br>VE<br>BLE                     | NORMAL                    |                | LOCAL TONE<br>582.6/18 Hz          |
|                                     | REVERTED<br>CALL          |                | LOCAL TONE<br>582.6/18 Hz          |
| M<br>M                              | SIGNAL<br>CALLING<br>TONE |                | FM TONE                            |
|                                     | SHORT                     |                | MIC ON<br>440 Hz                   |
| CALL<br>B                           | TONE                      |                | MIC OFF<br>440 Hz                  |
| ви                                  | DND<br>SY TONE            |                | 440 Hz                             |
| BUSY TONE                           |                           |                | 440 Hz                             |
| ALARM TONE<br>AT EVERY<br>3 MINUTES |                           |                | LOCAL TONE<br>582.6 Hz             |
| NOT USED                            |                           |                | LOCAL TONE<br>582.6 Hz             |
| ALARM TONE<br>(CLOCK)               |                           |                | LOCAL TONE<br>1165.2 Hz<br>(CLOCK) |
| CONF<br>INTRUDE                     |                           | ٩              | 440 Hz                             |
| CALL<br>BARRING                     |                           |                | 440 Hz                             |

.

.

5.3.3 Tone definitions

#### 5.3.4 LED definitions

| BUTTON          | STATUS           | DISPLAY OF LEDS | NOTE                        |
|-----------------|------------------|-----------------|-----------------------------|
|                 | INCOMING CALL    |                 | I Hz                        |
|                 | REGULAR HOLD     |                 | 2 Hz                        |
| EXCH            | I - HOLD         | MMMMMM          | 5 Hz                        |
| LINE            | EXCLUSIVE HOLD   |                 |                             |
|                 | I - HAVE         |                 |                             |
|                 | BUSY             | STEADY          |                             |
|                 | INTERCOMM CALL   | MMMMMMM         |                             |
| ICM             | I-HAVE           |                 |                             |
|                 | BUSY             | STEADY          |                             |
|                 |                  | MMMMMMM         | TRANSFERRED<br>E X T N      |
| NIGHT<br>FOLLOW | FULLOW ME        |                 | SETTING<br>TRANSFER<br>EXTN |
|                 | NIGHT SERVICE    | STEADY          |                             |
| CONF<br>DND     | DO NOT DISTURB   | STEADY          |                             |
| R               | ROOM MONITOR     | MMMMMMM         | MONITORED<br>E X T N        |
| LISTEN          |                  |                 | MONITORING<br>EXTN          |
| MUTE            | MICROPHONE OFF   | STEADY          |                             |
| SPKR            | ON HOOK DIALLING | STEADY          |                             |
| HOLD            |                  | STEADY          | DURING<br>OPERATION         |
| Q/PROG          | TRUNK QUEUING    |                 | ACCEPT<br>TRUNK<br>QUEUING  |
|                 | MESSAGE WAITING  | MMMMMMMM        | MESSAGED<br>E XTN           |
|                 | MESSAGE MATTING  |                 | MESSAGING<br>E X T N        |
|                 |                  |                 |                             |

\_\_\_\_

| 5.3.5 | LED<br>Diagnostic<br>Display<br>(Main<br>Equipment) | The flow charts should enable faulty modules to be<br>identified and replaced. Under certain conditions however<br>faults may occur which cannot necessarily be guaranteed to<br>result in a fault indication at the LED displays. Where<br>this situation arises, fault location should be attempted by<br>card/module substitution techniques in association with the<br>system operation procedures relating to the particular<br>"fault symptoms". |
|-------|-----------------------------------------------------|----------------------------------------------------------------------------------------------------|
|       |                                                     | Refere commencing fault finding the following proliminary                                                                                                    |

Before commencing fault finding, the following preliminary checks should be made:

- (i) Ensure mains supply is switched on at the public supply point and the Main Equipment unit.
- (ii) Check that all system plugs are fully inserted including:
  - (a) Terminal line cords
  - (b) Exchange line connections to Main Equipment
  - (c) 226 type connectors to Main Equipment
- (iii) Check that all Main Equipment cards are correctly inserted.

Reference should also be made to the Main Equipment LED indications specified below.

Diagnostic displays are located behind the front cover window of main equipment. They indicate the following conditions.

| LED                               | STATE                    | NOTE                                                                                               |
|-----------------------------------|--------------------------|----------------------------------------------------------------------------------------------------|
| CPU OP                            | Flashing at 5 per second | The main CPU routine on<br>MCCU-6PA functions<br>correctly                                         |
| <br> <br>                         | Other indication         | System CPU fault                                                                                   |
| LOW<br>BATTERY                    | No light                 | The CMOS memory back-up<br>battery voltage is<br>correct.                                          |
|                                   | Steady light             | The CMOS memory battery<br>voltage is low                                                          |
| TERM 10<br>  through<br>  TERM 25 | No light                 | Terminal<br>connection to the Main<br>Equipment faulty.                                            |
| STA1 to  <br>  16)                | Flashing at 5 per second | Off-hook or SPK button<br>"on" status at the<br>associated terminal                                |
|                                   | Flashing at 1 per second | Data transmission and<br>reception between Main<br>Equipment and terminals<br>functions correctly. |
|                                   | Other indication         | Data transmission and<br>reception between Main<br>Equipment and terminal<br>is incorrect.         |

#### Exchange Line Status Display

A diagnostic LED for monitoring exchange line status is located on the 3x8U-PA line interface card. It lights steadily when any of the 3 exchange lines on the card are engaged except during incoming signalling.

| 5.3.6 Line Test | Idle   | 2.8 k-ohm | 1.8µF |
|-----------------|--------|-----------|-------|
| St <b>atus</b>  | Seized | 230 ohm   | ,     |
| Display         | Hold   | 160 ohm   |       |

#### 5.3.7 Memory Battery Card If low battery lamp is lit, this may be caused by a discharge or faulty Memory Battery board RBTU-A. This will cause loss of configuration and Repertory Dial information should the mains power be removed. The system will then repower in the default condition.

A low battery will cause AL3 on Executive terminal displays to flash without operating the sounder.

It is possible to remove and replace the Memory Battery Board whilst the system is powered without loss of programmed information.

Under normal operation, the battery life is greater than 3 years.

The battery should be changed within 4 weeks of the warning LED operating.

Installation Items

| EQUIPMENT                                                      | DETAILS                                                                                                    | ITEN | 1 CODE |
|----------------------------------------------------------------|----------------------------------------------------------------------------------------------------|------|--------|
| EMBLEM<br>Equipment S2616A                                     | Equipped as 6+16 consists of:<br>1 x control box and backplane<br>1 x power supply unit<br>1 x central processor board, MCCU-6PA<br>2 x line interface board, 3X8U-PA<br>1 x matrix extender board, RMXU-6PA<br>1 x line protection board, LPTU-6PA<br>1 x memory battery board, RBTU-PA | 374  | 618    |
| EMBLEM S2616<br>DOCUMENTATION<br>PACK 1A                       | Documentation as follows:<br>1 x Installation Guide<br>1 x Programming Guide<br>3 x User Guides<br>16 x Aide Memoire Cards<br>1 x Warranty Card                                                                                                    | 374  | 799    |
| Box Connection<br>No 340                                       | For connecting Emblem S2616<br>includes harness and line<br>protection units.                                                                                                    | 374  | 790    |
| EMBLEM Tele S2616S<br>Standard Terminal w<br>Loudspeech        | ithout                                                                                                    | 374  | 620    |
| EMBLEM Tele<br>S2616LS Standard<br>Terminal with<br>Loudspeech |                                                                                                    | 374  | 619    |
| EMBLEM Tele S2616E<br>Executive Terminal                       | Loudspeech and Power Fail Operation.                                                                                                    | 374  | 621    |
| Line Jack 2/3C                                                 | Special Line Jack for EMBLEM.                                                                                                    | 870  | 127    |
| Box Connection<br>252A                                         | For Exchange Line Connection                                                                                                    | 314  | 405    |

SOCKET OUTLET NO 103 - Mains Plug

**NOTE** A minimum of one Executive terminal per system is required for programming purposes.

Also an additional Executive terminal must be attached as a power fail terminal if 6 exchange Lines are connected.

138

Field Replaceable Items EQUIPMENT DETAILS ITEM CODES EMBLEM S2616 Includes: 374 626 Central Equipment Equipment Case, Backplane and Mains Switch Assembly (excludes Box cards and power supply unit) EMBLEM S2616A 374 627 Power Supply Unit 374 622 EMBLEM S2616 Processor Board MCCU-6PA EMBLEM S2616 Interface 374 623 Board 3X8U-PA EMBLEM S2616 Matrix 374 624 Extender Board RMXU-6PA EMBLEM S2616 Memory 374 628 Battery Board RBTU-PA EMBLEM S2616 Line Protection 374 625 Board LPTU-6PA Unit B32/150B Line Protection unit for use with 374 791 EMBLEM. Unit fits in Box Connection 340. One unit per 2 exchange lines. EMBLEM S2616 Includes: 374 630 Transducers, fits all S2616 terminals. Handset and Cord EMBLEM S2616 Provides earthed loop recall for use 870 224 on lines to host PABX Grounding Board EMBLEM Cord 3m line cord for all S2616 terminals 870 192 connecting 4/529 Spare label for designating DES keys 870 193 EMBLEM Label on S2616S and S2616LS terminals. S2616S EMBLEM Label Spare label for designating DES keys 870 194 on S2616E terminal. S2616E EMBLEM Extension 870 223 bell kit

Additional Items

| EMBLEM S2616<br>Loudspeech Board<br>SPDU-6A      | Repair Centre Replaceable Item<br>For use in S2616E & LS instruments                                                     | 374 | 629  |      |
|--------------------------------------------------|----------------------------------------------------------------------------------------------------|-----|------|------|
| Electrostatic<br>Protection Wrist<br>Band Medium | For use with Static Handling<br>Precautions. This is not an<br>obligatory item. Less than<br>170 mm wrist circumference. | 141 | 737  |      |
| ESP Wrist Band<br>Large                          | Greater than 170 mm wrist<br>circumference.                                                                              | 141 | 738  |      |
| ESP Cord                                         | For use with ESP Wrist Band.                                                                                             | 141 | 736  |      |
| ESP Adaptor Nol                                  | For use with ESP Wrist Band and cord. Crocodile Clip adaptor.                                                            | 141 | 746  |      |
| Bags Static Shield<br>NO 2                       | Clear Antistatic bag - Conductive<br>on the outside only. Suitable for<br>use with on board battery PCBs                 | SEE | RATE | воок |
|                                                  | 450mm x 450mm (18"x18")<br>375mm x 275mm (15"x11")<br>250mm x 200mm (10"x8")<br>125mm x 75mm (5"x3")                     |     |      |      |
| Bags Static Shield<br>NO 3                       | Size as for No.2 above - opaque<br>antistatic bag for general use.<br>Conductive inside and out.                         | SEE | RATE | BOOK |

.

ň

Issue number: 5 (7/85) Publication number: CP/MS 296